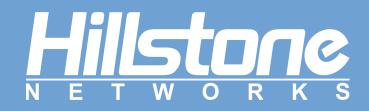

Hillstone Networks

# CloudEdge Deployment Guide

Version 5.5R10

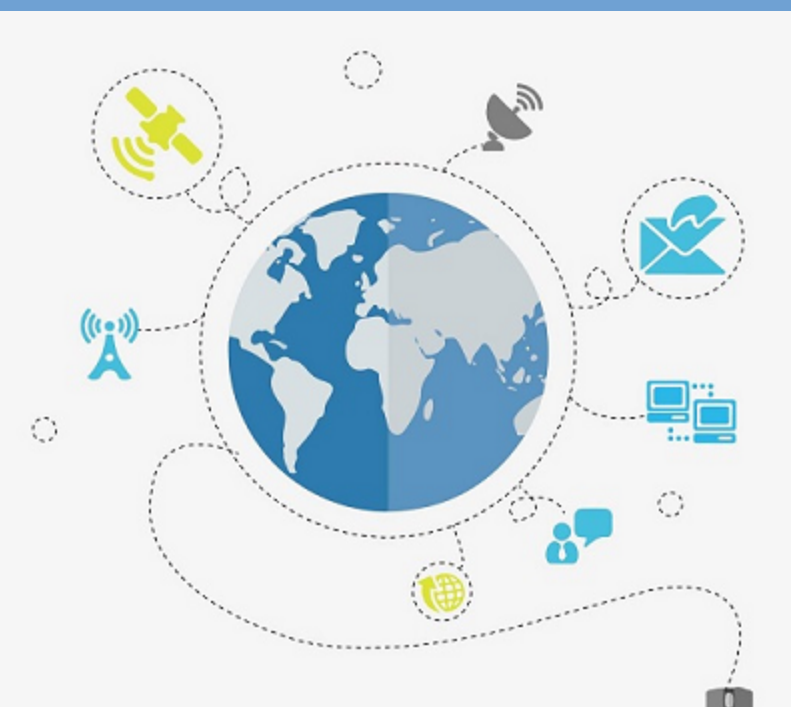

TechDocs | docs.hillstonenet.com

Copyright 2023Hillstone Networks. All rights reserved.

Information in this document is subject to change without notice. The software described in this document is furnished under a license agreement or nondisclosure agreement. The software may be used or copied only in accordance with the terms of those agreements. No part of this publication may be reproduced, stored in a retrieval system, or transmitted in any form or any means electronic or mechanical, including photocopying and recording for any purpose other than the purchaser's personal use without the written permission of Hillstone Networks.

Hillstone Networks

#### Contact Information:

US Headquarters:

Hillstone Networks

292 Gibraltar Drive, Suite 105

Sunnyvale, CA 94089

Phone: 1-408-508-6750

http://www.hillstonenet.com/about-us/contact/

#### About this Guide:

This guide gives you comprehensive installation instructions of Hillstone NetworksCloudEdge .

For more information, refer to the documentation site: http://www.hill-stonenet.com/resources/.

To provide feedback on the documentation, please write to us at:

TechDocs@hillstonenet.com

Hillstone Networks www.hillstonenet.com

TWNO: TW-DPL-VFW-EN-5.5R10-EN-V1.0-1/17/2023

# Table of Contents

| Ta | ble of Contents             | 1 |
|----|-----------------------------|---|
| O  | verview                     | 1 |
|    | About This Guide            | 1 |
|    | Targeted Readers            | 1 |
|    | vFW Models                  | 1 |
|    | Supported Features          | 2 |
|    | VMware Tools                | 3 |
|    | Cloud-init                  | 3 |
| Li | censing CloudEdge           | 4 |
|    | Licenses                    | 4 |
|    | Platform Licenses           | 4 |
|    | Sub Licenses                | 5 |
|    | Function Licenses           | 6 |
|    | Generating Application Code | 8 |
|    | Installing License          | 8 |
|    | Verifying License           | 9 |
| De | eploying CloudEdge on KVM1  | 1 |
|    | System Requirements         | 1 |
|    | How vFW Works on KVM Host1  | 1 |
|    | Preparation                 | 2 |

| Installing vFW on KVM Host               |    |
|------------------------------------------|----|
| Step 1: Acquiring vFW software package   |    |
| Step 2: Importing script and image files | 12 |
| Step 3: Initial login of vFW             | 14 |
| Networking the vFW                       | 15 |
| Step 1: Viewing interfaces               | 15 |
| Step 2: Connecting interfaces            | 16 |
| Other Operations                         | 17 |
| Viewing vFW                              | 17 |
| Starting vFW                             |    |
| Shutting Down vFW                        |    |
| Upgrading vFW                            | 18 |
| Restarting vFW                           |    |
| Uninstalling vFW                         |    |
| Visiting vFW's WebUI                     |    |
| Deploying CloudEdge on OpenStack         |    |
| Deployment Scenarios                     | 21 |
| System Requirements                      | 22 |
| Deploying CloudEdge on OpenStack         | 23 |
| Step 1: Import the Image File            | 23 |
| Step 2: Create a Flavor                  | 24 |

| Step 3: Create a Network                                           |    |
|--------------------------------------------------------------------|----|
| Step 4: Start the Instance                                         | 27 |
| Step 5: Login and Configure CloudEdge                              |    |
| Step 6: Reconfigure OpenStack's Router                             | 29 |
| Step 7: Disable OpenStack's IP checking of CloudEdge's interfaces  |    |
| Step 8: Configure Routing, NAT, and Security policies on CloudEdge |    |
| Results                                                            | 35 |
| Deploying CloudEdge to Replace Routers of Openstack                |    |
| System Requirements                                                |    |
| Deploying CloudEdge to Replace Routers of Openstack                |    |
| Step 1: Download plug-in files of Hillstone-Agent                  |    |
| Step 2: Configure port_security                                    |    |
| Step 3: Install hs-manager                                         |    |
| Step 4: Configure on the hs-manager                                |    |
| Step 5: Install CloudEdge on the hs-manager                        |    |
| Appendix: hs-manager command                                       |    |
| Step 6: Install patch files on controller                          |    |
| Step 7: Complete configuration                                     |    |
| Deploying CloudEdge on VMware ESXi                                 |    |
| Deployment Scenarios                                               | 48 |
| System Requirements and Limits                                     |    |

| Installing vFW5                                  | 50 |
|--------------------------------------------------|----|
| Installing vFW5                                  | 50 |
| Installing vFW by Importing OVA5                 | 50 |
| Installing CloudEdge by Importing VMDK5          | 51 |
| Step 1: Importing VMDK                           | 51 |
| Step 2: Creating a Virtual Machine               | 54 |
| Step 3: Selecting the CloudEdge VMDK File for VM | 55 |
| Starting and Visiting vFW                        | 72 |
| Visiting WebUI of StoneOS                        | 73 |
| Upgrading StoneOS                                | 75 |
| Deploying CloudEdge on Xen                       | 76 |
| System Requirements                              | 76 |
| Installing vFW                                   | 76 |
| Step 1: Acquiring vFW software package           | 76 |
| Step 2: Importing the VHD file                   | 76 |
| Step 3: Initial login of vFW                     | 79 |
| Visiting vFW's WebUI                             | 79 |
| Upgrading vFW                                    | 30 |
| Deploying CloudEdge on Hyper-V8                  | 31 |
| System Requirements                              | 31 |
| How vFW Works on Hyper-V Host8                   | 31 |

| Preparation                                 |    |
|---------------------------------------------|----|
| Installing vFW on Hyper-V Host              |    |
| Step 1: Acquiring vFW software package      |    |
| Step 2: Creating a Virtual Machine          |    |
| Step 3: Initial login of vFW                |    |
| Visiting vFW's WebUI                        |    |
| Upgrading vFW                               |    |
| Deploying CloudEdge on AWS                  |    |
| Overview                                    | 85 |
| Introduction to AWS                         |    |
| CloudEdge on AWS                            |    |
| Typical Scenarios                           |    |
| VPC Gateway                                 |    |
| Corporate VPN                               |    |
| Server Load Balancing                       |    |
| Topology of CloudEdge on AWS for This Guide |    |
| Preparing Your VPC                          |    |
| Step 1: Log in Your AWS Account             |    |
| Step 2: Adding Subnets into VPC             |    |
| Step 3: Modifying Route Tables              |    |
| Installing CloudEdge on AWS                 | 94 |

| 1-Click Launching CloudEdge                        | 94 |
|----------------------------------------------------|----|
| Launching CloudEdge from EC2                       |    |
| Step 1: Selecting CloudEdge from AWS Marketplace   |    |
| Step 2: Choosing AMI                               |    |
| Step 3: Choosing Instance Type                     |    |
| Step 4: Configuring Instance Details               |    |
| Step 5: Adding Storage                             | 99 |
| Step 6: Tag Instance                               |    |
| Step 7: Configuring Security Group                 |    |
| Step 8: Launching Instance                         |    |
| Configuring Subnets and Interfaces                 |    |
| Allocating Elastic IP Addresses                    |    |
| Viewing vFW Instance Information                   |    |
| Purchase and Apply for License Software            |    |
| Visiting CloudEdge                                 |    |
| Visiting CloudEdge from Windows Using PuTTY        |    |
| Step 1: Converting Your Private Key Using PuTTYgen |    |
| Step 2: Starting a PuTTY Session                   |    |
| Visiting WebUI of StoneOS                          |    |
| Basic Configurations of StoneOS                    |    |
| Creating a Policy Rule                             |    |

| Testing                                        |
|------------------------------------------------|
| Creating a Test Virtual Machine (Windows)      |
| Step 1: Modifying Route Table                  |
| Step 2: Creating EC2 instance                  |
| Step 3: Acquiring Password of Test Instance    |
| Step 4: Creating a DNAT rule                   |
| Step 5: Creating an SNAT rule                  |
| Step 6: Disabling Source/Dest. Check           |
| Starting Test                                  |
| Test 1: Visiting Private Server                |
| Test 2: Internal Server to Access Internet     |
| Test 3: Checking In/Out Traffic of vFW         |
| Deploying HA Scenarios of CloudEdge on AWS     |
| HA Typical Scenarios                           |
| Deployment Steps                               |
| Step 1: Creating VPC and Subnet                |
| Step 2: Creating and Enabling Internet Gateway |
| Step 3: Creating Policies                      |
| Step 4: Creating IAM Roles                     |
| Step 5: Creating EC2 Instances                 |
| Step 6: Creating Network Interfaces            |

| Step 7: Connecting and Configuring CloudEdge instances             |     |
|--------------------------------------------------------------------|-----|
| Step 8: View HA Results                                            |     |
| Step 9: Configuring the Routing of Web-server on AWS               |     |
| Step 10: Configure Routing, NAT and Security Policies on CloudEdge |     |
| Results                                                            |     |
| Deploy CloudEdge through Amazon VPC Ingress Routing                |     |
| Scenarios Introduction                                             |     |
| Deployment Steps                                                   |     |
| Step 1: Creating VPC and Subnet                                    |     |
| Step 2: Creating EC2 Instances                                     |     |
| Step 3: Creating and Enabling Internet Gateway                     |     |
| Step 4: Creating Internet Gateway Route Table                      |     |
| Step 5: Creating Public Subnet Route Table                         |     |
| Step 6: Creating Internal Subnet Route Table                       | 143 |
| Step 7: Changing Source/Dest. Check                                |     |
| Step 8 : Allocating Elastic IP Addresses                           |     |
| Step 9 : Results                                                   | 145 |
| Deploying CloudEdge on Azure                                       |     |
| Typical Scenarios                                                  | 148 |
| Installing CloudEdge                                               |     |
| Step 1: Purchasing CloudEdge and Creating a virtual machine        |     |

| Step 2: Viewing Public IP Address                              |     |
|----------------------------------------------------------------|-----|
| Step 3: Visiting CloudEdge                                     |     |
| To Login CloudEdge via SSH2                                    |     |
| To Login CloudEdge via HTTPS                                   |     |
| Step 4: Purchasing and Applying for License Software           | 154 |
| Deploying CloudEdge on Alibaba Cloud                           | 155 |
| Preparation                                                    |     |
| Installing vFW                                                 |     |
| Step 1: Purchase vFW Images and Create an ECS Instance         |     |
| Step 2: View initial configuration of vFW                      |     |
| Step 3: Set default route for VPC                              |     |
| Step 4: Purchase and Apply for License Software                |     |
| Step 5: Visit the vFW                                          |     |
| To Login vFW via SSH2                                          |     |
| To Login vFW via HTTP                                          |     |
| Deploying HA Scenarios of CloudEdge via HAVIP on Alibaba Cloud |     |
| HA Typical Scenarios                                           |     |
| Deploying HA Scenarios of CloudEdge on Alibaba Cloud           | 164 |
| Step 1: Create VPC                                             | 164 |
| Step 2: Create VSwitches                                       |     |
| Step 3: Create CloudEdge Instances                             |     |

| Steps 4: Create HAVIP Address                                                   |     |
|---------------------------------------------------------------------------------|-----|
| Step 5: Configure HA on CloudEdge.                                              | 171 |
| Step 6: HA Results                                                              |     |
| Step 7: HA application                                                          |     |
| Deploying HA Scenarios of CloudEdgevia Secondary Private IP on Alibaba Cloud    | 174 |
| HA Typical Scenarios                                                            | 174 |
| Deployment Steps                                                                | 176 |
| Step 1: Creating RAM Roles                                                      |     |
| Step 2: Creating Switches                                                       | 178 |
| Step 3: Creating CloudEdge Instances                                            |     |
| Step 4: Adding Elastic Network Interfaces and Configuring Secondary Private IPs |     |
| Step 5: Purchasing an Elastic IP and Binding it to an Elastic Network Interface |     |
| Step 6: Configuring HA on CloudEdge                                             |     |
| Step 7: View HA Results                                                         |     |
| Step 8: Configure Routing, NAT and Security Policies on CloudEdge               |     |
| Results                                                                         |     |
| Appendix                                                                        |     |
| Applying for AccesKey                                                           |     |
| Deploying CloudEdge on Array AVX                                                |     |
| System Requirements                                                             | 193 |
| Installing CloudEdge                                                            | 193 |

| Step 1: Importing the Image                              |  |
|----------------------------------------------------------|--|
| Step2: Creating the Instance                             |  |
| Step 3: Configuring CloudEdge                            |  |
| Deploying HA Scenarios of CloudEdge on Array AVX         |  |
| HA Typical Scenarios                                     |  |
| Installing CloudEdge                                     |  |
| Installing CloudEdge on AVX-A                            |  |
| Step 1: Importing the Image                              |  |
| Step 2: Creating the Instance                            |  |
| Step 3: Configuring CloudEdge                            |  |
| Installing CloudEdge on AVX-B                            |  |
| Configuring HA on CloudEdge.                             |  |
| HA Results                                               |  |
| DeployingCloudEdge on HuaweiCould                        |  |
| System Requirements                                      |  |
| Installation Steps                                       |  |
| Step 1: Creating a Virtual Private Cloud(VPC)            |  |
| Step 2: Creating a Cloud Server/ Deploying the CloudEdge |  |
| Step 3: Accessing CloudEdge                              |  |
| Accessing CloudEdge from the Internet                    |  |
| Logging in via SSH2                                      |  |

| Logging in via HTTPS                            | 217 |
|-------------------------------------------------|-----|
| Allowing Remote Users to Access VPC via SSL VPN |     |
| Step 1: Creating a User                         |     |
| Step 2: Configuring SCVPN Address Pool          |     |
| Step 3: Creating Tunnel Interface               |     |
| Step 4: Configuring SCVPN                       |     |
| Step 5: Creating Policy from VPN to trust       |     |
| Step 6: Accessing the Resources in VPC          |     |

### Overview

The virtualization product of Hillstone Networks is CloudEdge virtual firewall (vFW). vFW is a software product, a StoneOS system running on a virtual machine.

### About This Guide

This guide introduces how to install CloudEdge on different virtualization platforms: KVM, Xen, Openstack, AWS, VMware ESXi, Hyper-V,Azure and Alibaba Cloud. This document does not cover how to configure StoneOS itself. For information of how to set up StoneOS, please refer to documents of StoneOS (click here).

### Targeted Readers

This guide is intended for administrators who want to deploy CloudEdge of Hillstone Networks. Before deploying vFW on different platforms, the administrator should be familiar with the concept and components of KVM, Xen, OpenStack, AWS VMware ESXi (with vCenter and vSphere Client), Hyper-V, Azure or Alibaba Cloud. This document is written with readers in mind that have already known basic virtualization knowledge, and it will only introduce operations of how to install vFW.

### vFW Models

vFW is available in multiple models. All models can be deployed on KVM, Xen, Openstack, AWS, ESXi, Hyper-V, Azure and Alibaba Cloud with formally purchased license ("Licensing CloudEdge" on Page 4). The required minimum configuration of virtual machine for each model is as follows:

| Platform Models | Minimum Configuration |
|-----------------|-----------------------|
| SG-6000-VM01    | 2 vCPU,2 GB memory    |
| SG-6000-VM02    | 2 vCPU,4 GB memory    |
| SG-6000-VM04    | 4 vCPU,8 GB memory    |
| SG-6000-VM04    | 8vCPU,16GB memory     |

**Notes:** The model of CloudEdge is determined by the CPU number authorized by the CPU license and the specification (CPU and memory) of the configuration of VM, and the model of CloudEdge is finally determined by the lower value of the two. If the configuration of VM does not reach the minimum configuration required above, the corresponding model cannot be started normally.

### Supported Features

vFW supports the following features:

- Firewall (policy, zone, NAT, etc)
- Application Identification
- Attack Defense (AD)
- Intrusion Prevention System (IPS)
- IPSec VPN
- SSL VPN
- User Management
- Access Control
- High Availability (HA)
- Link Load Balance (LLB)
- Logging
- Statistics Set
- QoS

### VMware Tools

CloudEdge is integrated with VMware Tools in order to be automatically deployed in VMware platform. After the CloudEdge deployment is complete, power on the virtual machine which is running with CloudEdge in vCenter, and then click this virtual machine's Summary page to view the basic information about the IP address of the management interface , CPU, memory, and interface traffic.

### Cloud-init

Cloud-init is a tool developed for the initialization of virtual machines in the cloud environment, which reads data from a variety of data sources by the "URL" or "configdrive" mode and then configures the virtual machine accordingly. The common configuration includes setting the user name & password, policy, nat rule, routing and so on.

CloudEdge is integrated with cloud-init, which will run with CloudEdge's startup, so that CloudEdge can be deployed automatically in the virtualization platform.

Notes:

- There may be a delay when cloud-init configuration file is injected to CloudEdge virtual machine. You have to wait for a few minutes before viewing the virtual machine's configuration. If it is not injected yet in 10 minutes, you can make a soft restart to solve the problem.
- If there is a command which is not injected, check that whether the command is wrong or use the abbreviation.

## Licensing CloudEdge

CloudEdge SG6000-VM provides license controlled capacities. Only after installing formal license can the CloudEdge reach the listed capacity. To purchase a license, please contact sales people (click here).

### Licenses

CloudEdgelicenses are categorized to platform licenses, sub licenses, and function licenses. A platform license is the base to install all other types of licenses. You can apply for all kinds of licenses through SN number (i.e., old version license mechanism). If the virtual firewall is reinstalled, due to the change of SN number, you have to re-apply for a license.

From the version 5.5R5, the CloudEdge license has been upgraded to the latest version, with a different licensing mechanism. After the installation of the new platform license, the SN number of the device will be changed to a virtual SN (vSN for short). If you want to continue to obtain function or sub licenses, they can be applied through the vSN number. For the new license does not depend on the SN number of the original system after the re-installation of system, the new license that was originally applied for can still be effective. At the same time, Hillstone provides LMS ( license management system) to verify and manage licenses, which can ensure the security of licenses.

**Notes:** If your CloudEdge is a full license product, you do not need to purchase or install any license. It is already a full feature firewall when you purchase it.

### Platform Licenses

CloudEdge is pre-installed with a free default license without application. You can apply for the platform license (the old version of the platform license) through the SN number or directly apply for the new version of the license. Old version platform license is divided into base license and trial license. The new platform license is divided into base license and sub license.

#### • Default License

CloudEdge has a built-in free default license. All features are available in system with default

license, such as SSL VPN, iQoS and IPS. However, performance is limited, e.g., only 2 IPSec VPN tunnels and 2 SSL VPN users are supported. The license is valid for 30 days. After expiration, all functions of the system can not be used, the OS version and all the signature databases can not be upgraded.

#### • Platform Trial License

After the installation of Platform Trial License, you will get the same features as system with Platform Base License. But the duration will be shorter. The duration is determined by the agreement you signed, which is a relative period, for example, one month. After expiration, the existing configuration can not be modified. After the reboot, the original configuration can not be displayed, the default configuration instead, and only the platform functions are available while the performance is limited. So, reboot is not recommended.

#### • Platform Sub License

After the installation of Platform Sub License, you will get the same features as system with Platform Base License. But the duration will be shorter. The duration is determined by the agreement you signed, which is an absolute period, for example, March 1 to March 31. After expiration, the existing configuration can not be modified. After the reboot, only the platform functions are available while the performance is limited.

#### • Platform Base License

When a CloudEdge is officially purchased, you can buy a Platform Base License. Platform Base License provides fundamental firewall features.

When it expires, the system can be normally functioning, but cannot be upgraded to higher version.

#### Sub Licenses

Sub licenses control whether corresponding functions are enabled or not and the time limit as well.

#### • IPSec VPN Sub License

IPSec VPN sub License enables IPSec VPN function and authorizes the maximum number of IPSec VPN accesses. After installing multiple IPSec VPN licenses, you can increment the maximum number of IPSec VPN accesses. When the license expires, the IPSec VPN connection will be disconnected. IPSec VPN function will not be allowed to configure. Until the device is restarted, all the configurations of IPSec VPN will not be lost.

#### • SSL VPN Sub License

SSL VPN Sub License enables SSL VPN function and authorizes the maximum number of SSL VPN accesses. After installing multiple SSL VPN licenses, you can increment the maximum number of SSL VPN accesses. When the license expires, the SSL VPN connection will be disconnected. SSL VPN function will not be allowed to configure. Until the device is restarted, all the configurations of SSL VPN will not be lost.

#### • iQoS Sub License

iQoS sub license enables iQoS function. When the iQoS sub license expires, all the configurations of iQoS will not be lost until the device is restarted.

#### • CPU Sub License

CPU Sub License authorizes the maximum number of vCPUs available to the CloudEdge. The CPU license has both base and trial types, and the base CPU license does not expire. After the trial license expires, system will restart and the number of available vCPUs will revert to 2vCPU, which is the configuration of the minimum model SG-6000-VM01.

#### Function Licenses

Some functions are only enabled when that corresponding license is installed. The function service includes:

#### • Intrusion Prevention System (IPS) License

IPS License provides IPS function and its signature database upgrade. IPS License has its own

validity. When it expires, the IPS function works normally, but IPS signature database cannot be upgraded.

#### • Anti-Virus (AV) License

AV License provides anti-virus function and its signature database upgrade. AV License has its own validity. When it expires, the anti-virus function works normally, but AV signature database cannot be upgraded.

#### Sandbox License

Sandbox License provides sandbox function, which controls the suspicious file quantity allowed to be uploaded to the cloud sandbox every day, also, it provides white list upgrade. Sandbox License has its own validity. When it expires, the cloud analysis is stopped and the white list can not be upgraded. However, if the suspicious traffic still matches the analysis entries in the local cache, the sandbox function is still valid. After the system is restarted, the sandbox function will not be used.

#### • URL DB License

URL DB License provides URL filter function and allows URL database to upgrade. URL DB License has its own validity. When it expires, the URL filter function works normally, but URL database cannot be upgraded.

#### • APP DB License

APP DB License allows APP database to upgrade. APP DB license is issued with platform license. There is no need to apply for it. The validity of APP DB License also follows platform license. When the platform license expires, APP signature database cannot be upgraded.

### Notes:

• Besides the licenses listed above, a hardware platform from Hillstone Networks can install other types of licenses, e.g. StoneShield, but currently, CloudEdge does

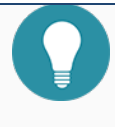

not support licenses other than those listed here.

- Perimeter Traffic Filtering (PTF) function can be seen in StoneOS, but it is not available for the moment. Future versions will support the two functions.
- Currently, Anti-Virus (AV) License and Sandbox License are not available in CloudEdge for private cloud platform.

### Generating Application Code

To install a license, log in the StoneOS and generate application code. After receiving the application code, the vender or salesperson will send you license information. Before logging in your CloudEdge, you need to refer to the installation instructions to set up your CloudEdge firewall first (<u>KVM</u>, <u>Xen</u>, <u>Openstack</u>, <u>AWS</u>, <u>Hyper-V</u>, <u>Azure</u>, <u>Alibaba Cloud</u> or <u>VMware ESXi</u>).

To generate application code in WebUI:

- 1. Log in the StoneOS system.
- 2. Select **System > License** to enter the license page.
- 3. Fill in the required fields under the License Request section.
- 4. Click Generate, and a series of code appears.
- 5. Copy and send the code to salesperson or vendor. They will return the license to you soon.

### Installing License

After receiving license, you need to upload the license to make it take effect.

To install a license:

- 1. Select **System > License** to enter the license page.
- 2. Under License Request, choose one of the following two methods:
  - Upload License File: select this radio button and click Browse, select the license plain text file (.txt) to upload it to the system.
  - Manual Input: Select this radio button, and copy and paste license code into the text box.
- 3. Click **OK** to save the license.
- 4. Go to System > Device Management, and click the Option tab.
  - 5. Click Reboot, and select Yes in the prompt.
- 6. The system will reboot. When it starts again, installed license(s) will take effect.

### Verifying License

For Hillstone CloudEdge virtual firewall, after installing the license, you need to connect to the license server to verify the validity of the license to prevent the license from being cloned. System supports two ways, one is connected to the public Internet license server check, another is by LAN connection to the LMS (License Management System), you can choose one of these ways according to need.

- The way by public Internet license server is suitable for some small private or public cloud scenarios. After the virtual firewall connects to the public server, the server will provide the validation of the license (currently the public network server does not provide the distribution and management of the licenses). If the cloned license is found or the virtual firewall is not checked by server, the virtual firewall will be restarted in 30 days.
- The way by LAN LMS is suitable for large private or industry cloud scenarios. After the virtual firewall connect to the LMS, the LMS not only provides license validation, but also provides automatic distribution and management of licenses. If the cloned license is found or the virtual firewall is not checked by server, the server will recover all virtual firewall(clone or be cloned firewall) license and

restart the virtual firewall; if the virtual firewall does not connect to the server to check, virtual firewall will restart in 30 days.

To verify licenses, take the following steps:

- Select System > License > License Verify.
- 2. At the top of the page is the License Server Status bar, which shows the server's connection status, IP Address, port, Virtual Router, and verify type.
- 3. Below the page is the License Verify Setting bar, you can use one of the following two ways according to need:
  - Internet: select "Internet" and " Virtual Router", click OK. The virtual firewall will verify the license through the public server.
  - Intrane: select "Intrane", and specify the server's "Address", "Port" and "Virtual Router-",and click OK.The virtual firewall's license will be checked, distributed and managed through the LMS.
- 4. Go to System > Device Management, and click the Option tab.
- 5. Click Reboot, and select Yes in the prompt.
- 6. The system will reboot. When it starts again, installed license(s) will take effect.

**Notes:** When you verify your license through a public server, make sure that the VRouter used to connect to the public network server is bound to zone, and the interface bound to the zone can access the Internet. For more information about LMS, refer to <LMS User Guide>.

# Deploying CloudEdge on KVM

Using a Linux server running Kernel-based Virtual Machine (KVM) to deploy vFW is the most usual method to use vFW on a single host.

### System Requirements

To deploy vFW on KVM, the host should meet the following requirements:

- Require at least 2 vCPU and 2 GB memory.
- For KVM environment establishment, the Linux system should have installed KVM, qumu, bridgeutils, uml-utilities, libvirt, virtinst, virt-viewer and virt-manager (To install these components, use command: sudo apt-get install kvm qemu bridge-utils uml-utilities libvirt-bin virtinst virt-manager virt-viewer).

### How vFW Works on KVM Host

vFW on a KVM host usually works as gateway for virtual machines. In order to be able to forward data from/to the internal virtual machines, you need to connect the vFW tap interface to the Open Switch or Linux bridge of KVM host, and the internal virtual machines define vFW as their gateway.

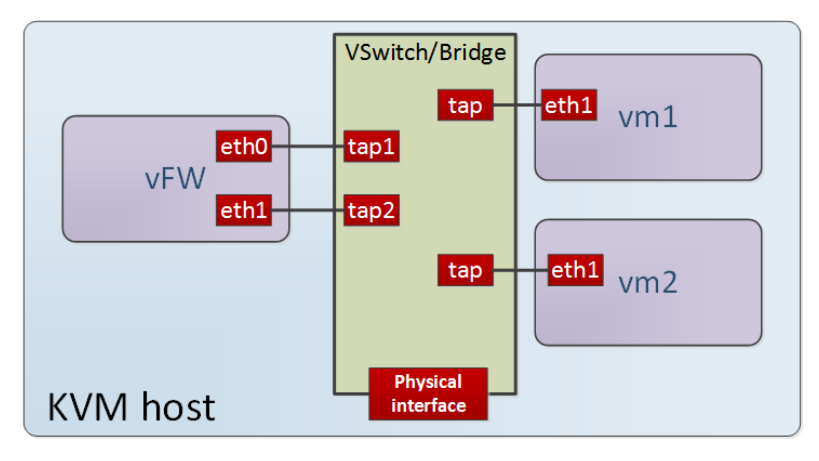

### Preparation

Before installing vFW, make sure you have a Linux host running a Linux system (Ubuntu 14.02 is recommended), and you have installed KVM and its components, including qemu, bridge-utils, uml-utilities, libvirt, virtinst, virt-viewer and virt-manager).

To install those components, use the command:

sudo apt-get install kvm qemu bridge-utils uml-utilities libvirt-bin virtinst virt-manager virt-viewer.

**Notes:** Before installing, you need create a bridge on the KVM in advance and add the interface of the KVM to the bridge.

### Installing vFW on KVM Host

To install vFW on a KVM host, take the following steps:

### Step 1: Acquiring vFW software package

1. Please login to the following path to download vFW KVM script file (with name "hsvfw"). The script file contains commands that can install, upgrade or restart vFW.

path: <a href="http://ftp.hillstonenet.com/CloudEdge/hsvfw">http://ftp.hillstonenet.com/CloudEdge/hsvfw</a>

user/password: hillstonenet/hillstonenet

 Please login to the following path to download vFW KVM image file (an .qcow2 file, e.g. SG6000-VFW02-V6-r1230.qcow2), the vFW system image.

path: <u>ftp://release.hillstonenet.com/StoneOS</u>

user/password: release/release

3. Save the package in your local PC.

### Step 2: Importing script and image files

The following steps use Windows system to access KVM host.

- In Windows, log into KVM host, enter the following command, and a dialog box will prompt.
   rz
- 2. In the dialog box, browse your computer and select script and image file respectively. The files will be uploaded to the root directory of KVM host.
- 3. Enter the following command to check if the files are uploaded.

ls

4. The output should display the following two files as below:

root@kickseed:~ # 154<sup>0</sup> hsvfw SG6000-CloudEdge-VM02-5.5R4P2.qcow24<sup>0</sup>

5. To install the image, use the following command:

sudo ./hsvfw install ./vfw\_qcow2 [vm01 |vm02vm03 |vm04 |vm08] vm\_name if\_num

| sudo                    | A tool to execute system admin com-     |
|-------------------------|-----------------------------------------|
|                         | mand.                                   |
| ./hsvfw install         | Execute the install command in the      |
|                         | script "hsvfw" which is under root dir- |
|                         | ectory.                                 |
| ./vfw_qcow2             | Define the vFW image name, includ-      |
|                         | ing suffix ".".                         |
| vm01   vm02  vm03  vm04 | Define the vFW model. Such as           |
| vm08                    | vm01 represents SG6000-VM01.            |
| vm_name                 | Specifies a name for your vFW.          |
| if_num                  | Specifies how many interfaces in your   |

| vFW. VM01 and VM02 can have up         |
|----------------------------------------|
| to 10 interfaces. VM04 and VM08        |
| can have up to 20 interfaces. By       |
| default, your vFW has four interfaces. |
|                                        |

For instance, use the following command to create a vFW named "vfwname" of model SG6000-VM02 with 4 interfaces.

```
./hsvfw install SG6000-CloudEdge-VM02-5.5R3P4-kvm.qcow2
vm02 vfwname -n 4
```

6. Linux will print the port number of Console.

### Step 3: Initial login of vFW

A newly installed vFW only has Console access. You may visit vFW by accessing the Console port.

To access vFW Console port:

1. In Linux, use the following command:

telnet localhost port\_num

| port_num | Console port number. It is the printed |
|----------|----------------------------------------|
|          | Console number, like "7014" in the     |
|          | example above.                         |

For instance, the command below will access to vFW of Console port 7014:

```
hillstone@vfw:~$ telnet localhost 7014
Trying ::1...
Trying 127.0.0.1...
Connected to localhost.
Escape character is ´^]´.
login:
```

- Aftr login prompt, enter username and password "hillstone"/"hillstone".
   login: hillstone
   password: hillstone
- From now on, you can use command line interface to manage vFW. It is recommended to change your password at earliest convenience. For information about how to configure StoneOS, refer to StoneOS documents (click here).

### Networking the vFW

After installation, each interface becomes a virtual swtich, and automatically connects to a vnet interface of KVM. If the vFW wants to access to other networks (internal network or Internet), place the vnet interface of vFW and the interface of intended network under the same vSwtich, the two networks will connect to each other.

Using the example below, we will introduce how to connect "vnet0" (vFW) to "90-eth0" (a physical interface of KVM host).

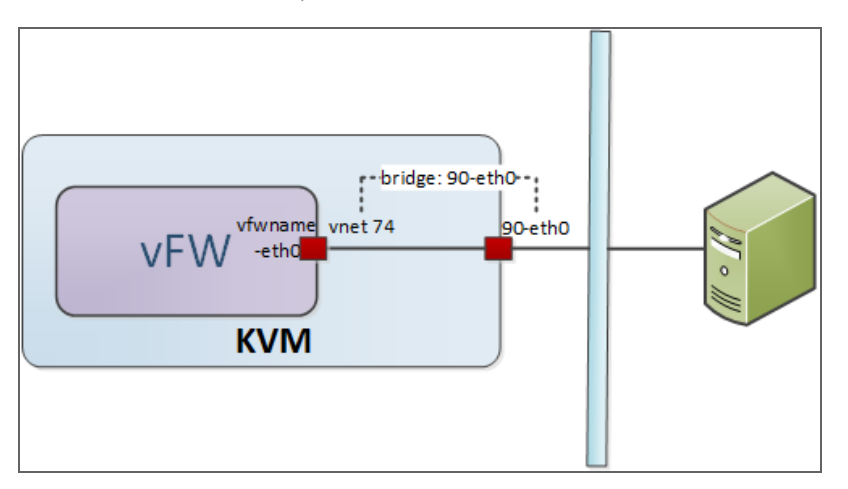

#### Step 1: Viewing interfaces

In this example, a physical network (e.g. company's internal network) is connected to the physical interface of KVM host. You may view the interface information of KVM host interface and vFW interfaces. 1. In Linux, use the command ifconfig to view interface. The KVM host interface is "90-eth0" as

below:

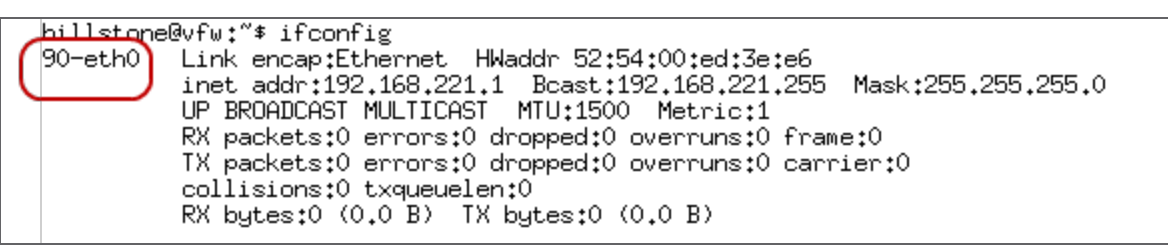

2. In Linux, use command brctl show to show vSwitch and interfaces.

In this print message, vFW's "eth0" connects to KVM's "vnet74" under the bridge "vfwname-

eth0", which means vFW's eth0 also belongs to bridge "vfwname-eth0". The physical interface

90-eth0 belongs to bridge "90-eth0".

| hillstone@vfw:~<br>bridge name<br>90-eth0 | \$ brctl show<br>bridge id<br>8000,525400ed3ee6 | STP<br>yes | enabled | interfa<br>90-eth0 | ces<br>-nic     |
|-------------------------------------------|-------------------------------------------------|------------|---------|--------------------|-----------------|
| vfwname-eth0                              | 8000,52540024                                   | d3cd       | yes     | vnet74             | vfwname-th0-nic |
| vfwname-eth1                              | 8000,52540096                                   | 8bad       | yes     | vnet75             | vfwname-th1-nic |

### Step 2: Connecting interfaces

To allow two networks communicate, just put their interfaces under the same bridge. In this example, in order to connect VFW's eth0 and physical interface 90-eth0, you can either move vFW's vnet74 into physical interface's bridge "90-eth0", or you can place physical interface under vFW interface's bridge.

Normally, we move new interfaces into the old bridge, so we will remove vFW's interface from its auto-created bridge and move it under the physical interface's old bridge.

1. In Linux, to remove vFW's vnet74 from its auto bridge "vfwname-eth0", use the following command:

sudo brctl delif vfwname-eth0 vnet74

2. Add the just removed interface into the intend bridge:

sudo brctl addif 90-eth0 vnet74

3. Enter the command bretl show to check if the two interfaces belong to the same bridge now.

| hillstone@vfw:~* brctl show<br>bridge name<br>90-eth0<br>8000.525400ed3ee6 | STP enabled<br>yes | interfaces<br>90-eth0-nic<br>vnet74 |
|----------------------------------------------------------------------------|--------------------|-------------------------------------|
|----------------------------------------------------------------------------|--------------------|-------------------------------------|

4. From now on, vFW can communicate with KVM host's network.

### Other Operations

#### Viewing vFW

To view vFW information, use the command:

sudo ./hsvfw show vm\_name

| ./hsvfw show | This is the show command in the script.   |
|--------------|-------------------------------------------|
| vm_name      | Specify the name of vFW you want to view. |

For instance, to view information of vFW whose name is "vfwname":

```
root@kickseed:~ # ./hsvfw show vfwname4
VFW instance: 164
VFW instance name: vfwname↓
Version:SG6000-CloudEdge-VM02-5.5R3P4-kvm.qcow24
Status: running↓
Console port: 7014↓
VNC port: :44
Mgmt address: 192.168.146.2↓
Interface count: 24
Interface detail: +
Interface Type
                  Source Model
                                     MAC↓
------
                                       52:54:00:47:a0:f54
vnet11
        network
                  vfwname-br0 virtio
      network vfwname-brl virtio
vnet12
                                        52:54:00:83:3c:0a+
```

### Starting vFW

To start an existing vFW on KVM host, use the command:

sudo ./hsvfw start vm\_name

| ./hsvfw start | This is the start command in the script.   |
|---------------|--------------------------------------------|
| vm_name       | Specify the name of vFW you want to start. |

#### Shutting Down vFW

To shut down a vFW, use the command:

sudo ./hsvfw shutdown vm\_name

| ./hsvfw shutdown | This is the shutdown command in the script.    |
|------------------|------------------------------------------------|
| vm_name          | Specify the name of vFW you want to shut down. |

### Upgrading vFW

Since StoneOS 5.5R1P7.1, CloudEdge can be upgraded online. You can just visit StoneOS WebUI on **System > Upgrade Management** page to upgrade the firewall. This upgrade method is recommended. For detailed operations, you may refer to *StoneOS WebUI User Guide*.

### Restarting vFW

To restart vFW, use the command:

sudo ./hsvfw reboot vm\_name

| ./hsvfw reboot | This is the restart command in the script.   |
|----------------|----------------------------------------------|
| vm_name        | Specify the name of vFW you want to restart. |

### Uninstalling vFW

To uninstall an existing vFW, use the command:

sudo ./hsvfw uninstall vm\_name

| ./hsvfw uninstall | This is the uninstall command in the script.   |
|-------------------|------------------------------------------------|
| vm_name           | Specify the name of vFW you want to uninstall. |

### Visiting vFW's WebUI

The first interface of vFW, eth0/0, is enabled with DHCP by default. If vFW is connected to a network with DHCP server, eth0/0 will get an IP address automatically. You can open vFW's WebUI interface by visiting eth0/0's address in a browser.

To visit vFW's WebUI:

 Use telnet to visit vFW's Console interface (refer to "Deploying CloudEdge on KVM" on Page 11)

 To view IP address of eth0/0, use the command: show interface ethernet0/0

- Configure a route , the destination address is 0.0.0/0 , and the next hop is the getway of the KVM host(192.168.221.254).
- 4. Open a browser (Chrome is recommended), enter eth0/0's IP address in the address bar.
- 5. Enter login name and password (hillstone/hillstone).
- 6. Click Login, and you will enter StoneOS's WebUI manager.
- 7. About how to use StoneOS, refer to StoneOS related documents (click here).

# Deploying CloudEdge on OpenStack

This example describes how to deploy CloudEdge at the edge of the router of OpenStack platform to protect the server in the original virtual network.

### Deployment Scenarios

There was a server **cirros** deployed on the OpenStack platform connected with the external public network **exit** through the router **admin-vr**. The following is the original virtual network topology:

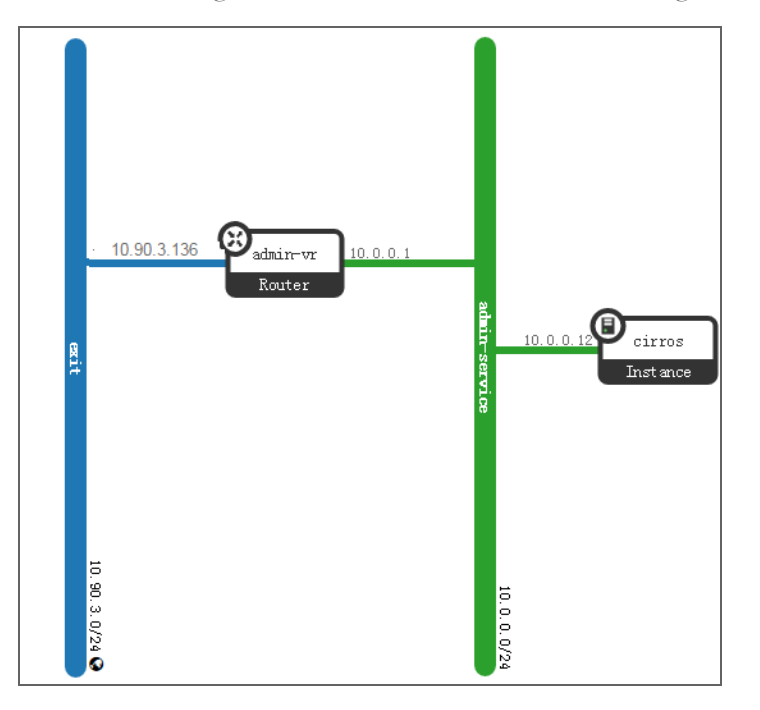

In this example, a CloudEdge instance **vfw** is deployed at the edge of the router **admin-vr**, and then it is connected with the external public network **exit**. At the same time, SNAT, DNAT rules and security policies are configured on CloudEdge **vfw** to protect the server **cirros**.

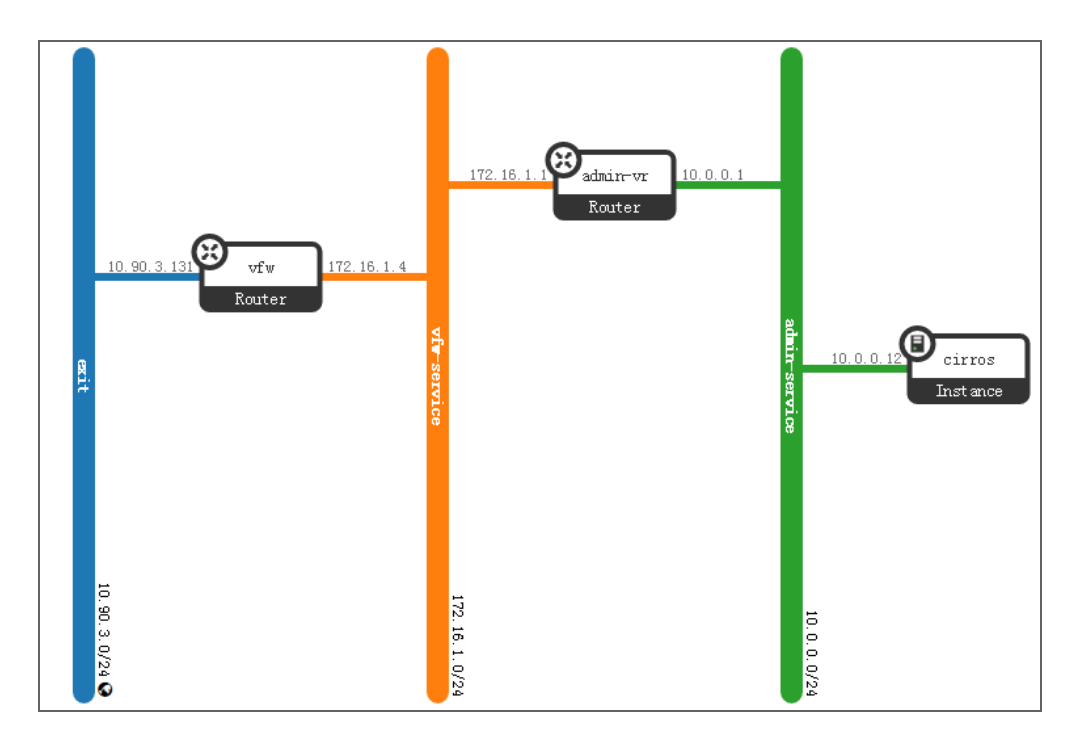

Note: For user reference, the parameters such as subnet, interface, and IP addresses described in this example's steps are exactly the same as those in the topology diagram.

### System Requirements

To deploy CloudEdge on an OpenStack platform, the following requirements should be met:

- CloudEdge requires at least 2 vCPU and 2 GB memory. For the specification of product models, refer to the vFW Models .
- The Linux system is installed with OpenStack (Icehouse version), and its components, including Horizon, Nova, Neutron, Glance and Cinder (For OpenStack installation guide, refer to <u>http://-</u> docs.openstack.org/icehouse/install-guide/install/apt/content/).
  - OpenStack is required to provide KVM virtual machine.
# Deploying CloudEdge on OpenStack

- Step 1: Importing Image File
- <u>Step 2: Creating a Flavor</u>
- <u>Step 3: Create a Network</u>
- Step 4: Starting the Instance
- Step 5: Login and Configure CloudEdge
- Step 6: Reconfigure OpenStack's Router
- <u>Step 7: Release OpenStack's IP checking of CloudEdge's interfaces</u>
- Step 8: Configure Routing, NAT, and Security policies on CloudEdge

## Step 1: Import the Image File

To import the CloudEdge image file into the OpenStack platform as an image, take the following steps:

 Log in to the OpenStack W WebUI with a normal account, and select Project > Compute> Images. 2. Click **Create Image** on the top right corner.

| Image D<br>Specify an ima<br>Image Name | etails<br>age to upload to the Image Service. |
|-----------------------------------------|-----------------------------------------------|
| vfw                                     |                                               |
| Image S                                 | ource                                         |
| Source Type                             |                                               |
|                                         |                                               |
| File*                                   |                                               |
| Browse                                  | SG6000-CloudEdge-5.5R6-v6.qcow2               |
| Format*                                 |                                               |
| QCOW2 - Q                               | REMU Emulator                                 |
|                                         |                                               |

3. In the <Create Image> dialog, configure following options.

| Option       | Description                                                 |
|--------------|-------------------------------------------------------------|
| Image Name   | Enter the image name, such as "vfw".                        |
| Image Source | Click Browse, and select the image file in the qcow2 format |
|              | from the local PC.                                          |
| Format       | Select QCOW2-QEMUEmulator from the Format drop-             |
|              | down list.                                                  |

4. Click Create Image. The image file will be imported successfully and displayed in the list.

#### Step 2: Create a Flavor

Normally, a non-admin user cannot change the properties of an instance, including core, and memory. If you want to change an instance, you can change the flavor it belongs to, since the instance inherits what

its flavor has. To create a flavor, take the following steps:

- 1. Log in to OpenStack WebUI with the admin account.
- 2. Select Admin> System> Flavors, and click Create Flavor on the top right corner.
- 3. In the <Create Flavor> dialog, configure the flavor.

| \$ |
|----|
|    |
|    |
|    |

In the <Flavor Information> tab, set the basic information.

| Name      | Enter the flavor name, such as "VM01".                 |
|-----------|--------------------------------------------------------|
| ID        | Skip this step since ID is automatically generated by  |
|           | OpenStack.                                             |
| VCPUs     | Specify the number of CPU cores as 2.                  |
| RAM (MB)  | Specify the RAM size of the virtual machine as 2048MB. |
| Root Disk | Specify the size of root disk .The minimum is 4 GB.    |

(GB)

4. Click Create Flavor.

#### Step 3: Create a Network

To create a network, take the following steps:

- 1. Log in to OpenStack WebUI with the admin account.
- 2. Select **Project > Network > Networks** and click **Network** on the top right corner.

To create a network, take the following steps:

- 1. Log in to OpenStack WebUI with the admin account.
- 2. Select **Project > Network > Networks** and click **Network** on the top right corner.
- In the < Create Network> Dialog box, create a network as "vfw-service", click Next and continue to configure the subnet information.

| Subnet Name       |
|-------------------|
| vfw-service       |
| Network Address 🕢 |
| 172.16.1.1/24     |
| Gateway IP 🛛      |
| 172.16.1.1        |
| Disable Gateway   |

In the <Subnet> tab, set the flowing information

| Network | Enter the subnet name as | "vfw-service" |  |
|---------|--------------------------|---------------|--|
| Name    |                          |               |  |

| Network    | Enter the network address as " $172.16.1.0/24$ ". |
|------------|---------------------------------------------------|
| Address    |                                                   |
| Gateway IP | Enter the Gateway IP as "172.16.1.1".             |

4. Click Next, and then click Create to complete configurations.

#### Step 4: Start the Instance

Log in to OpenStack WebUI with admin account. To boot the CloudEdge instance, take the following steps:

1. Select **Project > Compute > Instance**, and click **Launch** after the image list created in step 1.

|  | > | admin | vfw | Image | Active | Public | No | Launch | • | 1 |
|--|---|-------|-----|-------|--------|--------|----|--------|---|---|
|  |   |       |     |       |        |        |    |        |   |   |

2. In the < Launch Instance> dialog box, configure the followings.

| Launch Instance |                                                                                                    | ×                                                  |
|-----------------|----------------------------------------------------------------------------------------------------|----------------------------------------------------|
| Details         | Please provide the initial hostname for the instance, the will be deployed, and the instance count. Increase the C | availability zone where it ount to create multiple |
| Source          | Instance Name *                                                                                                    | Total Instances (10 Max)                           |
| Flavor *        | vfw                                                                                                    |                                                    |
| Networks 🕷      | Availability Zone                                                                                                  | 30%                                                |
| Network Ports   | nova 🔻                                                                                                    | 2 Current Usage                                    |
| Security Groups | Count *                                                                                                    | 1 Added<br>7 Remaining                             |
| Key Pair        | 1                                                                                                    |                                                    |
| Configuration   |                                                                                                    |                                                    |
| × Cancel        | < Back                                                                                                    | Next >                                             |

- 3. In the <Details> tab, enter the **Instance Name** as "vfw".
- 4. In the <Flavor>tab, select the flavor "VM01" configured in step 2.

| ✓ Alloc     | ated 2        | 2                  |        | Select networks from those listed be |        |   |
|-------------|---------------|--------------------|--------|--------------------------------------|--------|---|
|             | Network       | Subnets Associated | Shared | Admin State                          | Status |   |
| <b>\$</b> 1 | > vfw-service | vfw-service-sub    | No     | Up                                   | Active | - |
| \$2         | > exit        | ext-net            | Yes    | Up                                   | Active | - |

In <Networks> tab, select the network "exit" and "vfw-service".

- 5. In the <Security Groups> tab, the selected security group needs to be configured with the rules that allow both internal and external traffic to enter the instance. CloudEdge will provide the more comprehensive access control policies than security groups.
- 6. Click Launch Instance.

## Step 5: Login and Configure CloudEdge

After the above steps, you can take the following steps to login CloudEdge :

- 1. Log in to OpenStack WebUI, select **Project > Compute> Instance**.
- In the instance list, click vfw to enter the details page. Click Console tab, and you can access CloudEdge via the embedded command interface..
  - 3. You can also open the browser (Chrome browser is recommended and the HTTPS management is enabled by default), and enter the IP address of the "exit" network (such as https://10.90.3.131). In the login interface, type the username and password. The default username and password is hillstone and hillstone. Click **Login**, and the device system will initiate.
- 4. Click **Network > Interface**, select ethernet 0/1, and configure the **Binding Zone** as "Layer 3 zone" and IP configuration as "DHCP". The interface ethernet 0/1 will get the IP address

assigned by OpenStack automatically.

| Basic Configuration<br>Interface Name: | ethernet0/1         |                        |            |              |
|----------------------------------------|---------------------|------------------------|------------|--------------|
| Description:                           |                     | (0 - 6                 | 3) chars   |              |
| Binding Zone:                          | 🔿 Layer 2 Zone      | Layer 3 Zone           | ⊖ TAP      | ○ No Binding |
| Zone:                                  | trust               | ~                      |            |              |
| HA sync:                               | 🖂 Enable            |                        |            |              |
| NetFlow<br>Configuration:              |                     | $\sim$                 |            |              |
| IP Configuration                       |                     |                        | -          |              |
| Туре:                                  | ○ Static IP         | DHCP                   |            | ○ PPPoE      |
| Set gateway inform                     | ation from DHCP ser | ver as the default gat | eway route |              |
| Advanced DDNS                          | ]                   |                        |            |              |

## Step 6: Reconfigure OpenStack's Router

Log in to Openstack WebUI with admin account. To reconfigure the router, take the following steps:

 Select Project > Network > Network Topology, click the router "admin-vr", and delete the interface originally connected to the "exit" network.

| ce: 172.1 | 6.1.0/24 ( | vfw-service | -sub) | • |
|-----------|------------|-------------|-------|---|
| (option   | al) 🕜      |             |       |   |
| ne 🗱      |            |             |       |   |
|           |            |             |       |   |
|           |            |             |       |   |

2. Click Add Interface to reconnect to the network "vfw-service".

| Add Interface                        |
|--------------------------------------|
| Subnet *                             |
| exit: 10.90.3.0/24 (ext-net) -       |
| IP Address (optional) 🛛              |
|                                      |
| Router Name *                        |
| admin-vr                             |
| Router ID *                          |
| 68a33f63-7048-40d5-9bb7-e342d666c889 |

- 3. Click Submit.
- 4. Select **Project > Network > Routers**, and click on the route name to view the details.
- 5. Click <Static Routes>tab, and add a static routing to the "vfw" instance.

| A | dd Static Route    |
|---|--------------------|
|   | Destination CIDR * |
|   | 0.0.0/0            |
|   | Next Hop *         |
|   | 172.16.1.4         |

#### Step 7: Disable OpenStack's IP checking of CloudEdge's interfaces

To disable OpenStack's IP checking of CloudEdge's interfaces take the following steps:

- 1. Select **Project > Network > Network**, click the "exit" network to view the details.
- Select the <Port> tab, click the port whose IP address is 10.90.3.131. On the port details page, copy the port ID.

| Overview                      | Allowed Ad                                                                                                    | ldress Pairs                                                                                                    |
|-------------------------------|----------------------------------------------------------------------------------------------------|----------------------------------------------------------------------------------------------------|
| Ne<br>Port Secu<br>DNS Assign | Name<br>ID<br>etwork Name<br>Network ID<br>Project ID<br>IAC Address<br>Status<br>Admin State<br>rity Enabled<br>DNS Name | None<br>d271715b-8230-460c-9912-112bf4b30b08<br>exit<br>36a66eab-5a49-41ae-aee5-22c43d01930f<br>d17d6870def74ed5b132035b275e697f<br>fa:16:3e:5d:03:b2<br>Build<br>UP<br>True<br>None |
| Fixed IPs                     |                                                                                                    | None                                                                                                    |
|                               | IP Address<br>Subnet ID                                                                                                   | 10.90.3.131<br>a9058d63-1112-4da7-824c-48b4ae3add6c                                                                                                    |

3. Execute environment variables on the control node, and then execute command:neutron portupdate 15acbc6f-c6d6-46fa-af54-28cdf6807150 --allowed-address-pairs type=dict list=true ip\_ address=0.0.0.0/0("15acbc6f-c6d6-46fa-af54-28cdf6807150" is the port ID coped in the last step.)

root@ubuntu:/home/ubuntu‡ neutron port-update 15acbc6f-c6d6-46fa-af54-28cdf6807150 --allowed-address-p neutron CLI is deprecated and will be removed in the future. Use openstack CLI instead. Updated port: 15acbc6f-c6d6-46fa-af54-28cdf6807150

4. Repeat steps 1-3 above to disable OpenStack's IP checking of another interface of CloudEdge.

## Step 8: Configure Routing, NAT, and Security policies on CloudEdge

To protect the "cirros" server instances, you need to continue to configure static routing, source NAT, destination NAT and access control policies on the CloudEdge instances. For the detailed

configurations, take the following steps:

- 1. Log in to the CloudEdge instance **vfw** via WebUI.
- Select Network > Routing > Destination Route, and configure a static route connected to the cirros server.
  - Destination: 10.0.0.0
  - Netmask: 24
  - Next-hop: Gateway 172.16.1.1

| Destination Route Confi | guration   | ×                                |
|-------------------------|------------|----------------------------------|
| Virtual Router:         | trust-vr   |                                  |
| Destination:            | 10.0.0.0   |                                  |
| Netmask:                | 24         |                                  |
| Next-hop:               | Gateway    | ○ Virtual Router in current Vsys |
| Gateway:                | 172.16.1.1 |                                  |
| Schedule:               | v          |                                  |
| Precedence:             | 1          | (1 - 255) , default: 1           |
| Weight:                 | 1          | (1 - 255) , default: 1           |
| Tag:                    |            | (1 - 4294967295)                 |
| Description:            |            | (1 - 63) chars                   |
|                         |            | OK Cancel                        |

- 3. Select **Policy > NAT > SNAT**, and configure a source NAT rule.
  - Source Address: Any
  - Destination Address: Any
  - Ingress Traffic: All Traffic
  - Egress Traffic: Egress Interface etherent 0/0

• Translate to : Egress IF IP

| SNAT Configuration                |                                       |                                 | ×                  |
|-----------------------------------|---------------------------------------|---------------------------------|--------------------|
| Basic Configuration               | Advanced Configuration                |                                 |                    |
| Requirements                      |                                       |                                 |                    |
| Virtual Router:                   | trust-vr 🗸                            |                                 |                    |
| Source<br>Address:                | Address Entry ~                       | Any ~                           |                    |
| Destination<br>Address:           | Address Entry ~                       | Any ~                           |                    |
| Ingress Traffic:                  | All Traffic ~                         |                                 |                    |
| Egress:                           | Egress Interface ~                    | ethernet0/0 ~                   |                    |
| Service:                          | any ~                                 |                                 |                    |
| Translated to                     |                                       |                                 |                    |
| Translated:                       | Egress IF IP O Speci                  | fied IP 🔿 No NAT                |                    |
| Mode:                             | Dynamic port                          |                                 |                    |
| Sticky:                           | Enable                                |                                 |                    |
| If "Sticky" is sele               | ected, all sessions of one sour       | ce IP will be mapped to a fixed | IP                 |
| Round-robin:                      | Enable                                |                                 |                    |
| After "Round-ro<br>round-robin wa | bin" is selected, all sessions o<br>y | feach source IP will be mappe   | d to the IP in the |
| 04                                |                                       |                                 |                    |
|                                   |                                       |                                 | OK Cancel          |

- 4. Select **Policy > NAT > DNAT**, and configure a destination NAT rule.
  - Source Address: Any
  - Destination Address: 10.90.3.129/32
  - Action: NAT

• Translate to IP: 10.0.0.12

| NAT Configuration       |                                       |                      |                 | >           |
|-------------------------|---------------------------------------|----------------------|-----------------|-------------|
| Basic Configuration     | Advanced Configuration                |                      |                 |             |
| Requirements            |                                       |                      |                 |             |
| Virtual Router:         | trust-vr 🗸                            |                      |                 |             |
| Source<br>Address:      | Address Entry $\checkmark$            | Any                  | $\sim$          |             |
| Destination<br>Address: | IP/Netmask ~                          | 10.90.3.129          | / 32            |             |
| Service:                | any ~                                 |                      |                 |             |
| Translated to           |                                       |                      |                 |             |
| Action:                 | NAT O No NA                           | π                    |                 |             |
| Translate to:           | IP Address $\lor$                     | 10.0.0.12            |                 |             |
| Translate Service       | Port to                               |                      |                 |             |
| Port:                   | Enable Port:                          | (1 - 65              | 535)            |             |
| Load Balance:           | Enable If enabled, traffic I servers. | oad will be balanced | to different li | ntranet     |
| Others                  |                                       |                      |                 |             |
| Redirect:               | Enable                                |                      |                 |             |
| HA group:               |                                       |                      |                 |             |
| Description:            |                                       |                      | (0 -            | - 63) chars |
|                         |                                       |                      |                 |             |
|                         |                                       |                      |                 | OK Cancel   |

- 5. Select **Policy > Security Policy**, and configure a security policy.
  - Source: Any
  - Destination: Any

• Action: Permit

| blicy Configuration |                |               |          |                | (?)    |  |
|---------------------|----------------|---------------|----------|----------------|--------|--|
| Basic Configuration | Protection     | Data Security | Options  |                |        |  |
| Name:               |                |               |          | (0 - 95) chars |        |  |
| Туре: 🌘             | ) IPv4         |               |          |                |        |  |
| Source              |                |               |          |                |        |  |
| Zone: ar            | ny             |               |          |                | $\sim$ |  |
| Address: a          | ny             |               |          |                | $\sim$ |  |
| User:               |                |               |          |                | ~      |  |
| Destination         |                |               |          |                |        |  |
| Zone: ar            | ny             |               |          |                | $\sim$ |  |
| Address: ar         | ny             |               |          |                | $\sim$ |  |
| Service: a          | ny             |               |          |                | ~      |  |
| Application:        |                |               |          |                | ~      |  |
| Action: @           | ) Permit       | O Deny        | ⊖ Secure | d connection   |        |  |
|                     | Enable Web Red | irect 🛈       |          |                |        |  |
|                     |                |               |          |                | 10-    |  |

For more information about how to set up StoneOS, refer to StoneOS documentation (click here).

## Results

After above configurations, the IP address of the cirros server will be translated to a public IP address through DNAT rules for the access of Internet users. At the same time, the source IP address of the cirros server's traffic sending to the Internet will be translated to the IP address of the CloudEdge's exit interface through SNAT rules, so as to protect the server from external attacks.

# Deploying CloudEdge to Replace Routers of Openstack

CloudEdge supports to replace the built-in virtual router of Openstack. After the configuration is finished, when you create a new router, system will boot CloudEdge virtual machine as the router automatically. At the same time, the virtual firewall rule of Openstack will be translated to corresponding policies and be issued to the CloudEdge VM.

## System Requirements

To replace virtual routers of Openstack by deploying CloudEdge, the following requirements should be met:

- The Linux system is installed with OpenStack (L version required), and its components, including Horizon, Nova, Neutron, Glance and Cinder (For OpenStack installation guide, refer to <a href="http://endocs.openstack.org/icehouse/install-guide/install/apt/content/">http://endocs.openstack.org/icehouse/install-guide/install/apt/content/</a>).
- Hillstone-Agent files include:

1. hs-manager image files: hs-manager VM requires at least 2 vCPU, 4GB memory and 15GB root disk.

2. patch files

## Deploying CloudEdge to Replace Routers of Openstack

## Step 1: Download plug-in files of Hillstone-Agent

The plug-in files of Hillstone-Agent include hs-manager image files and patch files. Hs-manager manages the CloudEdge VM (which can replace router) to achieve an auto-deployment; the patch files are used to configure replacement.

You can downloadhs-manager-agent-1030.qcow2 andpatch.tgz files by visiting the following path:

Path: ftp://ftp.hillstonenet.com/CloudEdge/Hillstone-Agent

User/ Password: hillstonenet/ hillstonenet

## Step 2: Configure port\_security

Open etc/neutron/plugins/ml2 on the controller of Openstack and find the ml2\_conf.ini file. Then modify the value of extension\_drivers parameter to "port\_security". Commandvi /etc/neutron/plugins/ml2/ml2 conf.ini

```
[root@controller ~]# vi /etc/neutron/plugins/ml2/ml2_conf.ini
[ml2]
type_drivers = flat,vlan
tenant_network_types = vlan
mechanism_drivers = openvswitch
extension_drivers = port_security
```

#### Step 3: Install hs-manager

- 1. On the Openstack platform, create a program and user (the user should have the permission of administrator), such as program: vfw/ user: test.
- Upload the hs-manager image to the program and then install. For the details, refer to "Deploying CloudEdge on OpenStack" on Page 21.

**Note:** When creating the type of cloud host, you should configure 2 vCPU, 4GB memory and 15GB root disk. When you configure the network, the network should be connected to the Internet.

3. Start hs-manager instance and hs-manager will manage the CloudEdge VM which is used to replace router.

#### Step 4: Configure on the hs-manager

Log in hs-manager and configure as follows:

1. Configure the management interface and write the hs-manager IP assigned by Openstack to the corresponding files of MGT interface.

**Command:**vi /etc/network/interfaces

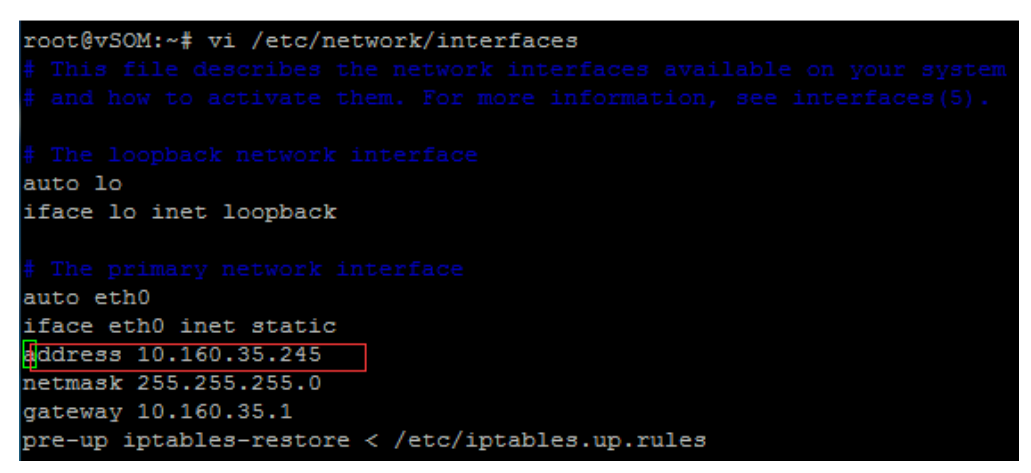

2. Configure the IP of Openstack controller.

Command:vi /etc/hosts

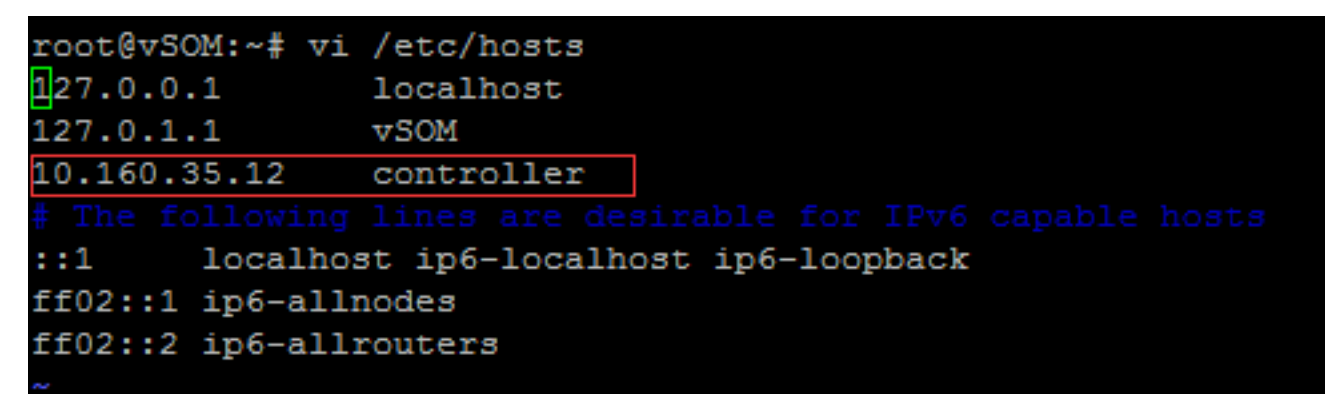

#### Step 5: Install CloudEdge on the hs-manager

1. Log in the hs-manager console and execute vfw install command to install CloudEdge.

Input the appliance name (the name can be any) and press Enter. The example is as follows:

```
root@vSOM:~# vfw install
Start installing vFW ...
System: Ubuntu 14.04
Please input the appliance name:
appliance name: hillstone
```

2. Choose the type of endpoint URL as 1, input the program information of installing CloudEdge,

user information and admin authentication URL, and then press Enter. The example is as follows:

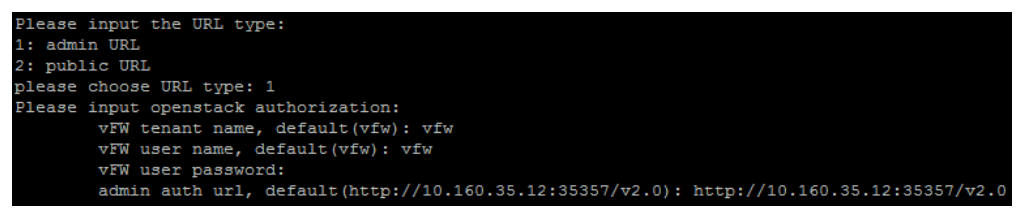

3. Input "y" and press Enter if the setting is correct. Input "n" to decide whether to install license servers and HSM servers, and then press **Enter**. The example is as follows:

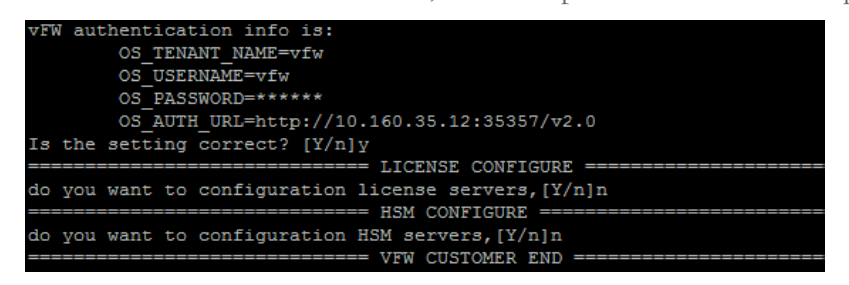

4. Please choose the platform on which hs-manager is running. The recommended selection is 1, which means hs-manager is running on the CloudEdge tenant. Input the name of hs-manager VM

and press Enter. The example is as follows:

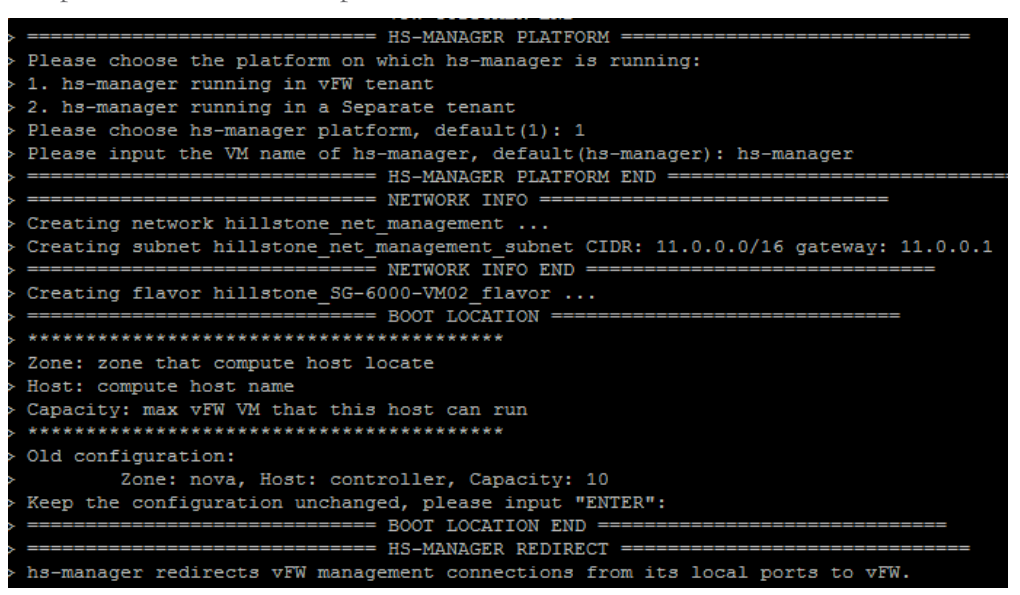

5. Input the information of hosts to be installed (you can input several hosts). Press Enter when one host has finished setting. If you press Enter directly without inputting anything, the setting will be finished. The example is as follows:

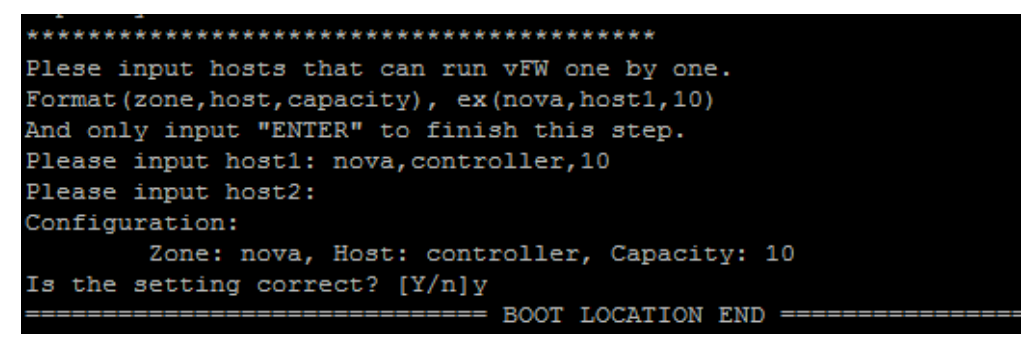

6. After inputting "y", you need to input the fixed IP and floating IP of hs-manager's MGT interface. If the network is provide, the floating IP should be configured as the MGT interface IP

or hs-manager's floating IP. Then type "y" if the setting is correct. The example is as follows:

| ====================================== |                                                                                          |         |         |         |         |         |         |        |        |       |        |       |       |       |   |
|----------------------------------------|------------------------------------------------------------------------------------------|---------|---------|---------|---------|---------|---------|--------|--------|-------|--------|-------|-------|-------|---|
| hs-ma                                  | s-manager redirects vFW management connections from its local ports to vFW.              |         |         |         |         |         |         |        |        |       |        |       |       |       |   |
| Pleas                                  | lease input hs-manager's CMP managementnetwork fixed ip, (ex. 1.1.1.1): 10.160.35.245    |         |         |         |         |         |         |        |        |       |        |       |       |       |   |
| Pleas                                  | lease input hs-manager's CMP managementnetwork floating ip, (ex. 1.1.1.1): 10.160.35.245 |         |         |         |         |         |         |        |        |       |        |       |       |       |   |
| hs-ma                                  | s-manager connection redirect info:                                                      |         |         |         |         |         |         |        |        |       |        |       |       |       |   |
| 1                                      | hs-manager CMP management network fixed ip: 10.160.35.245                                |         |         |         |         |         |         |        |        |       |        |       |       |       |   |
| 1                                      | hs-manager CMP management network floating ip: 10.160.35.245                             |         |         |         |         |         |         |        |        |       |        |       |       |       |   |
| 1                                      | is-mana                                                                                  | ager CN | IP mana | agement | netwo   | ork WEB | BUI/SSE | I redi | rect p | orts: | [2000, | 2001, | 2002, | 2003, | 2 |
| 017,                                   | 2018,                                                                                    | 2019,   | 2020,   | 2021,   | 2022,   | 2023,   | 2024,   | 2025,  | 2026,  | 2027, | 2028,  | 2029, | 2030, | 2031, | 2 |
| 045,                                   | 2046,                                                                                    | 2047,   | 2048,   | 2049,   | 2050,   | 2051,   | 2052,   | 2053,  | 2054,  | 2055, | 2056,  | 2057, | 2058, | 2059, | 2 |
| 073,                                   | 2074,                                                                                    | 2075,   | 2076,   | 2077,   | 2078,   | 2079,   | 2080,   | 2081,  | 2082,  | 2083, | 2084,  | 2085, | 2086, | 2087, | 2 |
| 101,                                   | 2102,                                                                                    | 2103,   | 2104,   | 2105,   | 2106,   | 2107,   | 2108,   | 2109,  | 2110,  | 2111, | 2112,  | 2113, | 2114, | 2115, | 2 |
| 129,                                   | 2130,                                                                                    | 2131,   | 2132,   | 2133,   | 2134,   | 2135,   | 2136,   | 2137,  | 2138,  | 2139, | 2140,  | 2141, | 2142, | 2143, | 2 |
| 157,                                   | 2158,                                                                                    | 2159,   | 2160,   | 2161,   | 2162,   | 2163,   | 2164,   | 2165,  | 2166,  | 2167, | 2168,  | 2169, | 2170, | 2171, | 2 |
| 185,                                   | 2186,                                                                                    | 2187,   | 2188,   | 2189,   | 2190,   | 2191,   | 2192,   | 2193,  | 2194,  | 2195, | 2196,  | 2197, | 2198, | 2199, | 2 |
| 213,                                   | 2214,                                                                                    | 2215,   | 2216,   | 2217,   | 2218,   | 2219,   | 2220,   | 2221,  | 2222,  | 2223, | 2224,  | 2225, | 2226, | 2227, | 2 |
| 241,                                   | 2242,                                                                                    | 2243,   | 2244,   | 2245,   | 2246,   | 2247,   | 2248,   | 2249,  | 2250,  | 2251, | 2252,  | 2253, | 2254, | 2255, | 2 |
| 269,                                   | 2270,                                                                                    | 2271,   | 2272,   | 2273,   | 2274,   | 2275,   | 2276,   | 2277,  | 2278,  | 2279, | 2280,  | 2281, | 2282, | 2283, | 2 |
| 297,                                   | 2298,                                                                                    | 2299,   | 2300,   | 2301,   | 2302,   | 2303,   | 2304,   | 2305,  | 2306,  | 2307, | 2308,  | 2309, | 2310, | 2311, | 2 |
| 325,                                   | 2326,                                                                                    | 2327,   | 2328,   | 2329,   | 2330,   | 2331,   | 2332,   | 2333,  | 2334,  | 2335, | 2336,  | 2337, | 2338, | 2339, | 2 |
| 353,                                   | 2354,                                                                                    | 2355,   | 2356,   | 2357,   | 2358,   | 2359,   | 2360,   | 2361,  | 2362,  | 2363, | 2364,  | 2365, | 2366, | 2367, | 2 |
| 381,                                   | 2382,                                                                                    | 2383,   | 2384,   | 2385,   | 2386,   | 2387,   | 2388,   | 2389,  | 2390,  | 2391, | 2392,  | 2393, | 2394, | 2395, | 2 |
| 409,                                   | 2410,                                                                                    | 2411,   | 2412,   | 2413,   | 2414,   | 2415,   | 2416,   | 2417,  | 2418,  | 2419, | 2420,  | 2421, | 2422, | 2423, | 2 |
| 437,                                   | 2438,                                                                                    | 2439,   | 2440,   | 2441,   | 2442,   | 2443,   | 2444,   | 2445,  | 2446,  | 2447, | 2448,  | 2449, | 2450, | 2451, | 2 |
| 465,                                   | 2466,                                                                                    | 2467,   | 2468,   | 2469,   | 2470,   | 2471,   | 2472,   | 2473,  | 2474,  | 2475, | 2476,  | 2477, | 2478, | 2479, | 2 |
| 493,                                   | 2494,                                                                                    | 2495,   | 2496,   | 2497,   | 2498,   | 2499,   | 2500]   |        |        |       |        |       |       |       |   |
| 1                                      | is-mana                                                                                  | ager Cl | IP data | a netwo | ork int | cerface | e: ethi | 1      |        |       |        |       |       |       |   |
| Is th                                  | s the setting correct? [Y/n]v                                                            |         |         |         |         |         |         |        |        |       |        |       |       |       |   |

7. Hs-manager will configure interface and IP first, and then configure whether to enable HA func-

tion of CloudEdge. You can enable it as needed. The example is as follows:

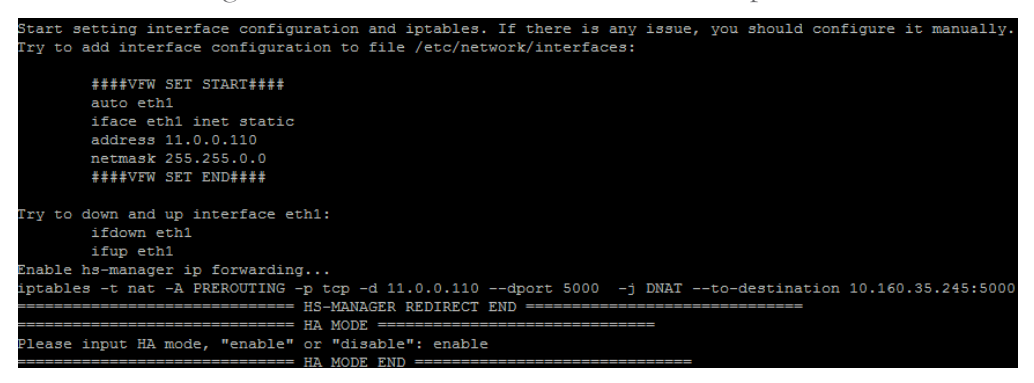

8. Select image files of CloudEgde and press Enter to install CloudEdge. When the window displays

"Finished vFW tenant installation successfully", it means the installation is finished suc-

cessfully.

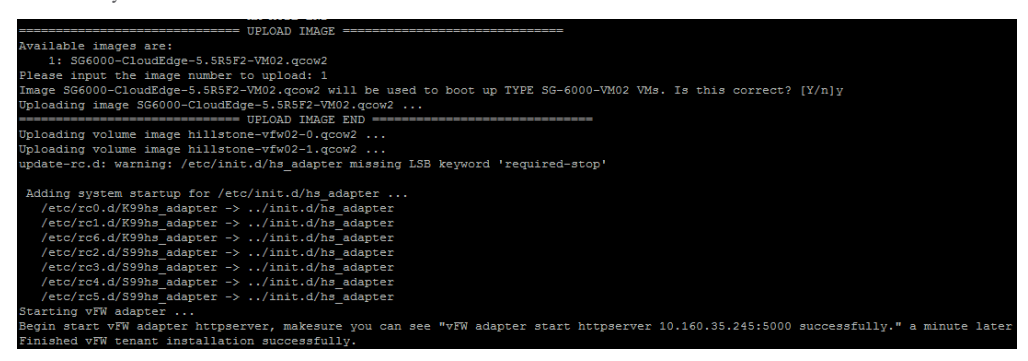

#### Appendix: hs-manager command

The Program users can manage CloudEdge by hs-manager VM. The related commands of hs-manager VM are as follows:

vfw help-Displays help information.

vfw install - Install vfw images, MGT network and so on

vfw uninstall - Uninstall vfw images, MGT network and so on

vfw shutdown - Force to delete all vfw

vfw create-vfw - Create vfw for a router manually

vfw delete-vfw - Delete vfw of a router

vfw change-image - Change vfw image

vfw ha-mode - Enable or disable HA mode

vfw ha-host-mode - Set startup position of vfw in HA mode

vfw host-add - Add hosts that create vfw

vfw host-del - Delete hosts that create vfw

vfw show-nat-pool - Shows the used and unused nat ports

vfw nat-port-add - Add nat ports for nat-pool

vfw nat-port-del - Delete nat ports in nat-pool

vfw show-config - Shows configuration information of hs-manager

- vfw show-vfw-pool Shows all vfw information in brief
- vfw show-vfw-map Shows all vfw information in details
- vfw show-adapter Shows the status of adapter
- vfw start-adapter Start adapter service (opened by default)
- vfw stop-adapter Stop adapter service
- vfw enable-adapter-log Enable debugging logs
- vfw disable-adapter-log Disable debugging logs

## Step 6: Install patch files on controller

 Log in the controller of Openstack, find patch files and execute the command to extract the patch.tgz file. 2. Execute the installation command to install patch files. When the file is installed, the page will show "Completed neutron\_server\_plugin patching successfully". The example is as follows:

```
[root@controller hillstonenet]# 1s
                         patch-neutron-server-plugin.sh
neutron-13-agent.tar.gz patch.tgz
[root@controller hillstonenet]# ./patch-neutron-server-plugin.sh install
./patch-neutron-server-plugin.sh: line 39: lsb release: command not found
./patch-neutron-server-plugin.sh: line 44: lsb_release: command not found
./patch-neutron-server-plugin.sh: line 49: lsb_release: command not found
Failed to get host system with 1sb release -a command. Please select the system.
This release requires Ubuntu 12.04 or Ubuntu 14.04 or CentOS
Optional system type:
1:CentOS
2:Ubuntu 12.04
3:Ubuntu 14.04
please choose system_type:1
System :CentOS
Start patching neutron-server-plugin ...
Supported openstack release:
1. Liberty
2. Liberty_easystack
Please choose OpenStack release:1
tar -zxf neutron-13-agent.tar.gz
tar -zxf hs-fwaas.tar.gz
rm -f ./neutron-13-agent/hillstone/vrouter/plugin easystack.py
rm -rf /usr/lib/python2.7/site-packages/neutron/plugins/hillstone/
cp -rf ./neutron-13-agent/hillstone/ /usr/lib/python2.7/site-packages/neutron/pl
ugins/hillstone/
rm -rf /usr/lib/python2.7/site-packages/neutron fwaas/services/firewall/plugins/
hillstone/
cp -rf fwaas/hillstone/ /usr/lib/python2.7/site-packages/neutron fwaas/services/
firewall/plugins/hillstone/
sudo test -f /etc/neutron/neutron.conf.vfw_bak || sudo cp -p /etc/neutron/neutro
n.conf /etc/neutron/neutron.conf.vfw bak
rm -rf neutron-13-agent
rm -rf fwaas
Do you want to set hs_manager address and tenant_uuid that you want to deploy vr
outer? [y|n]
Input hs manager address(eg.10.180.90.101)10.160.35.245
Input tenant_uuid(eg.38e76766645e4ab1a69af66d40eb4e22)3f5298e06b324ec49fdbddba3f
45ff08
"hs manager addr=10.160.35.245"
"tenant_id=3f5298e06b324ec49fdbddba3f45ff08"
It this correct? [y|n]
Completed neutron_server_plugin patching successfully.
You have new mail in /var/spool/mail/root
```

Notes:

- 1. When the patch is installed, the neutron.conf file will be backed up as the neutron.conf.vfw\_bak file.
- 2. When the patch is uninstalled, the neutron.conf file will be overlapped by the neutron.conf.vfw\_bak file automatically.
- 3. Before updating the patch, you need to uninstall the old version first. When you use CloudEdge, the manually modified configuration information in neutron.conf will be lost.
- 4. If there's a problem on the hs-manager, execute service adapter restart to restart adapter process. If the hs-manager still cannot work, you can uninstall patch, delete routers and other configurations first, and then re-install as the above steps.

## Step 7: Complete configuration

After the above steps are executed, you will complete all configurations of replacing routers. When routers and firewall of Openstack are used, the corresponding CloudEdge VMs will change as follows:

- When you create route on Openstack, one or two CloudEdge VMs will boot automatically to replace virtual routers. (When HA is enabled, if you create one router, two CloudEdge VMs which are in a HA group will start; when HA is disabled, if you create one router, only one CloudEdge VM will start.)
  - When you set/ clear gateway for the Openstack router and bind/ unbind subnet, the corresponding CloudEdge VM of the router will add/ delete interface automatically.
  - When you add router for the Openstack firewall, the policy of firewall will be translated to that of CloudEdge and be issued to the corresponding VM.

- When you modify the rule sequence or content of the Openstack firewall policy, the policy of CloudEdge VM will change too.
  - When you bind/ unbind floating IPs for the VM connected to the Openstack router, the corresponding CloudEdge VM of the router will add/ delete nat rules automatically.

## Notes:

- CloudEdge supports at most 10 interfaces and two of them are HA interface and MGT interface. Therefore, at most 8 router interfaces can be supported. When the route is failed to create, you' re suggested to check whether the environment resource is insufficient first.
- 2. When the route is created, system will configure for some minutes. Don't refresh the page at the time.
  - 3. If the route is failed to delete, check whether there's static routing table or floating IP.
  - 4. If the route is failed to add/ delete and a prompt showing "Error: cannot add an interface now: Slave vfw connection failed, the slave vfw will reboot."Please wait for 2 minutes and operate later.
- 5. When you select several interfaces of router to delete, if the interfaces are failed to delete, please delete again. ( It is because there are users in other programs are deleting interface, the problem is from Openstack not from CloudEdge.)
  - 6. During the process of deleting routers, don't operate the hs-manager.
  - 7. When the route is failed to delete on the Openstack routing interface since the CloudEdge VM has problems, you should execute vfw delete-vfw to delete CloudEdge VM first and then delete the router.

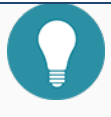

8. To upgrade CloudEdge, in the HA mode, you' re suggested to upgrade the backup device first and upgrade the master device after rebooting by WebUI. When upgrading CloudEdge by changing image, you should execute vfw change-image command first on hs-manager, and then configure the route. After CloudEdge is upgraded, the original route can still be used. If you create a new route, the new CloudEdge image will be used and a new VM will boot automatically.

# Deploying CloudEdge on VMware ESXi

CloudEdge is packed in VMDK and OVA file, and can be installed on a VMware ESXi server in a X86 device.

Before deploying vFW, you should be already familiar with VMware vSphere hypervisor, ESXi host and VMware virtual machines.

## **Deployment Scenarios**

You can deploy one or more virtual firewalls on ESXi servers.

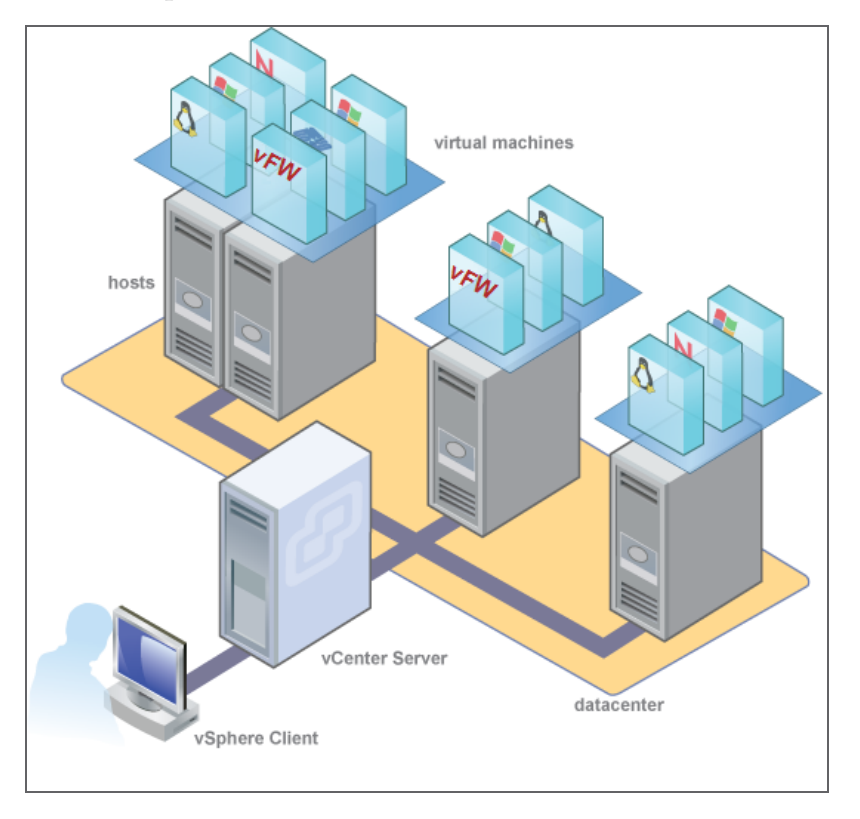

# System Requirements and Limits

To deploy CloudEdge, the VMware ESXi server should be:

- VMware ESXi 5.0, 5.5 or 6.0.
- Requires at least 2 vCPU and 2 GB memory.
- It is suggested to create at least three vmNICs on a vFW: a management interface, a date ingress and a data egress.
- NIC type must be E1000 or vmxnet3. It is recommended that each VM can only be installed the same type of NIC, not both E1000 and vmxnet-3.

## Installing vFW

To improve manageability and make full use of vSphere Hypervisor, we suggest you use vCenter and vSphere Client to manage ESXi servers.

You can deploy vFW by importing VMDK file or OVA file(VMDK and OVA file only from 5.5R4), importing OVA file is recommended, and then you can upgrade online using .img file; if the version of VMware vSphere Hypervisor is 6.0, deploying vFW by importing OVA file is recommended.

#### Installing vFW

#### Installing vFW by Importing OVA

Set up your ESXi Server, vCenter Server and vSphere Client host before installing vFW, and then get the OVA file.

- 1. Save the OVA file in your local computer.
  - Double click the local Sphere Client to enter the login page. In the login page, enter the IP address/Name, username and password of vCenter, and click Login to enter the main interface.
- After logging in vCenter, click the localhost node in the left pane, then select File > Deploy OVF Template.
- In the pop-up dialog box, click Browse, browse your PC and import vFW's OVA file to vCenter, click Next.
- 5. Confirm the details of the OVF template, click Next.
- 6. Enter the name of the OVF template, and select the location of list, click Next.
- 7. Select the host or cluster to deploy the OVF template on it, click Next.

- Select the resource pool to run the OVF template in it, click Next.
   This page is displayed only when the cluster contains a resource pool.
- The data storage to store the deployed OVF template has been selected by default, then click Next
- 10. Select the VM networks which OVF template use, then click Next.
- 11. Configure the service binding to vCenter Extension vService, click Next.
  - 12. Click **Finish** to start the deployment.Wait for a while, and your vFW will be deployed successfully.

#### Installing CloudEdge by Importing VMDK

Contact Hillstone sales persons to get the trial or official CloudEdge VMDK file before installing. Then you can install CloudEdge by importing VMDK using three steps:

- Step 1: Importing VMDK
- Step 2: Creating a Virtual Machine
- Step 3: Selecting the CloudEdge VMDK File for VM

#### Step 1: Importing VMDK

- 1. Save the CloudEdge VMDK file in your local computer.
  - Double-click the local Sphere Client to enter the login page. In the login page, enter the IP address/Name, username and password of vCenter, and click Login to enter the main interface.

| 🕜 VMware vSphere Clier                                                      | nt ×                                                                            |
|-----------------------------------------------------------------------------|---------------------------------------------------------------------------------|
| vmware <sup>.</sup><br>VMware vSphere <sup></sup><br>Client                 |                                                                                 |
| To directly manage a single<br>To manage multiple hosts,<br>vCenter Server. | e host, enter the IP address or host name.<br>enter the IP address or name of a |
| IP address / Name:                                                          | 10.180.139.219                                                                  |
| User name:                                                                  | Administator                                                                    |
| Password:                                                                   | *********                                                                       |
|                                                                             | Use Windows session credentials                                                 |

3. In the main interface, select Home > Inventory > Hosts and Clusters to enter the Hosts and

Clusters page.

| WIN-QHNP1RNBSON - vSphere Client                                                                              |                                                       |                                      |               |                                                      |  |  |  |  |
|----------------------------------------------------------------------------------------------------|-------------------------------------------------------|--------------------------------------|---------------|------------------------------------------------------|--|--|--|--|
| <u>F</u> ile <u>E</u> dit Vie <u>w</u> I <u>n</u> ventory <u>A</u> dm                                         | Eile Edit View Inventory Administration Plug-ins Help |                                      |               |                                                      |  |  |  |  |
| 🔄 🖸 🏠 Home 🕨 🛃 Inve                                                                                           | entory 🕨 d                                            | VMs and Templates                    |               |                                                      |  |  |  |  |
|                                                                                                    | 173 0                                                 | <u>S</u> earch                       | Ctrl+Shift+F  | 1                                                    |  |  |  |  |
|                                                                                                    |                                                       | Hosts and Clusters                   | Ctrl+Shift+H  |                                                      |  |  |  |  |
| WIN-QHNP1RNBSON     MSM-VM                                                                                    | shli 👸                                                | <u> ⊻</u> Ms and Templates           | Ctrl+Shift+V  | -                                                    |  |  |  |  |
| HSM-VM                                                                                                    | Gettin                                                | Datastores and Datastore Clusters    | Ctrl+Shift+D  | Events Alarms Console Permissions Maps Storage Views |  |  |  |  |
| CloudIntelligenceQA                                                                                           | 6                                                     | Networking                           | Ctrl+Shift+N  | close tab 🗶                                          |  |  |  |  |
| a lest                                                                                                    | What T                                                | s a virtual Machine?                 |               | -                                                    |  |  |  |  |
| UHSA                                                                                                    | A virtua                                              | al machine is a software computer th | at, like a    |                                                      |  |  |  |  |
| ■ 💭 己发现虚拟机                                                                                                    | physica                                               | al computer, runs an operating syste | m and         | Virtual Machines                                     |  |  |  |  |
| WHSA 136.63 (ornhans                                                                                          | applica                                               | tions. An operating system installed | on a virtual  |                                                      |  |  |  |  |
| 新建協和相(ophanec     macnine is called a guest operating system.     macnine is called a guest operating system. |                                                       |                                      |               |                                                      |  |  |  |  |
| 回 La 开发 Because every virtual machine is an isolated computing Cluster                                        |                                                       |                                      |               |                                                      |  |  |  |  |
|                                                                                                    | enviror                                               | nment, you can use virtual machines  | as desktop or |                                                      |  |  |  |  |

4. In the Hosts and Clusters page, choose the ESXi host which CloudEdge will belong to, and click the **Configuration** tab appears on the right pane to enter the configuration page.

| 🕗 localhost - vSphere Client                                                                                                    |                                                                                                    |                 |
|----------------------------------------------------------------------------------------------------|----------------------------------------------------------------------------------------------------|-----------------|
| File Edit View Inventory Adm                                                                                                    | inistration Plug-ins Help                                                                                                    |                 |
| 🖸 🔯 🏠 Home 🕨 🛃 Inv                                                                                                    | entory 🗅 🛐 Hosts and Clusters                                                                                                    | <u>دو</u> ا - ۲ |
| e e 8                                                                                                    |                                                                                                    |                 |
| □         Cocahoat           □         □           □         □           □         □           □         □           □         □           □         □           □         □           □         □           □         □           □         □           □         □           □         □           □         □           □         □           □         □           □         □           □         □           □         □           □         □           □         □           □         □           □         □           □         □           □         □           □         □           □         □           □         □           □         □           □         □           □         □           □         □           □         □           □         □ | 10.160.15.10 Where ESX 5.10, 799733<br>Getting Started, Cammany, Virtual Machine, Resource Allocation, Performance, Co<br>What is a Host?<br>A host is a computer that uses virtualization software, such<br>as ESX or ESX, to run virtual machines. Hosts provide the<br>CPU and memory resources that virtual machines use and<br>give virtual machines access to storage and network<br>connectivity. | close tab E     |

5. Under the **Configuration** tab, click **Storage** to enter the storage pane. In the storage pane, rightclick the datastore you want to browse, and select **Browse Datastore** to enter the Datastore

Browse page.

| Getting Started Summary Virtual Mad | hines Resource Allocation Performance Co | infiguration Tasks & Events Alarms Permissions Maps | Storage Views                          |
|-------------------------------------|------------------------------------------|-----------------------------------------------------|----------------------------------------|
| Hardware                            | View: Datastores Devices                 |                                                     |                                        |
| Processors                          | Datastores                               |                                                     | Refresh Delete Add Storage Rescan Al   |
| Memory                              | Identification - Status                  | Device Drive Type Capacity                          | Free Type Last Update Alarm Actions    |
| <ul> <li>Storage</li> </ul>         | 📋 datastore1-测试 📀 Normal                 | Research Datastana                                  | .72 GB VMFS5 2017/2/16 9:53:07 Enabled |
| Networking                          |                                          | Browse Datastore                                    |                                        |
| Storage Adapters                    |                                          | Alarm •                                             |                                        |
| Network Adapters                    |                                          | Assign User-Defined Storage Capability              |                                        |
| Advanced Settings                   |                                          | Pename                                              |                                        |
| Power Management                    |                                          | Kename                                              |                                        |
|                                     |                                          | Unmount                                             |                                        |
| Software                            | <                                        | Delete                                              | >                                      |
| Licensed Features                   | Datastore Details                        | Open in New Window Ctrl+Alt+N                       | Dynastias                              |
| Time Configuration                  | determined Wef                           | Pofrach                                             |                                        |
| DNS and Routing                     | Location: /vmfs/volumes/580eec2bulk      | Keiresii                                            |                                        |
| Authentication Services             | Hardware Acceleration: Unknown           | Properties                                          |                                        |
| Power Management                    | Pafreeh Storage Canabilities             | Copy to Clipboard Ctrl+C                            |                                        |
| Virtual Machine Startup/Shutdown    | System Storage Capability: N/A           |                                                     |                                        |
| Virtual Machine Swapfile Location   | User-defined Storage Capability: N/A     |                                                     |                                        |

6. In the Datastore Browse page, select the folder to save file and click upload button <table-cell> . In the drop-down list, click **Upload File** to browse your PC to import CloudEdge's VMDK file to the datastore.

| 🕜 Da    | tasto                                                                          | ore Bro                                                                                                    | wser                                                                                                    | - [da                                                                                                    | atastore1                                                                                           | -测试]                                              |                          |   |                            |                  |                                                  |                                         |                                                                                                    |                                                                      | -                            |   | × |
|---------|--------------------------------------------------------------------------------|----------------------------------------------------------------------------------------------------|----------------------------------------------------------------------------------------------------|----------------------------------------------------------------------------------------------------|----------------------------------------------------------------------------------------------------|---------------------------------------------------|--------------------------|---|----------------------------|------------------|--------------------------------------------------|-----------------------------------------|----------------------------------------------------------------------------------------------------|----------------------------------------------------------------------|------------------------------|---|---|
| ß       | R                                                                              | C                                                                                                    | t                                                                                                    | 8                                                                                                    | 8                                                                                                   |                                                   | ×                        | ( | 2                          |                  |                                                  |                                         |                                                                                                    |                                                                      |                              |   |   |
| Folders | Sea                                                                            | rch                                                                                                    |                                                                                                    | _                                                                                                    | Upload                                                                                              | File                                              |                          |   |                            | ·测试] VM1         |                                                  |                                         |                                                                                                    |                                                                      |                              |   |   |
| 8.0     | 1                                                                              |                                                                                                    |                                                                                                    | _                                                                                                    | Upload                                                                                              | Folder.                                           |                          |   |                            |                  | Size                                             | Туре                                    | Path                                                                                                    | Modified                                                             |                              |   |   |
|         | H H<br>S (<br>) (<br>) (<br>) (<br>) (<br>) (<br>) (<br>) (<br>) (<br>) (<br>) | illstone<br>G6000-C<br>yfan-tes<br>dvsData<br>M1<br>I-test_V<br>yfan-tes<br>I-test_V<br>yfan-tes<br>yfan-tes<br>yfan-tes<br>yfan-tes<br>yfan-tes<br>yfan-tes<br>ycan-tes<br>yfan-tes<br>ycan-tes<br>ycan | CloudHi<br>st4-依f<br>scM_0<br>scM_0<br>scM_0<br>ssM_0<br>ssM_0<br>ssM_0<br>ssM_0<br>ssM_0<br>ssM_0<br>clou<br>o-Clou<br>vM_ne<br>o-Clou<br>vM_ne | ve-VN<br>to a second second seco | ware-5.5<br>ew<br>2_new_1<br>ew<br>Hirve-VMw<br>new<br><br>new<br>w_1<br>ine-VMware-5<br>e-VMware-5 | R 1P9-2.3<br>vare-5.5R<br>re-5.5R 1P<br>5.5R 1P9- | 3.1<br>(1P9-<br>2.3<br>▶ |   | VM1.vn<br>VM1.vn<br>VM1.vn | nx<br>msd<br>mdk | 1.66 KB<br>0.25 KB<br>0.00 KB<br>8,388,608.00 KB | Virtual Machine<br>File<br>Virtual Disk | [datastorei-晚前] VM1<br>[datastorei-预前] VM1<br>[datastorei-预前] VM1<br>[datastorei-预前] VM1<br>[datastorei-预前] VM1 | 2017/1/16 19:0<br>2017/1/16 19:0<br>2016/12/30 9:1<br>2016/12/30 9:1 | 2:25<br>2:25<br>5:00<br>5:03 | • |   |
|         |                                                                                |                                                                                                    |                                                                                                    |                                                                                                    |                                                                                                    |                                                   |                          |   |                            |                  |                                                  |                                         |                                                                                                    |                                                                      |                              |   |   |

#### Step 2: Creating a Virtual Machine

1. In the vSphere Client main interface, select Home > Inventory > VMs and Templates to enter

the VMs and Templates page.

| 🖉 localhost - vSphere Client — 🖸 🗙                    |                                                                                                    |           |  |  |  |  |  |  |  |  |
|-------------------------------------------------------|----------------------------------------------------------------------------------------------------|-----------|--|--|--|--|--|--|--|--|
| File Edit View Inventory Administration Plug-Ins Help |                                                                                                    |           |  |  |  |  |  |  |  |  |
| 🖸 🔯 Kome 🕨 👸 Inventory 🕨 🗊 Hosts and Clusters         | 20 - Search Inventory                                                                                   | Q         |  |  |  |  |  |  |  |  |
| 🔊 😻 號 🔍 Search                                        | Ctrl+Shift+F                                                                                            |           |  |  |  |  |  |  |  |  |
| Iocahost     Iocahost     Iocahost                    | Ctrl+Shift+H                                                                                            |           |  |  |  |  |  |  |  |  |
| vCenter5.1 Gettin Datastores and Datasto              | re Clusters Ctrl+Shift+D mance Configuration Tasks & Events Alarms Permissions Maps Storage Views       |           |  |  |  |  |  |  |  |  |
| Al-test_base_VM                                       | Ctrl+Shift+N                                                                                            | ^         |  |  |  |  |  |  |  |  |
| Al-test_vSCM_0_2 Processors                           | Datastores Refresh Delete Add Storage                                                                   | Rescan Al |  |  |  |  |  |  |  |  |
| AI-test_vSSM_0_19 Memory                              | Identification A Status Device Drive Type Capacity Free Type Last Update Alarm A                        | Ictions   |  |  |  |  |  |  |  |  |
| SG6010-ClaudHive Storage                              | 👔 datastorel-🖬 🙀 🔗 Normal Local TOSHIBA Di Non-SSD 926.50 GB 825.72 GB VMP55 2017/2/16 10:23:08 Enablec |           |  |  |  |  |  |  |  |  |
| http://www.ing                                        |                                                                                                    |           |  |  |  |  |  |  |  |  |
| W1 Storage Adapters                                   |                                                                                                    |           |  |  |  |  |  |  |  |  |
| yyfan-test_base_VF Network Adapters                   |                                                                                                    |           |  |  |  |  |  |  |  |  |
| W syfan-test_vSCM_0, Advanced Settings                |                                                                                                    |           |  |  |  |  |  |  |  |  |

2. In the VMs and Templates page, select a datacenter in the left pane and click Create a new virtual

machine appears in the right pane. The Create New Virtual Machine wizard pops up.

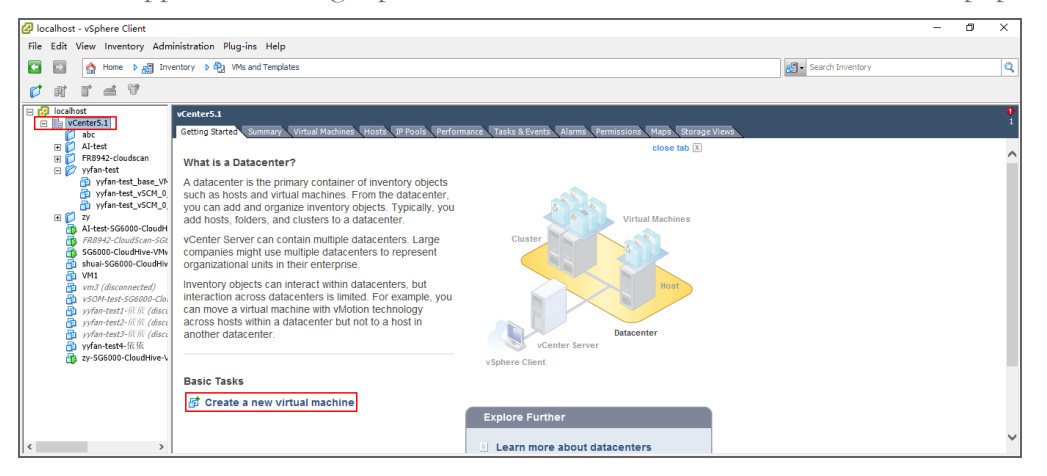

3. In the Create New Virtual Machine wizard, select **Custom** under the **Configuration** tab, and click

Next.

| 🕝 Create New Virtual Mach                                                                                                    | ine                                                                                                    | _        |     | ×   |
|----------------------------------------------------------------------------------------------------|----------------------------------------------------------------------------------------------------|----------|-----|-----|
| Configuration<br>Select the configuration for                                                                                                    | the virtual machine                                                                                                    |          |     |     |
| Configuration<br>Name and Location<br>■ Host / Cluster<br>Resource Pool<br>Storage<br>Guest Operating System<br>CPUs<br>Memory<br>Network<br>SCSI Controller<br>Select a Disk<br>Ready to Complete | Configuration Typical Create a new virtual machine with the most common devices and configuration Create a virtual machine with additional devices or specific configuration option Create a virtual machine with additional devices or specific configuration option                                                                                                    | options  | 5.  |     |
| Help                                                                                                    | sector Sector Se | <u>-</u> | Can | cel |

4. Under the **Name and Location** tab, enter a name and select the inventory location for virtual machine , and click **Next**.

| 🕝 Create New Virtual Mag                                                                                                    | chine — 🗆                                                                                                    | ×   |
|----------------------------------------------------------------------------------------------------|----------------------------------------------------------------------------------------------------|-----|
| Name and Location<br>Specify a name and locat                                                                                | ion for this virtual machine                                                                                                    |     |
| Configuration<br>Name and Location<br>Host / Cluster<br>Resource Pool<br>Storage<br>Guest Operating System<br>CPUs<br>Memory | Name:         shii         Virtual machine (VM) names may contain up to 80 characters and they must be unique within each vCenter Server VM folder.         Inventory Location:         Inventory Location:         Icolalhost |     |
| Memory<br>Network<br>SCSI Controller<br>Select a Disk<br>Ready to Complete                                                   | Venter5.1<br>abc<br>AI-test<br>FR8942-cloudscan<br>yyfan-test<br>zy                                                                                                    |     |
| Help                                                                                                    | < Back Next > Canc                                                                                                    | :el |

5. Under the Host/Cluster tab, select your target ESXi host, and click Next.

| Create New Virtual Machine                                                          | -    |     | ×   |
|-------------------------------------------------------------------------------------|------|-----|-----|
| Host / Cluster<br>On which host or cluster do you want to run this virtual machine? |      |     |     |
|                                                                                     |      |     |     |
| Configuration     vCenter5.1       Name and Location     10.160.35.10               |      |     |     |
| Host / Cluster                                                                      |      |     |     |
| Resource Pool                                                                       |      |     |     |
| Storage                                                                             |      |     |     |
| CPUs                                                                                |      |     |     |
| Memory                                                                              |      |     |     |
| Network                                                                             |      |     |     |
| Select a Disk                                                                       |      |     |     |
| Ready to Complete                                                                   |      |     |     |
|                                                                                     |      |     |     |
|                                                                                     |      |     |     |
|                                                                                     |      |     |     |
|                                                                                     |      |     |     |
|                                                                                     |      |     |     |
|                                                                                     |      |     |     |
|                                                                                     |      |     |     |
|                                                                                     |      |     |     |
|                                                                                     |      |     |     |
|                                                                                     |      |     |     |
|                                                                                     |      |     |     |
| Help < Back Ne:                                                                     | ct > | Can | cel |

6. Under the **Storage** tab, select a datastore for virtual machine files, and click **Next**.

| 🕜 Create New Virtual Mac                                                   | hine                          |                    |                 |                |         | _     | o x        |
|----------------------------------------------------------------------------|-------------------------------|--------------------|-----------------|----------------|---------|-------|------------|
| <b>Storage</b><br>Select a destination storag                              | ge for the virtual machine fi | les                |                 |                |         |       |            |
| <u>Configuration</u>                                                       | Select a destination store    | age for the virtu  | al machine file | es:            |         |       |            |
| <u>Name and Location</u><br><u>Host / Cluster</u>                          | VM Storage Profile:           |                    |                 | -              |         |       |            |
| Storage                                                                    | Name                          | Drive Type         | Capaci          | ty Provisioned | Free    | Туре  | Thin Prov  |
| Guest Operating System                                                     | datastore1_R1                 | Non-SSD            | 1.81 1          | TB 112.97 GB   | 1.73 TB | VMFS5 | Supporte   |
| Memory<br>Network<br>SCSI Controller<br>Select a Disk<br>Ready to Complete |                               |                    |                 |                |         |       |            |
|                                                                            | <                             |                    |                 |                |         |       | >          |
|                                                                            | Disable Storage DR            | S for this virtual | machine         |                |         |       |            |
|                                                                            | Name                          | Drive Type         | Capacity        | Provisioned    | Free    | Гуре  | Thin Provi |
|                                                                            | 5                             |                    |                 |                |         |       | >          |
|                                                                            |                               |                    |                 |                |         |       | >          |
| Help                                                                       |                               |                    |                 | <u>≤</u> Back  | Next    | ≥     | Cancel     |
7. Under the Virtual Machine Version tab, select Virtual Machine Version: 8, and click Next.

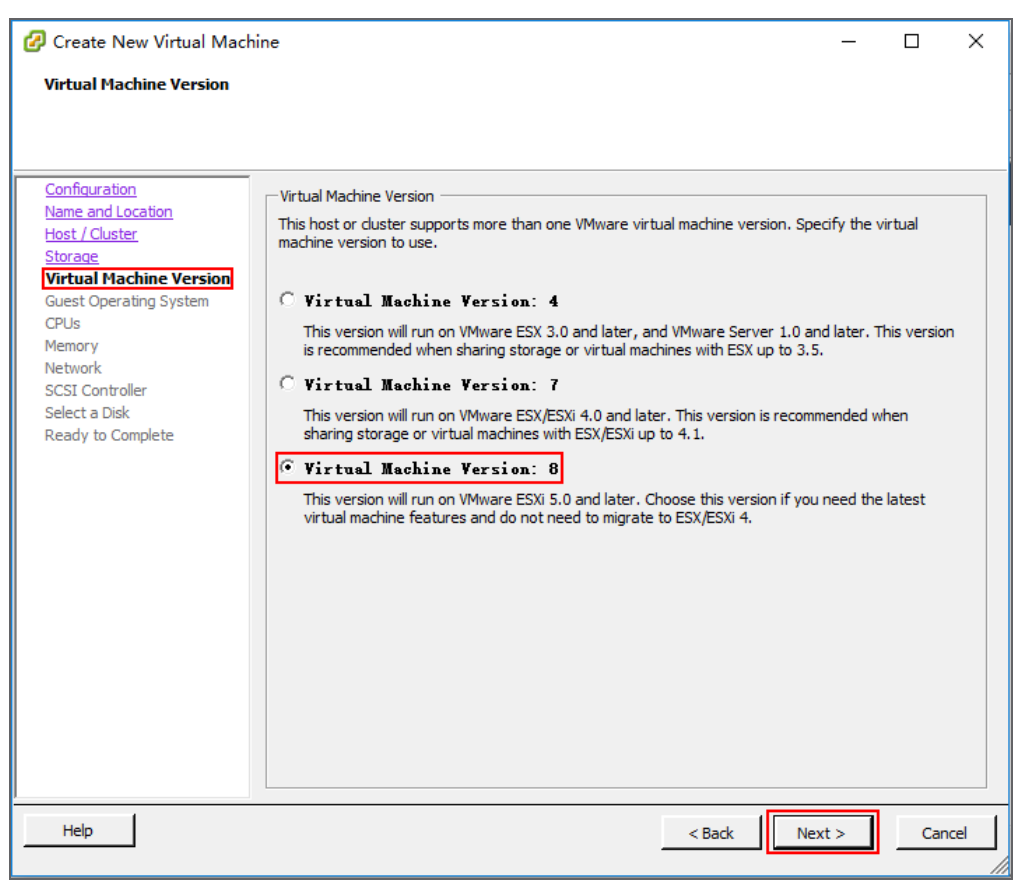

8. Under the Guest Operating System tab, select Windows, and click Next.

| 🕝 Create New Virtual Mach                                                                                                    | nine                                      | _            |             | ×         |
|----------------------------------------------------------------------------------------------------|-------------------------------------------|--------------|-------------|-----------|
| Guest Operating System<br>Specify the guest operatin                                                                                                    | g system to use with this virtual machine | Virtual N    | Machine Ve  | ersion: 8 |
| Configuration<br>Name and Location<br>Host / Cluster<br>Storage<br>Virtual Machine Version<br>Guest Operating System<br>CPUs<br>Memory<br>Network<br>SCSI Controller<br>Select a Disk<br>Ready to Complete | Guest Operating System:                   | opropriate ( | defaults fo | pr        |
| Help                                                                                                    | < Back N                                  | ext >        | Can         | icel      |

9. Under the **CPUs** tab, apply appropriate value for CPU and core. Click **Next**.

| 🕝 Create New Virtual Mac                                                                                                    | hine                                                                                                    |        | _         |           | ×          |
|----------------------------------------------------------------------------------------------------|----------------------------------------------------------------------------------------------------|--------|-----------|-----------|------------|
| CPUs<br>Select the number of virtu                                                                                                    | al CPUs for the virtual machine.                                                                                                    |        | Virtual I | Machine V | /ersion: 8 |
| Configuration<br>Name and Location<br>Host / Cluster<br>Storage<br>Virtual Machine Version<br>Guest Operating System<br>CPUS<br>Memory<br>Network<br>SCSI Controller<br>Select a Disk<br>Ready to Complete | Number of virtual sockets:    1      Number of cores per virtual socket:    1      Total number of cores:    1      The number of virtual CPUs that you can add to a VM depends on the number of CPUs on the host and the number of CPUs supported by the guest OS.      The virtual CPU configuration specified on this page might violate the license of the guest OS.      Click Help for information on the number of processors supported for various guest operating systems. |        |           |           |            |
| Help                                                                                                    |                                                                                                    | < Back | Next >    | Ca        | ncel       |

10. Under the Memory tab, assign a memory value for CloudEdge . Click Next.

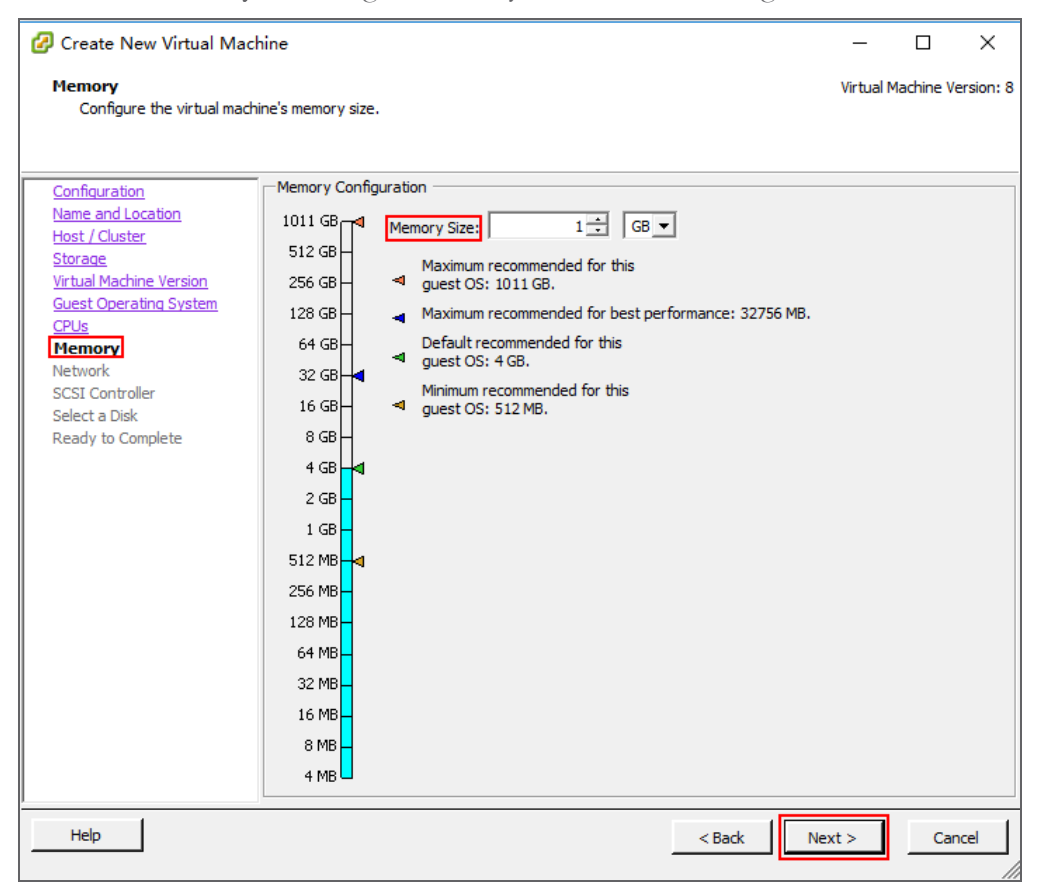

11. Under the **Network** tab, select at least 3 NICs, including management interface, data ingress and data egress. All NIC types should be E1000 or VMNET3. Click **Next**.

| 🕝 Create New Virtual Mach                                                                                                    | ine                                                                 | _          |                        | ×      |
|----------------------------------------------------------------------------------------------------|---------------------------------------------------------------------|------------|------------------------|--------|
| Network<br>Which network connections                                                                                                    | will be used by the virtual machine?                                | Virtual I  | Machine Vers           | ion: 8 |
| Configuration<br>Name and Location<br>Host / Cluster<br>Storage<br>Virtual Machine Version<br>Guest Operating System<br>CPUs<br>Memory<br>Network<br>SCSI Controller<br>Select a Disk<br>Ready to Complete | Create Network Connections<br>How many NICs do you want to connect? | dded after | Connect at<br>Power On |        |
| Help                                                                                                    | < Back Ne                                                           | ext >      | Cance                  |        |

12. Under the **SCSI Controller** tab, keep the default value, and click **Next**.

| 🕝 Create New Virtual Mac                                                                                                    | hine                                                                                                    | _           |           | ×         |
|----------------------------------------------------------------------------------------------------|----------------------------------------------------------------------------------------------------|-------------|-----------|-----------|
| SCSI Controller<br>Which SCSI controller type                                                                                                    | would you like to use?                                                                                                    | Virtual I   | Machine V | ersion: 8 |
| Configuration<br>Name and Location<br>Host / Cluster<br>Storage<br>Virtual Machine Version<br>Guest Operating System<br>CPUs<br>Memory<br>Network<br>SCSI Controller<br>Select a Disk<br>Ready to Complete | SCSI controller<br>BusLogic Parallel (not recommended for this guest OS)<br>LSI Logic Parallel<br>SLSI Logic SAS<br>VMware Paravirtual |             |           |           |
| Help                                                                                                    | ≤Back                                                                                                    | Next $\geq$ | Ca        | ncel      |

13. Under the Select a Disk tab, select Do not create disk , and click Next.

| 🕝 Create New Virtual Mach                                                                                                    | hine                                                                                                    | _          |           | ×         |
|----------------------------------------------------------------------------------------------------|----------------------------------------------------------------------------------------------------|------------|-----------|-----------|
| Select a Disk                                                                                                    |                                                                                                    | Virtual    | Machine V | ersion: 8 |
| Configuration<br>Name and Location<br>Host / Cluster<br>Storage<br>Virtual Machine Version<br>Guest Operating System<br>CPUs<br>Memory<br>Network<br>SCSI Controller<br>Select a Disk<br>Ready to Complete | A virtual disk is composed of one or more files on the host file system. Together<br>single hard disk to the guest operating system.<br>Select the type of disk to use.<br>Disk<br>C create a new virtual disk<br>Reuse a nexisting virtual disk<br>Reuse a previously configured virtual disk.<br>Raw Device Mappings<br>Give your virtual machine direct access to SAN. This option allows you to<br>use existing SAN commands to manage the storage and continue to<br>access it using a datastore.<br>C Do not create disk | these file | is appear | as a      |
| Help                                                                                                    | < Back Ne                                                                                                    | xt >       | Car       | ncel      |

14. Click **Finish** to complete.

#### Step 3: Selecting the CloudEdge VMDK File for VM

 In the vSphere Client main interface, select Home > Inventory > VMs and Templates to enter the VMs and Templates page.

| 🕢 localhost - vSphere Client                          |                               |                                               |                                       | - ø ×             |
|-------------------------------------------------------|-------------------------------|-----------------------------------------------|---------------------------------------|-------------------|
| File Edit View Inventory Administration Plug-ins Help |                               |                                               |                                       |                   |
| 🖾 📓 🛕 Home 🕨 👸 Inventory 🕨 🕅 Hosts and Clusters       |                               |                                               | 🔊 🔹 Search Inventory                  | Q                 |
| at at Dat Q Search                                    | Ctrl+Shift+F                  |                                               |                                       |                   |
| Hosts and Clusters                                    | Ctrl+Shift+H                  |                                               |                                       |                   |
| Orallost  10.160 VMs and Templates                    | Ctrl+Shift+V                  |                                               |                                       |                   |
| E 10.160.35.10 Cottin Datastores and Datastor         | Clusters Ctrl+Shift+D mance C | onfiguration Tasks & Events Alarms Permission | s Maps Storage Views                  | 1                 |
| Al-test_base_VM Hards S Networking                    | Ctrl+Shift+N                  |                                               |                                       | ^                 |
| Al-test_vSCM_0_1                                      | Datastanas                    |                                               | Defeeth Delete Add                    | Charges Descree M |
| ALtest vSIM 0 19                                      | Datastores                    |                                               | Nertean Deete Aug                     | Stange Rescar Ac  |
| Altert SG6010 Cla                                     | Identification 🔨 Status       | Device Drive Type Capac                       | ty Free Type Last Update              | Alarm Actions     |
| Storage > Storage                                     | 😭 datastorel-测试 🥹 Normal      | Local TOSHIBA Di Non-SSD 926.50               | GB 825.72 GB VMF55 2017/2/16 10:23:08 | Enabled           |
| Ab shuai scenon clau Networking                       |                               |                                               |                                       |                   |
| Ah VN1 Storace Adapters                               |                               |                                               |                                       |                   |
| B) vyfan-test base Vh Network Advaters                |                               |                                               |                                       |                   |
| yyfan-test_vSCM_0. Advanced Settings                  |                               |                                               |                                       |                   |

 In the VMs and Templates page, click the CloudEdge virtual machine created in Step 2, and select Editing virtual machine settings appears in the right pane. The Virtual Machine Properties dialog pops up.

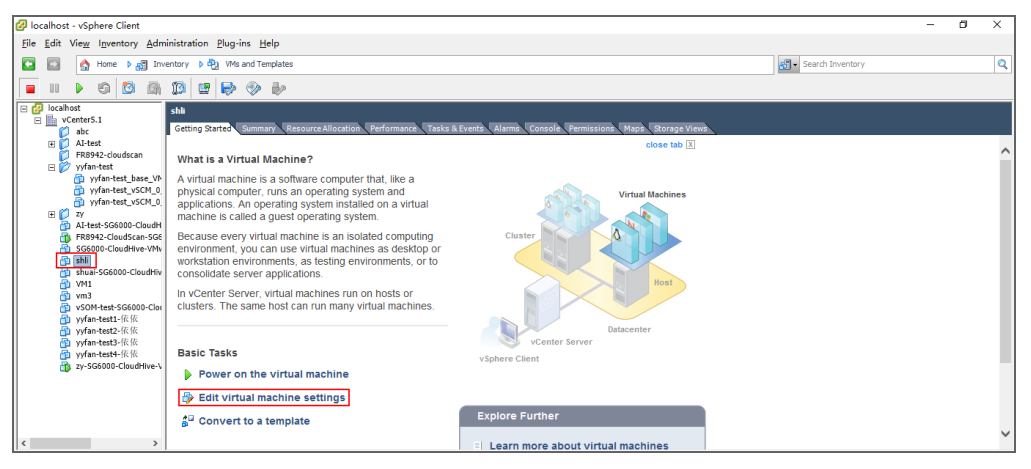

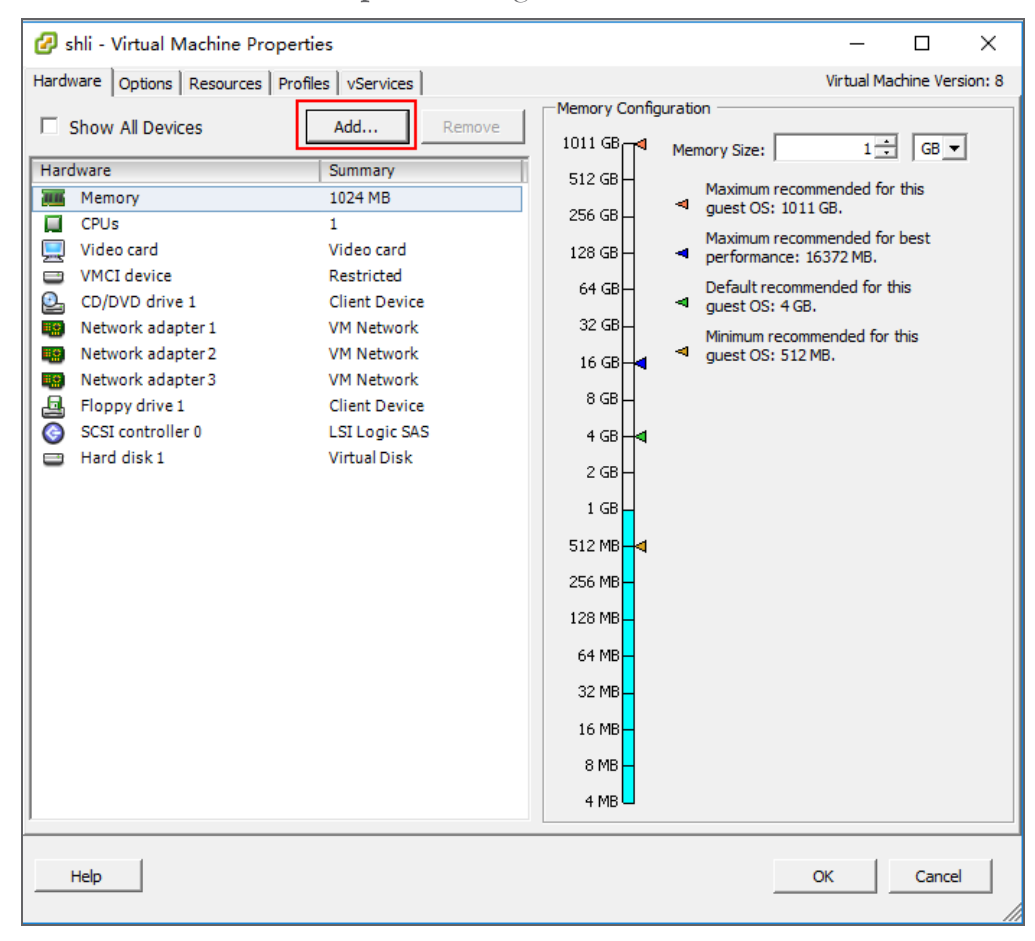

3. In the Virtual Machine Properties dialog, click Add to enter the Add Hardware wizard.

4. In the Add Hardware wizard, select Hard disk under the Device Type tab, and click Next.

| 🕜 Add Hardware                                         |                                                                                                    | ×                                                             |
|--------------------------------------------------------|----------------------------------------------------------------------------------------------------|---------------------------------------------------------------|
| <b>Device Type</b><br>What sort of device do y         | ou wish to add to your virtual machine                                                                                                    | ⊇?                                                            |
| Device Type<br>Select a Disk                           | Choose the type of device you w                                                                                                    | iish to add.                                                  |
| Create a Disk<br>Advanced Options<br>Ready to Complete | Serial Port<br>Parallel Port<br>Floppy Drive<br>CD/DVD Drive<br>USB Controller<br>USB Device (unavailable)<br>CD Device (unavailable)<br>CD Device (unavailable)<br>Ethernet Adapter<br>Hard Disk<br>SCSI Device | Information This device can be added to this Virtual Machine. |
| <u>H</u> elp                                           |                                                                                                    | _ ≤ Back Next ≥ Cancel                                        |

5. Under the Select a Disk tab, select Use an existing virtual disk, and click Next.

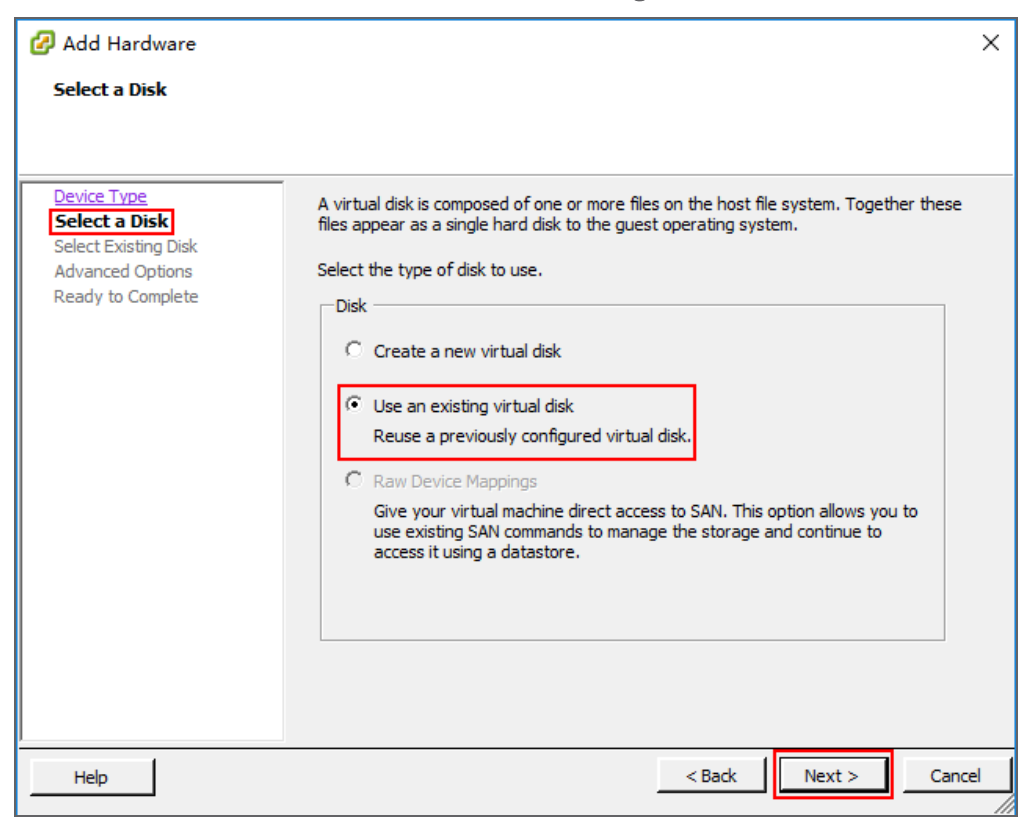

6. Under the **Select Existing Disk** tab, click **Browse** and the **Browse Datastores** dialog pops up. In the **Browse Datastores** dialog, select the VMDK file imported in Step 1, and click **OK**. Then

click Next.

| 🕜 Add Hardware                                    |                               |                    |        |   |        | ×      |
|---------------------------------------------------|-------------------------------|--------------------|--------|---|--------|--------|
| Select Existing Disk<br>Which existing disk do ye | ou want to use as this virtua | ıl disk?           |        |   |        |        |
|                                                   | _                             |                    |        |   |        |        |
| <u>Device Type</u><br><u>Select a Disk</u>        | Disk File Path                |                    |        |   |        | _      |
| Select Existing Disk<br>Advanced Options          |                               |                    |        |   | Browse |        |
| 🕜 Browse Datastores                               |                               | _                  |        | × |        |        |
| Look in: SG6000-CloudH                            | ive-VMware-5.5R1P9            | £                  |        |   |        |        |
| Name                                              | File Size L                   | astModified        |        |   |        |        |
| 📇 SG6000-CloudHi 🗄                                | 12 GB 2                       | 2017/2/14 15:55:23 | 3      |   |        |        |
|                                                   |                               |                    |        |   |        |        |
|                                                   |                               |                    |        |   |        |        |
|                                                   |                               |                    |        |   |        |        |
|                                                   |                               |                    |        |   |        |        |
|                                                   |                               |                    |        |   |        |        |
|                                                   |                               | <b></b>            | OK     | _ |        |        |
| File type:                                        | natible Virtual Disks (* vmdk | *.dsk.:▼           | Cancel |   |        |        |
|                                                   |                               |                    | Cuncer |   | Next > | Cancel |

7. Under the **Advanced Options** tab, keep the default value, and click **Next**.

| 🕜 Add Hardware                                                                                |                                                                                                    | ×   |
|-----------------------------------------------------------------------------------------------|----------------------------------------------------------------------------------------------------|-----|
| Advanced Options<br>These advanced options do                                                 | o not usually need to be changed.                                                                                                    |     |
| Device Type<br>Select a Disk<br>Select Existing Disk<br>Advanced Options<br>Ready to Complete | Specify the advanced options for this virtual disk. These options do not normally need to be changed.       Virtual Device Node      SCSI (0:0)      Independent      Independent disks are not affected by snapshots.      Persistent      Changes are immediately and permanently written to the disk.      Nonpersistent      Changes to this disk are discarded when you power off or revert to the snapshot. |     |
| Help                                                                                          | < Back Next > Canc                                                                                                    | :el |

8. Under the **Ready to Complete** tab, click **Finish** to complete.

| 🕜 Add Hardware                                                |                                                                                         | ×                                                                                                    |
|---------------------------------------------------------------|-----------------------------------------------------------------------------------------|----------------------------------------------------------------------------------------------------|
| Ready to Complete<br>Review the selected option               | s and click Finish to add                                                               | the hardware.                                                                                                    |
| Device Type<br>Select a Disk                                  | Options:                                                                                |                                                                                                    |
| Select Existing Disk<br>Advanced Options<br>Ready to Complete | Hardware type:<br>Create disk:<br>Virtual Device Node:<br>Disk file path:<br>Disk mode: | Hard Disk<br>Use existing disk<br>SCSI (0:0)<br>[datastore 1-测试式] SG6000-CloudHive-VMware-5.5R 1P9-2.3. 1/SG600<br>Persistent |
| Help                                                          |                                                                                         | < Back Finish Cancel                                                                                                    |

After the above three steps, you will deploy CloudEdge by importing VMDK successfully.

#### Starting and Visiting vFW

After all the setups above, you can now start your vFW.

- 1. In vShpere Client, click Home > Inventory > VMs and Templates.
- Right click vFW, and select Open Console. In the prompt, you are accessing to vFW's console port.
- 3. Click the green button to start the vFW virtual machine.

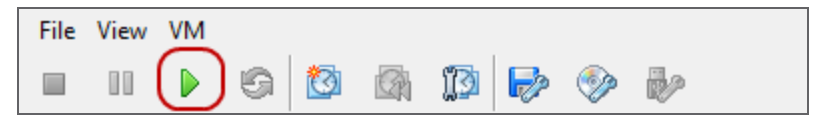

- 4. Wait for a while, and the system will be up.
- 5. When the prompt shows the command line interface below, enter default username and password

(hillstone/hillstone) to log in StoneOS.

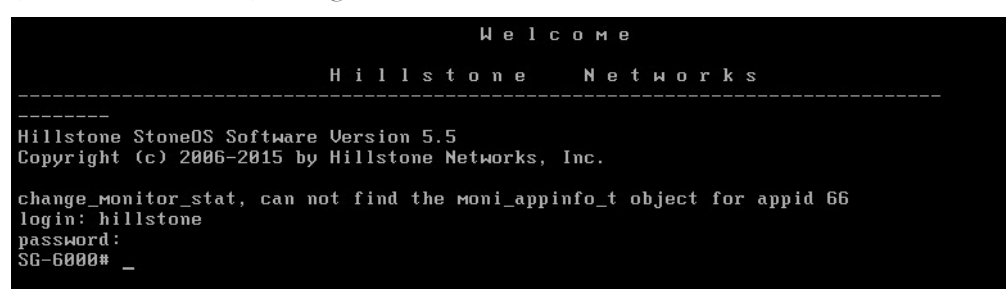

### Visiting WebUI of StoneOS

After logging in StoneOS, you will be able to manage StoneOS via vSphere Client. However, you need to configure vFW's management interface before you can visit its Web interface.

- 1. Collect necessary information from your network administrator. You need to have the management interface's IP address, network mask, and gateway IP address.
- Configure the vFW's management IP address. By default, eth0/0 is the management interface and it is enabled with DHCP. To assign an IP address to eth0/0, you need to disable its DHCP and allocate a static IP address you collected from administrator.

Use the following command:

SG-6000# configSG-6000(config)# interface ethernet0/0SG-6000(config)# no ip address dhcpSG-6000(config-if-eth0/0)# ip address a.b.c.d/netmaskSG-6000(config-if-eth0/0)# manage http | https | telnet | snmp | sshSG-6000(config-if-eth0/0)# exit

| no ip address dhcp                 | Disable this interface's DHCP.            |
|------------------------------------|-------------------------------------------|
| <pre>ip address a.b.c.d/net-</pre> | Enter a static IP address for this inter- |
| mask                               | face.                                     |
| manage {http   https               | This command allows access via http,      |
| telnet   snmp   ssh                | https, telent, snmp, SSH and ping.        |
| ping}                              |                                           |

3. Add a static route. Use the command below to add a route whose next hop is the gateway.

SG-6000(config)# ip vrouter trust-vr

SG-6000(config)# ip route a.b.c.d/netmask A.B.C.D

SG-6000(config)#

| a.b.c.d/netmask | Specify the destination. If you may     |
|-----------------|-----------------------------------------|
|                 | visit any destination, enter 0.0.0.0/0. |
| A.B.C.D         | Enter the next hop's address. In this   |
|                 | case, this is the gateway's IP address. |

4. Save the settings.

SG-6000# save

5. Test if the gateway is accessible.

| SG-6000( | config- | -if-eth0/0)# ping 192.168.1.6 |
|----------|---------|-------------------------------|
| Sending  | ICMP pa | ckets to 192.168.1.6          |
| Seq      | tt1     | time(ms)                      |
| 1        | 64      | 4.28                          |
| 2        | 64      | 10.0                          |
| 3        | 64      | 10.0                          |
| 4        | 64      | 9.96                          |
| 5        | 64      | 10.1                          |
|          |         |                               |

 Enter eth0/0 IP address in the address bar of your browser. You will see the WebUI login page (make sure you have used manage http command to enable http access).

|                                                      |                                | echo.ZHAILIN@g | - |   |   |
|------------------------------------------------------|--------------------------------|----------------|---|---|---|
| HILLSTONE NETWORKS ×                                 |                                |                |   |   |   |
| ← → C ₼ 192.168.1.32                                 |                                | 5~2            | 0 | • | Ξ |
|                                                      |                                | ~              | - | ~ |   |
|                                                      |                                |                |   |   |   |
|                                                      |                                |                |   |   |   |
|                                                      |                                |                |   |   |   |
|                                                      |                                |                |   |   |   |
|                                                      |                                |                |   |   |   |
|                                                      |                                |                |   |   |   |
|                                                      |                                |                |   |   |   |
| Hillstone                                            | 中丨En                           |                |   |   |   |
|                                                      |                                |                |   |   |   |
|                                                      |                                |                |   |   |   |
| hillstone                                            |                                |                |   |   |   |
|                                                      |                                |                |   |   |   |
| ••••••                                               |                                |                |   |   |   |
|                                                      |                                |                |   |   |   |
|                                                      |                                |                |   |   |   |
| Login                                                |                                |                |   |   |   |
|                                                      |                                |                |   |   |   |
|                                                      |                                |                |   |   |   |
|                                                      |                                |                |   |   |   |
|                                                      |                                |                |   |   |   |
|                                                      |                                |                |   |   |   |
|                                                      |                                |                |   |   |   |
|                                                      |                                |                |   |   |   |
|                                                      |                                |                |   |   |   |
|                                                      |                                |                |   |   |   |
|                                                      |                                |                |   |   |   |
|                                                      |                                |                |   |   |   |
|                                                      |                                |                |   |   |   |
|                                                      |                                |                |   |   |   |
|                                                      |                                |                |   |   |   |
|                                                      |                                |                |   |   |   |
|                                                      |                                |                |   |   |   |
|                                                      |                                |                |   |   |   |
| Copyright © 2009-2015 Hillstone Networks. All rights | reserved. Support: tac@hillsto | nenet.com      |   |   |   |

### Upgrading StoneOS

Since StoneOS 5.5R1P7.1, CloudEdge can be upgraded online. If CloudEdge is deployed by importing ISO file , you can not upgrade the system through the online method. You can just visit StoneOS WebUI on **System > Upgrade Management** page to upgrade the firewall when CloudEdge is deployed by importing OVA file or VMDK file. This upgrade method is recommended. For detailed operations, you may refer to *StoneOS WebUI User Guide*.

# Deploying CloudEdge on Xen

CloudEdge is packed in an VHD file, and can be installed on a Citrix XenServer.

Before deploying vFW on Xen platform, you should be already familiar with knowledge about Xen.

### System Requirements

vFW has to be installed on a X86-based XenServer host. The XenServer host should meet the following requirements:

- Support Intel VT or AMD-V
- Be able to allocate at least two virtual network cards and the speed can be up to 100MB/s
- 64 bit CPU and the frequency can be up to 1.5GHz
- 2G memory is recommended
- 16G hard disk or above, whose type can be SATA, SCSI and PATA

### Installing vFW

Before installation of vFW, you have to complete the configuration of the XenServer host and the XenCenter client.

#### Step 1: Acquiring vFW software package

Contact salesperson to get the address of downloading vFW software package, and save the VHD image into your local host.

#### Step 2: Importing the VHD file

Using the Import wizard, you can import a disk image into a resource pool or into a specific host as a VM.

- 1. Double-click the XenCenter client, and then click the **Add new server** button on toolbar, enter a XenServer IP address or name in the pop-up dialog box, and then enter the user name and password, click **Add**.
- 2. on the File menu, select Import, the Import wizard dialog box appears.
- On the first page of the wizard, locate the disk image file you want to import, click Next to continue.
- 4. Specify the VM name and allocate CPU and memory resources, click **Next** to continue.
- Specify where to place the new VM and choose a home server(optionally) , click Next to continue.
- 6. Configure storage for the new VM , click **Next** to continue.

On the **Storage** page, select a storage repository (SR) where the imported virtual disk will be placed.

| S Import Disk Image                        |                                                                                                    |
|--------------------------------------------|----------------------------------------------------------------------------------------------------|
| Select target storage                      | 0                                                                                                    |
| Import Source<br>VM Definition<br>Location | Place the virtual disks in the VMs you are importing onto storage repositories (SRs) in the destination pool or standalone server.                           |
| Storage<br>Networking<br>OS Fixup Settings | Place all imported virtual disks on this target SR:  Local storage on localhost, 72.8 GB available  SPlace imported virtual disks onto specified target SRs: |
| Transfer VM Settings<br>Finish             | VM - Virtual Disk Storage Repository<br>111 - Virtual Disk (2 GB) Local storage on localhost, 72.8 GB available                                              |
|                                            |                                                                                                    |
|                                            |                                                                                                    |
| <b>CİTRIX</b>                              |                                                                                                    |
|                                            | < Previous Next > Cancel                                                                                                    |

7. Configure networking for the new VM, click **Next** to continue.

On the **Networking** page, select a target external network which can visit the Internet in the destination pool/standalone server for the new VM's virtual network interface.

| S Import Disk Image                                 |                                                                                                    |
|-----------------------------------------------------|----------------------------------------------------------------------------------------------------|
| Select network to con                               | nect VM 🕜                                                                                                    |
| Import Source<br>VM Definition                      | Map the virtual network interfaces in the VMs you are importing to networks in the destination pool or standalone server. |
| Storage                                             | VM - Virtual Network Interface Target Network                                                                             |
| Networking                                          | CloudEdge - Network 0 ( <autogenerated mac="">) VFW-1</autogenerated>                                                     |
| OS Fixup Settings<br>Transfer VM Settings<br>Finish |                                                                                                    |
| CİTRIX <sup>.</sup>                                 |                                                                                                    |
|                                                     | < Previous Next > Cancel                                                                                                  |

- 8. Select Don't use Operating System Fixup check box, click Next to continue.
- 9. Configure Transfer VM(temporary VM) networking, click Next to continue.
  - To use automated Dynamic Host Configuration Protocol (DHCP) to automatically assign networking settings including the IP address, subnet mask and gateway, select **Automatically obtain network settings using DHCP**.
  - If there is no DHCP service deployed on your network, select **Use these network settings** to configure them manually. Make sure the Transfer VM is in the same network segment as XenCenter client.

10. On the **Finish** page, review all the import settings and then click **Finish** to begin the import process and close the wizard.

#### Step 3: Initial login of vFW

To access vFW initially:

 In the left Resources pane, select the virtual machine which vFW is located in, right click it and select Start.

Waiting for a while, the virtual machine will start successfully.

- Aftr login prompt, press the Enter key and enter username and password "hillstone"/"hillstone".
  login: hillstone
  password: hillstone
- 3. From now on, you can use command line interface to manage vFW. It is recommended to change your password at earliest convenience.

## Visiting vFW's WebUI

The first interface of vFW, eth0/0, is enabled with DHCP by default. If vFW is connected to a network with DHCP server, eth0/0 will get an IP address automatically. You can open vFW's WebUI interface by visiting eth0/0's address in a browser.

To visit vFW's WebUI:

- 1. Visit vFW refering to "Deploying CloudEdge on Xen" on Page 76
- 2. To view IP address of eth0/0, use the command:

show interface ethernet0/0

- 3. Open a browser (Chrome is recommended), enter eth0/0's IP address in the address bar.
- 4. Enter login name and password (hillstone/hillstone).

- 5. Click Login, and you will enter StoneOS's WebUI manager.
- 6. About how to use StoneOS, refer to StoneOS related documents (click here).

## Upgrading vFW

Since StoneOS 5.5R1P7.1, CloudEdge can be upgraded online with .img format file. You can visit StoneOS WebUI on **System > Upgrade Management** page to upgrade the firewall. For detailed operations, you may refer to *StoneOS WebUI User Guide*.

# Deploying CloudEdge on Hyper-V

Hyper-V is a Microsoft virtualization product based on hypervisor. To deploy CloudEdge in Microsoft Azure, CloudEdge should be deployed in Hyper-V at first.

### System Requirements

To deploy vFW on Hyper-V, the host should meet the following requirements:

- Support Intel VT or AMD-V
- 64 bit CPU which can provide two virtual cores
- Data execution protection (DEP) function of the hardware must be enabled for CPU
- Be able to allocate at least two virtual network cards
- Windows Server 2012R2 system
- 2G memory at least

## How vFW Works on Hyper-V Host

vFW on a Hyper-V host usually works as gateway for virtual machines. In order to be able to forward data from/to the internal virtual machines, you need to connect the vFW tap interface to the Virtual Switch of Hyper-V host, and the internal virtual machines define vFW as their gateway.

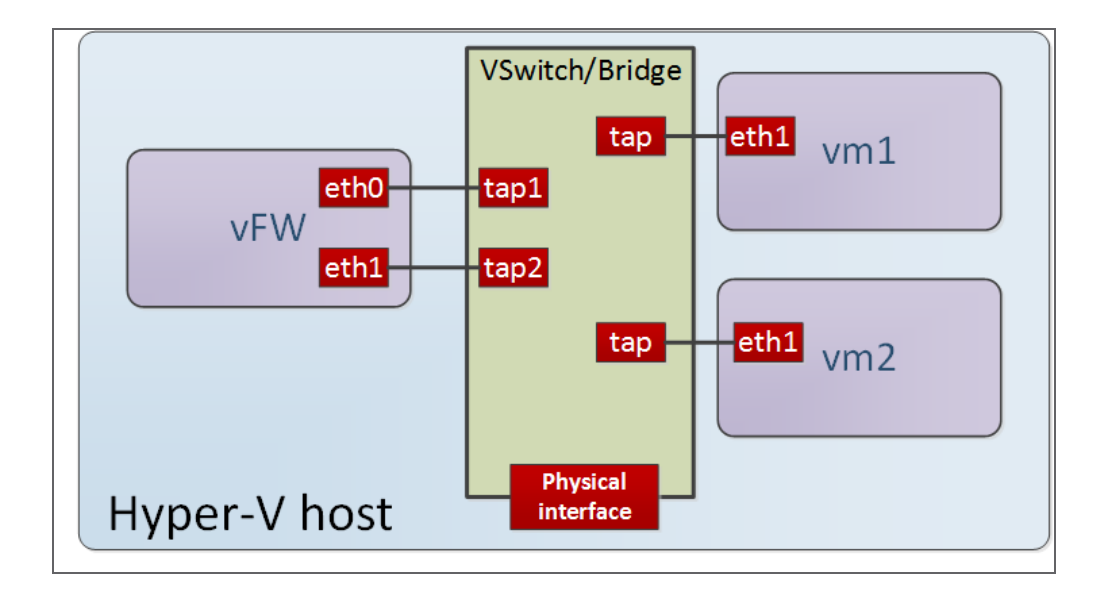

## Preparation

Before installing vFW, make sure you have a host running a Windows Server system (Windows Server 2012R2 is recommended) and Hyper-V function is added.

## Installing vFW on Hyper-V Host

To install vFW on a Hyper-V host, use the following steps:

#### Step 1: Acquiring vFW software package

Contact salesperson to get the address of downloading vFW software package, and save the VHD image into your Hyper-V host.

#### Step 2: Creating a Virtual Machine

- Open Hyper-V Manager, click Operation > New > Virtual Machine in menu bar, the New Virtual Machine Wizard dialog box will prompt.
- 2. In the dialog box, click **Next** to create an user-defined virtual machine.

- 3. Specify the name and storage location of virtual machine, click Next.
- 4. Configure the memory in the Allocate Memory page, click Next.
- 5. On the right **Operation** panel of the Hyper-V manager home page, select **Virtual Switch Manager** to create a virtual network card.
- 6. Select External type, and then click Create Virtual Switch button.
- 7. Configure switch name in **Virtual Switch Attribute** area, and select **External Network** in **Connection Type** area, then click **OK**.
- 8. In the **Configure Network** page of New Virtual Machine Wizard, select the virtual switch that was created just now in the drop-down menu, then click **Next**.
- 9. Select Use the existing virtual hard disk, browse the local PC, select the VHD file in step 1.
- 10. Click **Finish** button in **Summary** page.
- 11. If the virtual firewall you installed requires two vCPUs, right click the new created virtual machine in the virtual machine list and then select **Settings**, click the **CPU** node to set the vCPU value to 2.

#### Step 3: Initial login of vFW

To access vFW initially:

1. Right click the new created virtual machine in the virtual machine list and then select Connect,

click the 🔮 button in the toolbar of the dialog box.

Waiting for a while, the virtual machine will start successfully.

Aftr login prompt, press the Enter key and enter username and password "hillstone"/"hillstone".
 login: hillstone

password: hillstone

3. From now on, you can use command line interface to manage vFW. It is recommended to change your password at earliest convenience.

## Visiting vFW's WebUI

The first interface of vFW, eth0/0, is enabled with DHCP by default. If vFW is connected to a network with DHCP server, eth0/0 will get an IP address automatically. You can open vFW's WebUI interface by visiting eth0/0's address in a browser.

To visit vFW's WebUI:

- 1. Visit vFW refering to "Deploying CloudEdge on Hyper-V" on Page 81
- 2. To view IP address of eth0/0, use the command:

show interface ethernet0/0

- 3. Open a browser (Chrome is recommended), enter eth0/0's IP address in the address bar.
- 4. Enter login name and password (hillstone/hillstone).
- 5. Click Login, and you will enter StoneOS's WebUI manager.
- 6. About how to use StoneOS, refer to StoneOS related documents (click here).

## Upgrading vFW

Since StoneOS 5.5R1P7.1, CloudEdge can be upgraded online. You can visit StoneOS WebUI on **System > Upgrade Management** page to upgrade the firewall. For detailed operations, you may refer to *StoneOS WebUI User Guide*.

## Overview

This chapter introduces how to install CloudEdge virtual firewall (abbr. vFW) on Amazon Web Service.

### Introduction to AWS

Amazon Web Services (AWS) is a cloud computing platform to provide remote web services.

Among all the AWS components, VPC and EC2 are used in deploying vFW.

- Virtual Private Cloud (VPC) is a logical virtual network. VPC users can has its own private IP ranges and subnets, with routing tables and gateways.
- Elastic Compute Cloud (EC2) provides cloud hosting service. EC2 can be used as virtual machine services. When EC2 is connected through VPC, it can provide strong networking capabilities for computing resources.

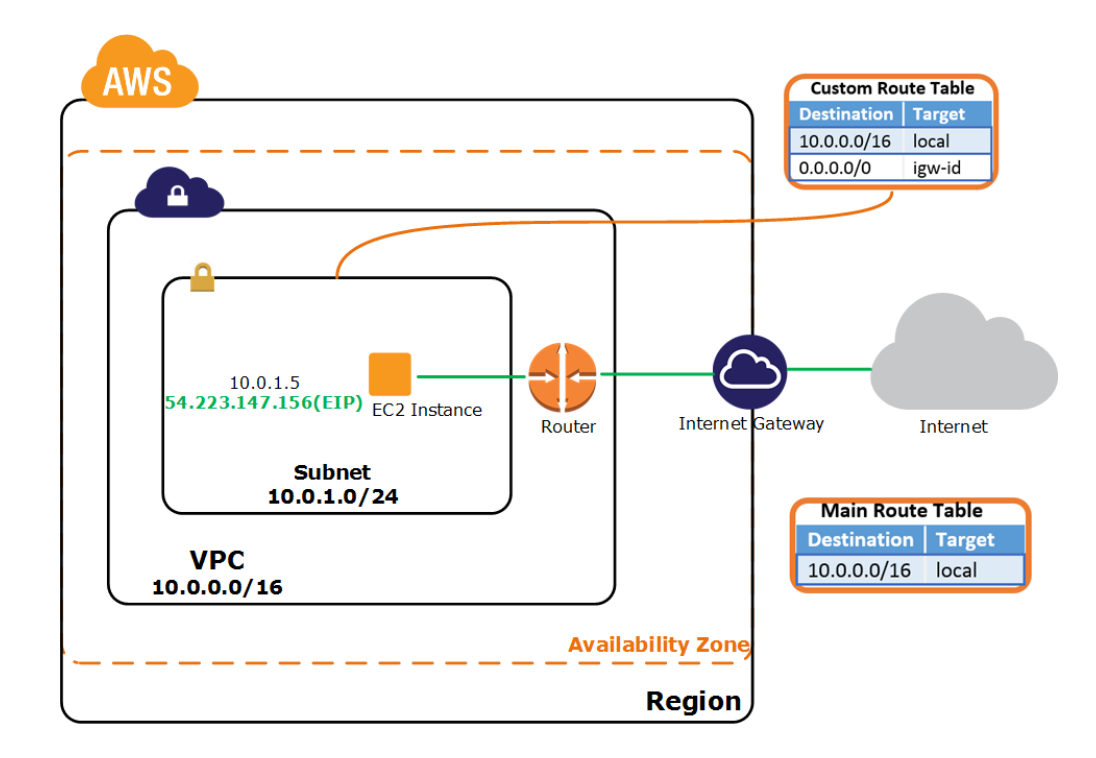

## CloudEdge on AWS

CloudEdge is virtual firewall product. vFW is installed as an EC2 instance to provide firewall function to virtual services in VPC subnets.

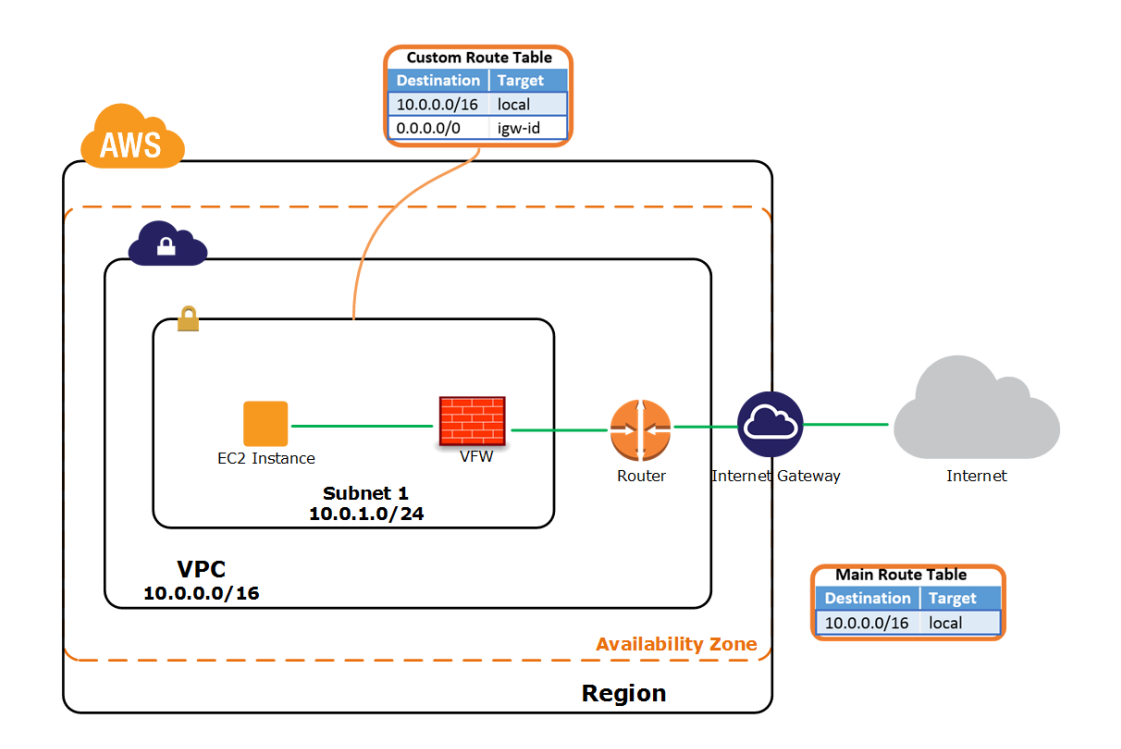

## **Typical Scenarios**

#### **VPC** Gateway

A VPC provides network virtualization similar to a traditional physical network in topology and function. CloudEdge is deployed at the service entrance as the VPC gateway to protect your EC2 instances by inspecting all traffic to identify users, applications, content, and to set granular access control policy, block known and unknown threats, as well as to guard against abnormal behavior. In a dynamic AWS deployment solution – when EC2 instances are added or changed to accommodate workload – CloudEdge is rapidly and automatically updated with new security policies and IP addresses.

#### Corporate VPN

VPN capability is a common requirement in the traditional enterprise network. When enterprise business migrates to AWS, users access cloud data and manage EC2 instances through an encrypted VPN tunnel. CloudEdge offers multiple VPN modes, such as IPSec VPN and SCVPN, to satisfy different requirements. In the hybrid-cloud mode, standards-based site-to-site VPN connections are established between the corporate local network, branches and your AWS virtual service – the virtual firewall applies access control based on application, user, and content to guarantee valid and continuous access to users on remote links.

#### Server Load Balancing

CloudEdge provides DNAT-based server load balancing (SLB), helping enterprises establish an EC2 cluster on AWS – traffic can be assigned equally to different EC2 instances, all providing the same service. When an EC2 instance reaches its workload threshold, CloudEdge forwards the connection request to another instance to avoid discarding the request. Multiple SLB algorithms are supported, including weighted hashing, weighted least-connection and weighted round-robin. The advantage of integrating SLB with the firewall is that the firewall can inspect and analyze all inbound traffic. In the VPC, this means thatCloudEdge can block attack threats hidden in traffic to protect all of your EC2 instances.

## Topology of CloudEdge on AWS for This Guide

This guide uses a scenario that CloudEdge virtual firewall (vFW) works as Internet gateway for instances in a VPC. To better understand vFW, every step and screen shot in vFW deployment on AWS is based on this topology. The subnet name, IP address, interfaces in this topology are the actual lab setups we used while we are writing this guide. This topology is only for reference. In your real configurations, you need to change the subnet, interface or IP address to meet your requirements.

In this design, AWS VPC contains two subnets. Subnet 0 is for private internal servers; Subnet 1 connects the interface eth0 of vFW. vFW is deployed as a gateway of VPC and it controls in-and-out traffic of Subnet 0.

Also, eth0 is connected to VPC Internet gateway. If it is configured with DNAT rule, Internet users will be able to visit private servers in Subnet 0. If it is configured with SNAT rule, the private servers will be able to access to Internet.

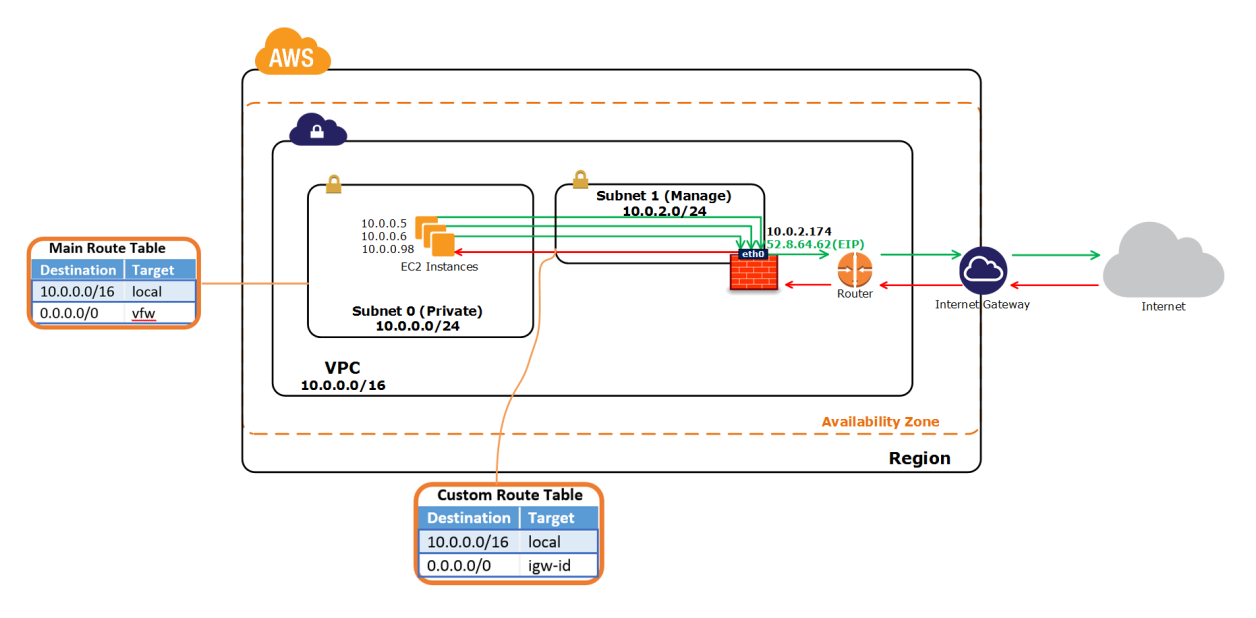

• VPC: 10.0.0/16.

• Subnet 0 (Manage): 10.0.0.0/24. Subnet 0 is the subnet which contains private servers (as EC2 instances). We can simply take Subnet 0 as the internal network of an enterprise in which Web servers, FTP server and mail servers are placed.

• Subnet 1 (Public): 10.0.2.0/24. Subnet 1 represents VPC subnet where vFW will be deployed. Subnet 1 is the subnet of vFW's management interface eth0/0.

## Preparing Your VPC

You must have an AWS account in order to use AWS services. To apply or log in, go to AWS website (click here). More information about VPC, please refer to AWS VPC documentation (click here).

In this guide, we presume that our readers have built a VPC network, and the default subnet, Subnet 0, is named for Manage. The Manage subnet has a default route whose next hop is directed to Internet gateway (IGW). In this chapter, we will introduce to you how to set up a subnet. In the later steps, we will put the firewall's eth0 into this subnet.

After setups in this chapter, you will get the following VPC and its subnets:

- VPC: 10.0.0/16
- Subnet 0 (Manage): 10.0.0.0/24
- Subnet 2 (Public): 10.0.2.0/24

#### Step 1: Log in Your AWS Account

- 1. Log in AWS console (click here) with your AWS account.
- 2. Under the AWS console home, click VPC.

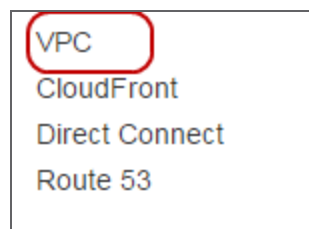

3. Enter the VPC dashboard.

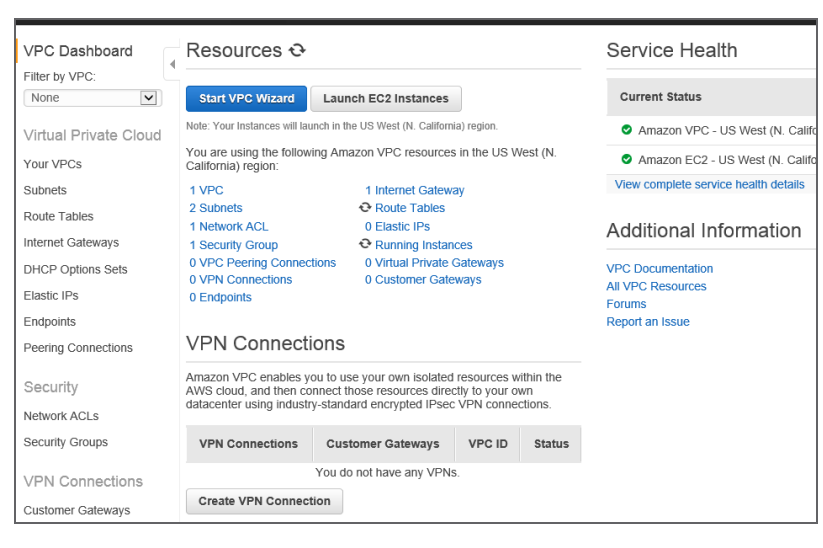

### Step 2: Adding Subnets into VPC

In this guide's design, eth0/0 is the management interface for managing CloudEdge system, and also is the business interface to process flow-in traffic. Later, we will use a test EC2 instance to check if the CloudEdge firewall can function.

Subnet 0 (Manage) is already created in the step above. Next, in this step, we will introduce how to create a new subnet.

Use the configuration steps below to add a new subnet:

1. In VPC Dashboard, click Subnets, and then click Create Subnet.

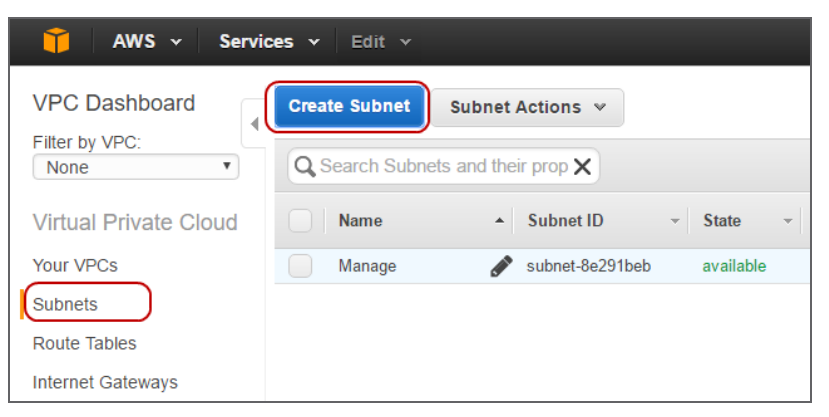

2. Enter the name "Public", and select your VPC from VPC drop-down menu. In the CIDR block text-box, enter its subnet address "10.0.2.0/24".

| Create Subnet                                                                                                    | ×           |
|----------------------------------------------------------------------------------------------------|-------------|
| Use the CIDR format to specify your subnet's IP address block (e.g., 10.0.0.0/24). Note that block sizes must be between a /16 netmask and /28 netmask. Also, note that a subnet can be the sam as your VPC. | k<br>e size |
| Name tag Public                                                                                                    |             |
| VPC vpc-0f85566a (10.0.0.0/16)   VPC •                                                                                                    |             |
| Availability Zone No Preference                                                                                                    |             |
| CIDR block 10.0.2.0/24                                                                                                    |             |
| Cancel Yes, Cre                                                                                                    | ate         |

3. Click Yes, Create.

#### Step 3: Modifying Route Tables

AWS VPC has implicit router. We assume that a main route table with a default route entry whose next hop is Internet gateway has been configured in the router. After the subnet is created, its route table only has a route entry whose next hop is local. In this user guide design (refer to "Topology of CloudEdge on AWS for This Guide" on Page 89), we will make sure that Subnet 1 (Public) is connected to the main route table (whose next hop is Internet gateway), so that Subnet 1 (Public) can be accessed by the Internet.

In order to modify route tables:

- 1. In VPC Dashboard, click Subnets and select the new created subnet.
- 2. Click the <Route Table> tab below, and then click Edit.
- Select correct route table from the <change to> drop-down menu to associate Subnet 1 (Public) to main route table.
- 4. Click **Save** to save the above configurations.

## Installing CloudEdge on AWS

CloudEdge is installed in AWS as an EC2 instance.

This section introduces how to install CloudEdge in AWS. After you finish configurations in this section, you will:

- have a running StoneOS system
- see that interface eth0 has acquired private IP addresses and elastic IP addresses (public)
- be able to visit the CLI and WebUI of StoneOS

CloudEdge image can be purchased from AWS Marketplace. CloudEdge image includes the following two types: pay-on-demand and BYOL(Bring Your Own License). If you want to know how to select VM models, refer to "Overview" on Page 1. CloudEdge for AWS may be launched either from the AWS Marketplace '1-Click Launch' or directly from the EC2 Console. This guide will introduce both methods step by step.

#### 1-Click Launching CloudEdge

Using 1-Click launching, you will get an instance set up ready for you just with 1 click.

- 1. Go to the <u>AWS Marketplace</u> and login with your credentials. Hillstone CloudEdge can be found by being searched by the key word "Hillstone".
- You may select "Standard Edition" or "Advanced Edition" depending on you selection of platform model.
- 3. After opening the product, click **Continue**.
4. Configure the settings under **1-Click Launch**: Select CloudEdge system version, your intended region to use this instance, and instance type for this instance.

| 1-Click Launc<br>Review, modify, and lau                        | h<br>Inch                      | Manual Launch<br>With EC2 Console, APIs or CLI      | Price for your selections:                                                                                                    |
|-----------------------------------------------------------------|--------------------------------|-----------------------------------------------------|----------------------------------------------------------------------------------------------------|
| Click "Launch with 1-0<br>Pelow<br>he default settings are prov | Click" to launch this          | s software with the settings                        | \$0.07 / hour<br>m3.medium EC2 Instance usage fees<br>\$0.10 / GB / month<br>EBS General Purpose (SSD)                         |
| Version<br>5.5R1F1, released 09/21                              | 1/2015                         |                                                     | Launch with 1-Click                                                                                                    |
| Region<br>US East (N. Virginia)                                 |                                |                                                     |                                                                                                    |
| ▼ EC2 Instance Type                                             | •                              |                                                     | Bring Your Own License (BYOL)<br>Available for customers with current licenses purchase<br>via other channels.                 |
| t2.micro<br>m3.medium                                           | CPU                            | 3.75 GiB<br>3 EC2 Compute Units (1 virtual<br>core) | plus<br>\$48.24 / month                                                                                                    |
|                                                                 | Storage<br>Platform<br>Network | 1 x 4 GB SSD<br>64-bit<br>Moderate                  | m3.medium EC2 Instance usage fees<br>Assumes 24 hour use over 30 days                                                          |
|                                                                 | performance     API Name       | m3.medium                                           | AWS Infrastructure Charges                                                                                                    |
| VPC Settings     Will launch into: subnet-                      | performance<br>API Name        | m3.medium                                           | AWS Infrastructure Charges<br>\$48.24 / month<br>Cost varies for storage fees<br>\$48.24 houry EC2 Instance fees for m3 medium |

- 5. Please be noted that you should have already built a VPC for CloudEdge. Select the VPC and subnet. More subnets can also be added later in management console.
- 6. For **Security Group**, we recommend you select the existing group with "Hillstone CloudEdge" name on it. The Hillstone security group opens ports to allow all potential communication. Please do not select a security group that does not allow SSH, HTTP or HTTPS connection, which will

#### incur disconnection.

| ➡ Security Group                                                                                                    |          |             |                      |  |  |  |  |  |  |
|----------------------------------------------------------------------------------------------------|----------|-------------|----------------------|--|--|--|--|--|--|
| A security group acts as a firewall that controls the traffic allowed to reach one or more instances. Learn more about Security Groups.                                                                                      |          |             |                      |  |  |  |  |  |  |
| You can create a new security group based on seller-recommended settings or choose one of your<br>existing groups.                                                                                                    |          |             |                      |  |  |  |  |  |  |
| Hillstone CloudEdge Virtual-Firewall Standard Edition-BYOL5-5R1F1-AutogenByAWS                                                                                                    |          |             |                      |  |  |  |  |  |  |
| Description:<br>This security group was generated by AWS Marketplace and is based on recommended settings for<br>Hillstone CloudEdge Virtual-Firewall Standard EditionBYOL version 5.5R1F1 provided by Hillstone<br>Networks |          |             |                      |  |  |  |  |  |  |
| Connection Method                                                                                                    | Protocol | Port Range  | Source (IP or Group) |  |  |  |  |  |  |
| HTTP                                                                                                    | tcp      | 80 - 80     | 0.0.0/0              |  |  |  |  |  |  |
|                                                                                                    | tcp      | 4500 - 4500 | 0.0.0/0              |  |  |  |  |  |  |
|                                                                                                    | tcp      | 4433 - 4433 | 0.0.0/0              |  |  |  |  |  |  |
|                                                                                                    | tcp      | 1280 - 1280 | 0.0.0/0              |  |  |  |  |  |  |
| SSH                                                                                                    | tcp      | 22 - 22     | 0.0.0/0              |  |  |  |  |  |  |
|                                                                                                    | tcp      | 500 - 500   | 0.0.0/0              |  |  |  |  |  |  |
|                                                                                                    | tcp      | 2222 - 2222 | 0.0.0/0              |  |  |  |  |  |  |
|                                                                                                    | udp      | 4500 - 4500 | 0.0.0/0              |  |  |  |  |  |  |
|                                                                                                    | udp      | 4433 - 4433 | 0.0.0/0              |  |  |  |  |  |  |
|                                                                                                    | udp      | 500 - 500   | 0.0.0/0              |  |  |  |  |  |  |
| HTTPS                                                                                                    | tcp      | 443 - 443   | 0.0.0/0              |  |  |  |  |  |  |
| HTTPS     tcp     443 - 443     0.0.0.0/0       Warning<br>Rules with source of 0.0.0.0/0 allows all IP addresses to access your instance. We recommend<br>limiting access to only known IP addresses.                       |          |             |                      |  |  |  |  |  |  |

7. Select a key pair. It will be used in SSH login.

| ✓ Key Pair                                                                                                    |
|----------------------------------------------------------------------------------------------------|
| lwb-key 🔻                                                                                                    |
| To ensure that no other person has access to your software, the software installs on an EC2 instance with an EC2 key pair that you created. Choose an existing EC2 key pair in the list. |

8. Click Launch with 1-Click.

| An instance of this software is now deploying on EC2.                              |                                                                                           |  |  |  |  |  |  |  |  |
|------------------------------------------------------------------------------------|-------------------------------------------------------------------------------------------|--|--|--|--|--|--|--|--|
| <ul> <li>If you would like to check</li> <li>The software will be ready</li> </ul> | the progress of this deployment, go to the AWS Management Console 7회<br>in a few minutes. |  |  |  |  |  |  |  |  |
| Usage Instructions                                                                 |                                                                                           |  |  |  |  |  |  |  |  |
| How to deploy Virtual Firev<br>vFW_Installation_Guide.pd                           | vall on AWS: http://www.hillstonenet.com/wp-content/uploads/SG6000-VM<br>ff전화             |  |  |  |  |  |  |  |  |
| Service Catalog                                                                    |                                                                                           |  |  |  |  |  |  |  |  |
| Click here for instructions                                                        | to deploy Marketplace products in AWS Service Catalog.                                    |  |  |  |  |  |  |  |  |
| Software Installation                                                              | Details                                                                                   |  |  |  |  |  |  |  |  |
| Product                                                                            | Hillstone CloudEdge Virtual-Firewall Standard Edition(BYOL)                               |  |  |  |  |  |  |  |  |
| Version                                                                            | 5.5R1F1, released 09/21/2015                                                              |  |  |  |  |  |  |  |  |
| Region                                                                             | US East (N. Virginia)                                                                     |  |  |  |  |  |  |  |  |
| EC2 Instance Type                                                                  | m3.medium                                                                                 |  |  |  |  |  |  |  |  |
| VPC                                                                                | vpc-a7efecc2                                                                              |  |  |  |  |  |  |  |  |
| Subnet                                                                             | subnet-fb82d08c                                                                           |  |  |  |  |  |  |  |  |
| Security Group                                                                     | Hillstone CloudEdge Virtual-Firewall Standard Edition-BYOL-5-5R1F1-AutogenByAWSMP-        |  |  |  |  |  |  |  |  |
| Key Pair                                                                           | lwb-key                                                                                   |  |  |  |  |  |  |  |  |

 Click Manage in AWS Console. You will jump to EC2 management console where you can view and continue setting up CloudEdge.

| i-ba18e16d      | running | Manage in AWS Console 🗖 | Access Software |
|-----------------|---------|-------------------------|-----------------|
| Version 5.5R1F1 |         |                         |                 |

10. Default logging into CloudEdge is usename "hillstone" and key pair.

#### Launching CloudEdge from EC2

You can also start CloudEdge EC2 with EC2 wizard.

# Step 1: Selecting CloudEdge from AWS Marketplace

1. Go to the AWS Marketplace and login with your credentials. Hillstone CloudEdge can be

found by being searched by the key word "Hillstone".

- 2. You may select "Standard Edition" or "Advanced Edition" depending on you selection of platform model.
- 3. After opening the product, click **Continue**.
- 4. Under Manual Launch, select system version and click Launch with EC2 Console next to your intended region.
- 5. You will jump to EC2 installation wizard to continue your setup.

#### Step 2: Choosing AMI

AMI is a special virtual appliance that includes operating system, applications and any additional software that are required for installing an instance.

It will take a few minutes before you can see vFW AMI in your AWS.

- 1. You are in the step 1: Choose AMI. Click AWS Marketplace, and search for CloudEdge products.
- 2. When you find your intended product, click Select.
- 3. You will move to next step.

#### Step 3: Choosing Instance Type

Choose the instance type based on the product model. The selected instance should at least meet the minimum requirements of the specified product model. For more information, refer to the <u>vFW</u> <u>Models</u>. Currently, the supported instance types include t2 instance, t3 instance, m5 instance, m5a instance, and c5 instance.

Select the radio button of your intended instance type, click Next: Configure Instance Details.

#### Step 4: Configuring Instance Details

In this step, we choose VPC and VPC subnets for the instance.

- Under the Network drop-down menu, select the VPC to which vFW belongs. Select the Subnet 1(Public) to associate to eth0 from the drop-down list of Subnet. You can keep other options as default.
- 2. Click Next: Add Storage.

#### Step 5: Adding Storage

 vFW needs two volumes. The root volume stores vFW image, and the second volume saves configurations files. If you cannot see two volumes on this page, which means that your AMI has only one default volume in its settings, you can add a new volume by clicking Add New Volume. For the second volume, you can keep default values, and the size can be just 1 GB.

| 1. Choose AMI                                                                                                    | 2. Choose Instance Type | 3. Configure Instance 4. Add Stor |                | 5. Tag Instance | 6. Configure Sec | urity Group | 7. Review                 |  |
|----------------------------------------------------------------------------------------------------|-------------------------|-----------------------------------|----------------|-----------------|------------------|-------------|---------------------------|--|
| Step 4: Add Storage<br>Your instance will be launched with the following storage device settings. You can attach additional EBS volumes and instance store volumes to your instance<br>edit the settings of the root volume. You can also attach additional EBS volumes after launching an instance, but not instance store volumes. Learn more abustorage options in Amazon EC2. |                         |                                   |                |                 |                  |             |                           |  |
| Туре                                                                                                    | Device (i)              | Snapshot (j)                      | Size (GiB) (i) | Volume Type     | (j)              | IOPS (j)    | Delete on Termination (j) |  |
| Root                                                                                                    | /dev/xvda               | snap-8c6a69a9                     | 1              | General Purp    | ose (SSD) 🔻      | 3 / 3000    | 0                         |  |
| EBS                                                                                                    | ▼ /dev/sdc ▼            | Search (case-insensitive          | 1              | General Purp    | ose (SSD) 🔻      | 3 / 3000    |                           |  |
| Add New Volu                                                                                                    | me                      |                                   |                |                 |                  |             |                           |  |

2. Click Next: Tag Instance.

#### Step 6: Tag Instance

Tag is used to mark an instance. Any tag you add here will not influence configuration of you instance. You can configure or just ignore this step, and click **Next: Configure Security Group**.

### Step 7: Configuring Security Group

A security group is a set of firewall rules that control the traffic for your instance. AWS EC2 has a default rule to allow all SSH connections. In order to access to CloudEdge, we need to add a new rule to allow traffic of all types.

1. Select Create a new security group, and enter names and description.

| Assign a security group:          | Oreate a new security group |  |  |  |  |  |
|-----------------------------------|-----------------------------|--|--|--|--|--|
| Select an existing security group |                             |  |  |  |  |  |
| Security group name:              | VPC                         |  |  |  |  |  |
| Description:                      | VPC                         |  |  |  |  |  |

2. Click **Add Rule** to add a rule which allows all types of traffic.

| Туре 🕕    |   | Protocol () | Port Range ① | Source ()           |   |
|-----------|---|-------------|--------------|---------------------|---|
| SSH       | • | TCP         | 22           | Anywhere • 0.0.0.00 | ۵ |
| Attraffic | - | AI          | 0 - 65535    | Anywhere   0.0.0.00 | ۵ |
| Add Rule  |   |             |              |                     |   |

3. Click Review and Launch.

### Step 8: Launching Instance

1. On the review page, look at all the configurations and click Launch.

2. AWS will pop up a prompt to ask you for key pair. Select Create a new key pair, and enter a name

for the private key file.

| Select an existing key pair or create a new key pair X                                                                                                    |  |  |  |  |  |  |  |  |
|----------------------------------------------------------------------------------------------------|--|--|--|--|--|--|--|--|
| A key pair consists of a <b>public key</b> that AWS stores, and a <b>private key file</b> that you store. Together, they allow you to connect to your instance securely. For Windows AMIs, the private key file is required to obtain the password used to log into your instance. For Linux AMIs, the private key file allows you to securely SSH into your instance. |  |  |  |  |  |  |  |  |
| Note: The selected key pair will be added to the set of keys authorized for this instance. Learn more<br>about removing existing key pairs from a public AMI.                                                                                                    |  |  |  |  |  |  |  |  |
| Create a new key pair                                                                                                    |  |  |  |  |  |  |  |  |
| Key pair name                                                                                                    |  |  |  |  |  |  |  |  |
| keypair                                                                                                    |  |  |  |  |  |  |  |  |
| Download Key Pair                                                                                                    |  |  |  |  |  |  |  |  |
| You have to download the <b>private key file</b> (*.pem file) before you can continue.<br><b>Store it in a secure and accessible location.</b> You will not be able to download the file again after it's created.                                                                                                    |  |  |  |  |  |  |  |  |
| Cancel Launch Instances                                                                                                    |  |  |  |  |  |  |  |  |

- 3. Click **Download Key Pair**, your browser will start downloading a PEM file with the name you just entered. You should save this private key file in a secured location. It will be used later.
- 4. Click **Launch Instances**. AWS will boot this instance. A message will show up when the instance is launched successfully. You may click **View launch log** to see the launching process logs.

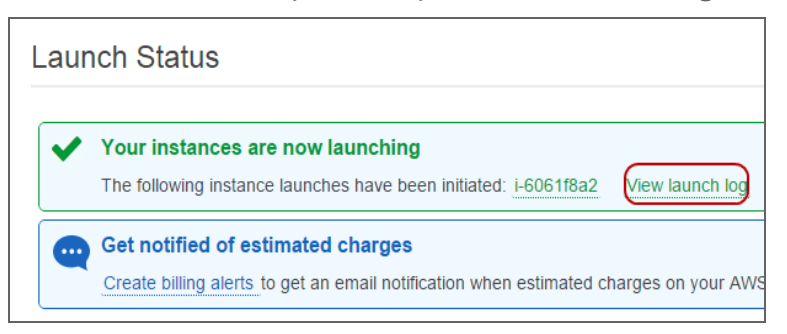

5. Click **View Instance**, you will be redirected to instance list. The CloudEdge instance is being initialized.

| Name | ✓ Instance ID ✓ | Instance Type 🔹 | Availability Zone - | Instance State ~ | Status Checks 🔺 | Alarm Status | Pi |
|------|-----------------|-----------------|---------------------|------------------|-----------------|--------------|----|
|      | i-6061f8a2      | t2.small        | us-west-1a          | running          | 🛛 Initializing  | Ngne 🍗       |    |

### Configuring Subnets and Interfaces

#### Allocating Elastic IP Addresses

Elastic IP (EIP) is a static public IP address allocated by AWS. When an instance is assigned with an EIP, this instance is open to public and has its public address.

As the DHCP function of eth0 interface is enabled by default, after the virtual firewall is started, the eth0 interface is automatically assigned with a private IP address. We will apply for an elastic IP address for eth0. After that, eth0 interface has a private IP address and public IP address. The two IP addresses are mapped to each other automatically. You do not need to set up rules to allow traffic from one address to the other.

- 1. In EC2 management console, click **Elastic IPs** from the left navigation.
- 2. Click Allocate New Address to request a new IP address.

Allocate New Address Release Addresses Associate Address

- 3. In the prompt, click Yes, Allocate. The new elastic IP address will be assigned to you.
- 4. Select an EIP, click Associate Address. In the prompt, enter the ID of vFW's eth0 (you can find eth0's ID from vFW's instance information). Click Associate, this EIP will be the public IP address of vFW's management interface eth0.

| elect the instance OR network                       | interface to whic | h you wish to associate this IP a | address (52.8.64.62)             |                        |
|-----------------------------------------------------|-------------------|-----------------------------------|----------------------------------|------------------------|
|                                                     | Instance          | Search instance ID or Name ta     | g                                |                        |
| Netw                                                | ork Interface     | Or<br>eni-d787e98f                |                                  |                        |
| Privat                                              | e IP Address      | 10.0.2.174*                       | • (i)                            |                        |
|                                                     |                   | Reassociation                     | (1)                              |                        |
| Warning<br>If you associate an Ela<br>IP addresses. | stic IP address w | ith your instance, your current p | oublic IP address is released. L | earn more about public |

5. Go back to the EIP list, you will find that the associated EIPs have their private address, interface ID, and public DNS address.

#### Viewing vFW Instance Information

In the EC2 management console, click **Instances** from left navigation, and then select the vFW instance in the list. The instance detailed information is shown in the pane below the list.

| Launch Instance         | Connect          | Actions 👻       |                |               |                    |                 |            |    |                        |                |                         |                   | ÷                          | e (  | >     |
|-------------------------|------------------|-----------------|----------------|---------------|--------------------|-----------------|------------|----|------------------------|----------------|-------------------------|-------------------|----------------------------|------|-------|
| Q, Filter by tags and a | ittributes or se | arch by keyword |                |               |                    |                 |            |    |                        |                |                         |                   |                            | of 3 |       |
| Name ~                  | Instance ID      | Instance T      | ype - Availa   | bility Zone – | Instance State ~   | Status Checks ~ | Alarm Stat | us | Public DNS             | Public IP      | - Key Name              | - Monitoring      | - Launch Time              | *    | Secu  |
|                         | i-018338c3       | m1.small        | us-wes         | it-1a         | running            | 2/2 checks      | None       | >  |                        |                |                         | disabled          | May 27, 2015 at 4:48:22 Pf | M    | defau |
|                         | i-6061f8a2       | t2.small        | us-wes         | t-1a          | terminated         |                 | None       | 2  |                        |                |                         | disabled          | June 11, 2015 at 12:42:51  | P    |       |
|                         | i-afd74f6d       | t2.micro        | us-wes         | it-1a         | running            | 2/2 checks      | None       | 6  | ec2-52-8-55-6.us-west  | 52.8.55.6      |                         | disabled          | June 11, 2015 at 3:49:43 P |      | vfw   |
|                         |                  | Ale terreste la |                |               |                    |                 |            |    |                        |                |                         |                   |                            |      |       |
|                         |                  | Network In      | tenace ethi    |               |                    |                 |            |    |                        |                |                         |                   |                            |      |       |
| 4                       |                  |                 | Interface ID   | eni-c887e990  |                    |                 |            |    |                        |                |                         |                   |                            |      |       |
| Instance: i-afd74f6     | d Elastic        | 1               | VPC ID         | vpc-0f85566a  |                    |                 |            |    |                        |                |                         |                   |                            |      |       |
| Description             | tue Cheeke       | Atta            | chment Owner   | 66290023191   | 4                  |                 |            |    |                        |                |                         |                   |                            |      |       |
| Description Sta         | Lus Checks       | Δti             | achment Time   | Thu Jun 11 1  | 5-49-43 GMT+800-20 | 15              |            |    | Dublis DNR             |                |                         |                   |                            |      |       |
| In                      | instance ib      | Delete          | on Terminate   | true          |                    | -               |            |    | Public IP              | 62.8.55.6      | is-west-r.compute.amaz  | onaws.com         |                            |      |       |
| In                      | stance type      | Priv            | ate IP Address |               |                    |                 |            |    | Flastic IP             | 52.8.64.62     |                         |                   |                            |      |       |
|                         | Private DNS      | Priv            | ate DNS Name   | ip-10-0-2-174 | us-west-           |                 |            |    | Availability zone      | us-west-1a     |                         |                   |                            |      |       |
|                         | Private IPs      |                 |                | 1.compute.int | emal               |                 |            |    | Security groups        | vfw. view rule | s                       |                   |                            |      |       |
| Secondary               | private IPs      | Elas            | tic IP Address | 52.8.64.62    |                    |                 |            |    | Scheduled events       | No scheduled   | events                  |                   |                            |      |       |
|                         | VPC ID           | Sour            | Description    | true          |                    |                 |            |    | AMI ID                 | VM01-release   | (ami-b75eb0f3)          |                   |                            |      |       |
|                         | Subnet ID        | 5               | scurity Groups | -<br>vfw      |                    |                 |            |    | Platform               |                |                         |                   |                            |      |       |
| Networ                  | k interfaces     |                 |                |               |                    |                 |            |    | IAM role               | -              |                         |                   |                            |      |       |
|                         |                  | eth1            |                |               |                    |                 |            |    |                        |                |                         |                   |                            |      |       |
| Source                  | dest. check      | True            |                |               |                    |                 |            |    | Key pair name          | -              |                         |                   |                            |      |       |
| EDG                     | . ontimized      | Ealea           |                |               |                    |                 |            |    | Launch time            | 002900231914   | at 2:49:42 DM LITC: 8.0 | on then one hour) |                            |      |       |
| Root                    | device type      | ebs             |                |               |                    |                 |            |    | Termination protection | False          | ar 5.45.451 m 610.0 (n  | so that one houry |                            |      |       |
|                         | Root device      | /dev/xvda       |                |               |                    |                 |            |    | Lifecycle              | normal         |                         |                   |                            |      |       |
| Ble                     | ock devices      | /dev/xvda       |                |               |                    |                 |            |    | Monitoring             | basic          |                         |                   |                            |      |       |
|                         |                  | /dev/sdb        |                |               |                    |                 |            |    |                        |                |                         |                   |                            |      |       |
|                         |                  |                 |                |               |                    |                 |            |    | Alarm status           | None           |                         |                   |                            |      |       |
|                         |                  |                 |                |               |                    |                 |            |    | Kernel ID              | -              |                         |                   |                            |      |       |
|                         |                  |                 |                |               |                    |                 |            |    | RAM disk ID            | -              |                         |                   |                            |      |       |

#### Purchase and Apply for License Software

This step is only applicable to the BYOL type of products.

After you purchased BYOL type product, Hillstone next generation virtualization firewall License is also needed, which ensures vFW run normally in AWS. Please contact the Hillstone salesperson to get the license software. To install the license software in vFW, see "Installing License" on Page 8

### Visiting CloudEdge

In CloudEdge default settings, only the access to eth0. is enabled. So, we will use SSH connection to visit eth0 before we can visit its other ports.

### Visiting CloudEdge from Windows Using PuTTY

We use Windows to explain how to visit ourCloudEdge instance.

Before connecting, you will need to complete the following prerequisites:

- Install PuTTY (recommend by AWS): Download and install **PuTTYgen** and **PuTTY**. You may download from **PuTTy DownLoad Page**.
  - Get the Elastic IP of the instance: the eth0's public IP address.
- Locate the private key (PEM file)
  - Enable inbound SSH traffic from your IP address to your instance: this settings is default. If you did not change settings, you will have SSH inbound access.

### Step 1: Converting Your Private Key Using PuTTYgen

PuTTY does not natively support the private key format (.pem) generated by Amazon EC2. PuTTY has a tool named PuTTYgen, which can convert keys to the required PuTTY format (.ppk). You must convert your private key into this format (.ppk) before attempting to connect to your instance using PuTTY.

To convert your private key

- 1. Start PuTTYgen (for example, from the Start menu, click All Programs > PuTTY > PuTTYgen).
- 2. Under Type of key to generate, select SSH-2 RSA.

| Parameters                           |                     |                     |
|--------------------------------------|---------------------|---------------------|
| Type of key to generate:             | ● SSH-2 <u>R</u> SA | ○ SSH-2 <u>D</u> SA |
| Number of <u>b</u> its in a generate | d key:              | 2048                |

- 3. Click **Load**. By default, PuTTYgen displays only files with the extension .ppk. To locate your .pem file, select the option to display files of all types.
- 4. Browse and select PEM file.

- 5. Click **Save private key**, and save it (a .ppk file ) to a secured location on your PC. It will be used soon.
- 6. Close PuTTYgen.

#### Step 2: Starting a PuTTY Session

Use the following procedure to connect to your instance using PuTTY. You'll need the .ppk file that you created for your private key.

- 1. Start PuTTY (from the **Start** menu, click **All Programs > PuTTY > PuTTY**).
  - 2. In the **Category** pane, select **Session** and complete the following fields:

| Category: |                                                            |
|-----------|------------------------------------------------------------|
| Session 🔺 | Basic options for your PuTTY session                       |
| Logging   | Specify the destination you want to connect to             |
| Keyboard  | Host Name (or IP address) Port                             |
| Bell      | 52.8.64.62 22                                              |
| Features  | Connection type:<br>○ Raw ○ Telnet ○ Rlogin ● SSH ○ Serial |

- In the Host Name box, enter instance's public IP (eth0 public address).
  - Under Connection type, select SSH.
  - Ensure that **Port** is 22.

3. In the **Category** pane, expand **Connection** > **SSH** > **Cipher**, and move 3DES up to the top.

| 🕵 PuTTY Configurati                                                                                                    | 1                                                                                                    | ×                  |
|----------------------------------------------------------------------------------------------------|----------------------------------------------------------------------------------------------------|--------------------|
| Category:                                                                                                    |                                                                                                    |                    |
| Bell     Features     Window     Appearance     Behaviour     Translation     Selection     Colours     Connection     Data                                                                                                    | Options controlling :<br>Encryption options<br>Encryption cipher selection pol<br>Blowfish<br>- wam below here<br>Arcfour (SSH-2 only)<br>DES<br>Enable legacy use of single | SSH encryption     |
| Froxy<br>Froxy<br>Frox<br>Frox<br>F |                                                                                                    |                    |
| About                                                                                                    | Q                                                                                                    | pen <u>C</u> ancel |

 In the Category pane, expand Connection > SSH > Auth. Click Browse, and select the .ppk file that was generated for private key pair.

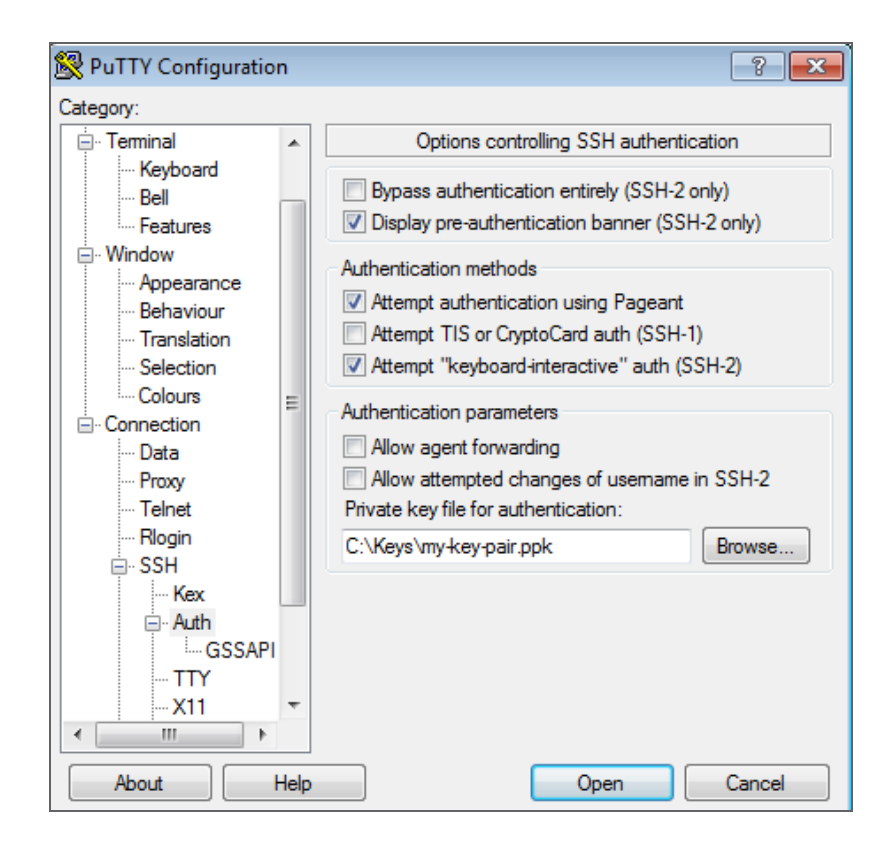

- 5. Click **Open**. If a prompt appears, click OK.
- A command line dialog appears. It prompts for you to enter username. Type hillstone, and you
  will be connected to your instance.

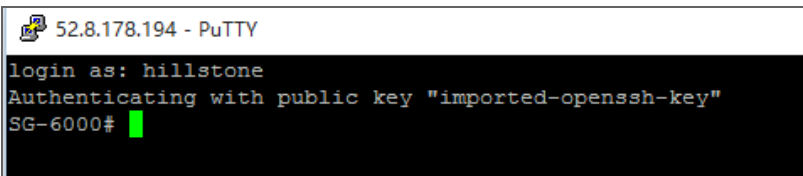

### Visiting WebUI of StoneOS

 In order to enable WebUI access, enter the command below to enable eth0's http protocol first: SG-6000# config SG-6000(config)# interface ethernet0/0 SG-6000(config-if-eth0/0)# manage http

 Enter the EIP of eth0 into the address bar of you browser, and then you are in the login page of StoneOS.

| Hilistonei + (6 |
|-----------------|
|                 |
|                 |
|                 |

 Enter the default username "hillstone". For default password, enter CloudEdge instance ID. The instance ID can be found in AWS EC2 instance page.

| Name - | Instance ID - | Instance Type 👻 | Availability Zone - | Instance State 👻 |
|--------|---------------|-----------------|---------------------|------------------|
|        | i-6061f8a2    | t2.small        | us-west-1a          | running          |

4. Click Login, you will enter StoneOS web management interface.

**Notes:** We recommend that users run StoneOS WebUI on Chrome and IE 11 which have been tested for browser compatibility.

### **Basic Configurations of StoneOS**

#### Creating a Policy Rule

To create a policy rule that allows all traffics from and to all directions:

- 1. Select **Policy > Security Policy**.
- 2. Create a security policy that allows all types of traffic (every field is set to **Any**).

| Policy Configuration |            |                        |                              | ×            |
|----------------------|------------|------------------------|------------------------------|--------------|
| Basic                |            | Name:                  | Permit                       | (0~95) chars |
| Advanced             | Source     |                        |                              |              |
| Auvanceu             |            | Zone:                  | Any                          | *            |
|                      |            | Address:               | Any                          | ¥            |
|                      |            | User/User Group:       |                              | *            |
|                      | Destinatio | n                      |                              |              |
|                      |            | Zone:                  | Any                          | *            |
|                      |            | Address:               | Any                          | *            |
|                      | Other      |                        |                              |              |
|                      |            | Service/Service Group: | Any                          | *            |
|                      |            | APP/APP Group:         |                              | *            |
|                      |            | Schedule:              |                              | *            |
|                      | Action     |                        |                              |              |
|                      |            | Permit O De            | eny                          |              |
|                      |            | WebAuth 🗸              | ocal VebAuth can only trust- | -vr          |
|                      |            |                        |                              |              |
|                      |            |                        |                              |              |
|                      |            |                        | OK Cancel                    |              |

3. Click OK.

Or, you can use the following command in CLI:

SG-6000(config)# rule id 1 from any to any service any permit

# Testing

In order to test whether the private network traffic can be through the virtual firewall, we will configure the SNAT and DNAT function in the virtual firewall.

We will create a virtual machine with a Windows 2012 Server system in AWS VPC to test that if the servers in private subnet can connect to Internet via vFW.

### Creating a Test Virtual Machine (Windows)

In this section, a Windows 2012 Server virtual machine will be created. This virtual server will be an internal server in a company's private network, and it connects to public network by vFW.

### Step 1: Modifying Route Table

Before the SNAT function is enabled, you need to add a route entry for the route table used by the subnet Subnet 0 (Manage), whose destination address is 0.0.0.0/0 and the target is the ID of the interface eth0, in order to make sure packets from Subnet 0 (Manage) can access the Internet through the virtual firewall.

To modify the route table of private subnet:

- In VPC console, select Route Tables from left navigation, modify the route table name of Subnet 0 (Manage) to "vFW" for easier search.
- 2. In the lower part of this page, click the <Routes> tab, and then click Edit.

3. Click **Add another route**, and enter the ID of vFW's eth0.

| rtb-5d63b838   vFW |          |                 |        |               |       |
|--------------------|----------|-----------------|--------|---------------|-------|
| Summary            | Routes   | Subnet Associat | ions   | Route Propaga | ation |
| Cancel Save        |          |                 |        |               |       |
| Destination        | Target   |                 | Status | Propagated    | Remov |
| 10.0.0/16          | local    |                 | Active | No            |       |
| 0.0.0/0            | eni-d787 | e98f            | Active | No            |       |
| Add another route  |          |                 |        |               |       |

4. Click Save.

### Step 2: Creating EC2 instance

- 1. Go to EC2 management console, click Launch Instance.
- 2. From AWS AMI community, select a Windows Server 2012, click Select.

| 1. Choose AMI 2. Choose Insta                          | ince Type 3. Conf              | gure instance 4. Add Storage 5. Tag Instance 6. Configure Security Group 7. Review                                                                                                    |                              |
|--------------------------------------------------------|--------------------------------|----------------------------------------------------------------------------------------------------|------------------------------|
| Step 1: Choose an<br>An AMI is a template that contain | Amazon Ma<br>the software cont | achine Image (AMI)<br>guration (operating system, applications server, and applications) required to launch your instance. You can select an AMI provided by AWS, our user community, or the AWS Marketplace; or you can select one of your or                                                                        | Cancel and Exit<br>wn AMIs.  |
| Quick Start                                            |                                | K < 1 to 22                                                                                                    | of 22 AMIs $\rightarrow$ $>$ |
| My AMIs                                                |                                | Amazon Linux AMI 2015.03 (HVM), SSD Volume Type - ami-d114/295                                                                                                    | Select                       |
| AWS Marketplace                                        | Amazon Linux                   | The Amazon Linux AMI is an EBS-backed, AWS-supported image. The default image includes AWS command line tools, Python, Ruby, Petl, and Java. The repositories include Docker, PHP, MySQL, PostgreSQL, and other packages.                                                                                             | 64-bit                       |
| Community AMIs                                         | Free lier eligible             | Roof device type: eta Vitualization type: hvm                                                                                                    |                              |
|                                                        |                                | Red Hat Enterprise Linux 7.1 (HVM), SSD Volume Type - ami-a540a5e1                                                                                                    | Select                       |
| E Free tier only (i)                                   | Red Hat                        | Red Hat Enterprise Linux version 7.1 (HVM), ESS General Purpose (SSD) Volume Type                                                                                                    | 64-bit                       |
|                                                        |                                |                                                                                                    |                              |
|                                                        | 3<br>Ellectioux                | SUSE Linux enterprise server 12 (HVM), SSU Volume Type - am-topSoftitic<br>SUSE Linux enterprise server 12 (HVM), SSG Volume Type - am-topSoftitic<br>SUSE Linux remarks server 12 (HVM), ESG General Pumpers (SSG) HVM/m Type : Pelie Clevit Advanced Systems Manazement. Web and Systems and Levier modules enabled | Select                       |
|                                                        | Free tier eligible             | Sector spine size of What and a spine the terms                                                                                                    | 64-bit                       |
|                                                        |                                | Ubuntu Server 14.04 LTS (HVM), SSD Volume Type - ami-dBa8bb                                                                                                    | Colored .                    |
|                                                        | Ubuntu                         | Ubuntu Server 14.04 LTS (HVM), EBS General Purpose (SSD) Volume Type. Support available from Canonical (http://www.ubuntu.com/cloud/services).                                                                                                    | CAN                          |
|                                                        | Free tier eligible             | Root device type: eta Vithuitzados type: hvm                                                                                                    | 64-01                        |
|                                                        |                                | Microsoft Windows Server 2012 R2 Base - ami-830ce0c7                                                                                                    | Select                       |
|                                                        | Windows                        | Microsoft Windows 2012 R2 Standard edition with 64-bit architecture. [English]                                                                                                    | 64-bit                       |
|                                                        | Free tier eligible             | Read denice type: eta Vitualization type: twm                                                                                                    |                              |
|                                                        | <b>A</b> 7                     | Microsoft Windows Server 2012 R2 with SQL Server Express - ami-04648a49                                                                                                    | Select                       |
|                                                        | Windows                        | Microsoft Windows Server 2012 R2 Standard edition, 64-bit architecture, Microsoft SQL Server 2014 Express edition. [English]                                                                                                    | 64-01                        |
|                                                        | Free tier eligible             | Root device type: ebs Virtualization type: twm                                                                                                    | ore offi                     |

- 3. Keep the default settings in instance type page, click **Next: Configure Instance Details**.
- 4. Select your VPC and subnet Private: 10.0.0.0/24.
- Click Next for consecutive three times to keep default values, and move to <6. Configure Security Group> page.

On this page, add a rule to allow all traffic.

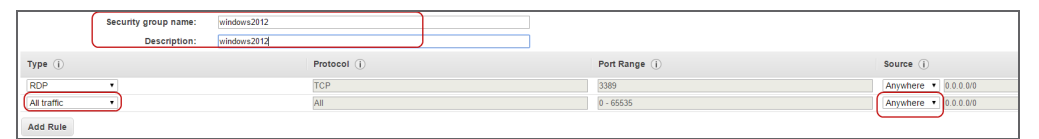

- 6. Click Review and Launch, and in the review page, click Launch.
- (Important!) In the prompt, select Create a new key pair from drop-down menu. Enter any name, and click Download Key Pair. Your browser will automatically download the key pair file (.pem).

| Select an existing key pair or create a new key pair X                                                                                                    |
|----------------------------------------------------------------------------------------------------|
| A key pair consists of a <b>public key</b> that AWS stores, and a <b>private key file</b> that you store. Together, they allow you to connect to your instance securely. For Windows AMIs, the private key file is required to obtain the password used to log into your instance. For Linux AMIs, the private key file allows you to securely SSH into your instance. |
| Note: The selected key pair will be added to the set of keys authorized for this instance. Learn more<br>about removing existing key pairs from a public AMI.                                                                                                    |
| Create a new key pair 🔹                                                                                                    |
| Key pair name                                                                                                    |
| WinServer                                                                                                    |
| Download Key Pair                                                                                                    |
| You have to download the private key file (*.pem file) before you can continue.<br>Store it in a secure and accessible location. You will not be able to download the file again after it's created.                                                                                                    |
| Cancel Launch Instances                                                                                                    |

You should save that file to a secured location and it will be used later.

8. Click Launch Instance. The Windows EC2 instance will start to boot.

#### Step 3: Acquiring Password of Test Instance

To connect to the test Windows instance, you will use the key pair file.

1. In EC2 instance list, right click the new Windows instance, and select Connect.

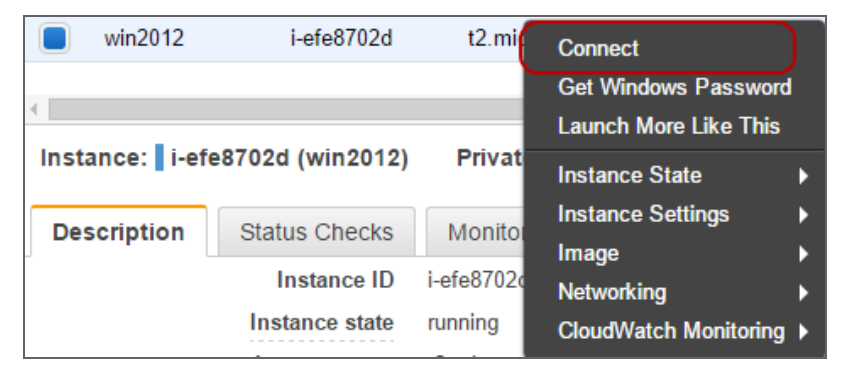

2. In the prompt, click **Get Password**, and in the prompt, click **Choose File**, then browse and import the private key file (.pem) which was saved in the previous step.

3. Click Decrypt Password, you will see plain text password. You are advised to copy the password

to a text file.

| You can connect to your Windows instance using a remote desktop client of your choice, and by downloading and running the RDP shortcut file below:           Download Remote Desktop File           When prompted, connect to your instance using the following details:           Private IP         10.0.98           User name         Administrator           Password         taz@XKqU)q | Connect To Your I                                          | nstance                                                                                | ×            |
|----------------------------------------------------------------------------------------------------|------------------------------------------------------------|----------------------------------------------------------------------------------------|--------------|
| Download Remote Desktop File           When prompted, connect to your instance using the following details:           Private IP         10.0.0.98           User name         Administrator           Password         taz@XKqU)q                                                                                                    | You can connect to your Win<br>downloading and running the | dows instance using a remote desktop client of your choice, a RDP shortcut file below: | and by       |
| When prompted, connect to your instance using the following details:<br>Private IP 10.0.0.98<br>User name Administrator<br>Password taz@XKqU)q<br>If you've joined your instance to a directory, you can use your directory credentials to connect to your<br>instance.<br>If you need any assistance connecting to your instance, please see our connection documentation.                   |                                                            | Download Remote Desktop File                                                           |              |
| Private IP       10.0.0.98         User name       Administrator         Password       taz@XKqU)q         If you've joined your instance to a directory, you can use your directory credentials to connect to your instance.         If you need any assistance connecting to your instance, please see our connection documentation.                                                        | When prompted, connect to y                                | your instance using the following details:                                             |              |
| Password taz@XKqU)q<br>If you've joined your instance to a directory, you can use your directory credentials to connect to your instance.<br>If you need any assistance connecting to your instance, please see our connection documentation.                                                                                                    |                                                            | Private IP 10.0.0.98<br>User name Administrator                                        |              |
| If you've joined your instance to a directory, you can use your directory credentials to connect to your instance.<br>If you need any assistance connecting to your instance, please see our connection documentation.                                                                                                    |                                                            | Password taz@XKqU)q                                                                    |              |
| If you need any assistance connecting to your instance, please see our connection documentation.                                                                                                    | If you've joined your instance instance.                   | to a directory, you can use your directory credentials to conn                         | nect to your |
|                                                                                                    | If you need any assistance of                              | onnecting to your instance, please see our connection docum                            | nentation.   |
|                                                                                                    |                                                            |                                                                                        | Close        |

4. Close this dialog.

#### Step 4: Creating a DNAT rule

In order to publish interface servers on a publicly accessible address, we should create a DNAT rule for internal servers which provide services to public network.

In this design, the DNAT rule will use eth0.

- 1. In vFW's StoneOS, select **Policy > NAT > DNAT**, and click **New > Advanced Configuration**.
- In the prompt, select Any for the <Source Address> field, enter the private IP address of eth0 for the <Destination Address> field, and enter the private IP address of your internal server for

the <Translate to> field.

|          | Demission                                                                               |     |
|----------|-----------------------------------------------------------------------------------------|-----|
| Basic    | Virtual Router: trust-vr                                                                |     |
| Advanced | Source<br>Address: Address Entry Any                                                    |     |
|          | Destination<br>Address: IP Address v 10.0.2.174                                         |     |
|          | Service: Any 🗸                                                                          |     |
|          | Translated to                                                                           |     |
|          | Action: <ul> <li>NAT</li> <li>No NAT</li> </ul>                                         |     |
|          | Translate to: IP Address v 10.0.0.98                                                    |     |
|          | Translate Service Port to                                                               |     |
|          | Port: Enable Port: (1-65,535)                                                           |     |
|          | Load Balance: 🔲 Enable If enabled, traffic will be balanced to different Intranet serve | rs  |
|          | Others                                                                                  |     |
|          | HA group: 💿 0 🔘 1                                                                       |     |
|          | Description: (0-63) cha                                                                 | ars |
|          |                                                                                         |     |
|          |                                                                                         |     |
|          |                                                                                         |     |
|          |                                                                                         |     |
|          |                                                                                         |     |

#### 3. Click OK.

Or, you can use the following command in CLI:

SG-6000(config)# ip vrouter trust-vr

SG-6000(config)# dnatrule from any to 10.0.2.174 trans-to 10.0.0.98

#### Step 5: Creating an SNAT rule

SNAT rule is used when your internal servers want to visit public network. If your private server is just used to provide services and will not visit Internet, you can omit this section.

1. Select **Policy > NAT > SNAT**, click **New**.

| Dasic    | Requirements                                                                                                    |
|----------|----------------------------------------------------------------------------------------------------|
|          | Virtual Router: trust-vr                                                                                                    |
| Advanced | Source Address Entry V Any V                                                                                                    |
|          | Address: Address Entry V Any V                                                                                                    |
|          | Egress: All Traffic 🗸                                                                                                    |
|          | Service: Any 🗸                                                                                                    |
|          | Translated to                                                                                                    |
|          | Translated IO Specified IP No NAT                                                                                                    |
|          |                                                                                                    |
|          | Mode: Dynamic port                                                                                                    |
|          | Mode: Dynamic port Sticky: Enable                                                                                                    |
|          | Mode: Dynamic port Sticky: Enable If "Sticky" is selected, all sessions of one source IP will be mapped to a fixed IP                                                  |
|          | Mode: Dynamic port Sticky: Enable If "Sticky" is selected, all sessions of one source IP will be mapped to a fixed IP Others                                           |
|          | Mode: Dynamic port Sticky: Enable If "Sticky" is selected, all sessions of one source IP will be mapped to a fixed IP Others HA group:  0 1                            |
|          | Mode: Dynamic port Sticky: Enable If "Sticky" is selected, all sessions of one source IP will be mapped to a fixed IP Others HA group:  0  1 Description: (0-63) chars |
|          | Mode: Dynamic port Sticky: Enable If "Sticky" is selected, all sessions of one source IP will be mapped to a fixed IP Others HA group:  0  1 Description: (0-63) chars |
|          | Mode: Dynamic port Sticky: Enable If "Sticky" is selected, all sessions of one source IP will be mapped to a fixed IP Others HA group:  0  1 Description: (0-63) chars |
|          | Mode: Dynamic port Sticky: Enable If "Sticky" is selected, all sessions of one source IP will be mapped to a fixed IP Others HA group:  0 1 Description: (0-63) chars  |

2. In the prompt, create an SNAT rule to translate any traffic to egress interface.

3. Click OK.

Or, you can use the following command in CLI:

SG-6000(config)# ip vrouter trust-vr

SG-6000(config)# snatrule from any to any trans-to eif-ip mode dynamicport

#### Step 6: Disabling Source/Dest. Check

To make SNAT run normally, you need to disable source/destination check of the network interface.

- 1. On EC2 management console, click Networks Interfaces from the left navigation.
- 2. Select the interface eth0, click **Actions > Change Source/Dest. Check**.

3. In the prompt, select **Disabled**, and click **Save**.

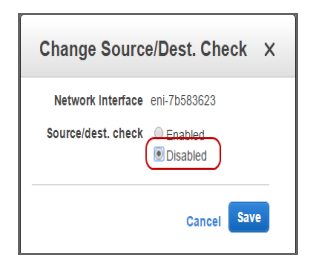

### Starting Test

Before testing, make sure your vFW has the following settings:

- A security rule that allows all traffic ("Creating a Policy Rule" on Page 109);
- You have disabled Source/Dest. check for interfaces that connect to IGW ("Installing CloudEdge on AWS" on Page 94);
- A DNAT rule that translates eth0's address to private server's address ("Step 4: Creating a DNAT rule" on Page 114);

### Test 1: Visiting Private Server

On a PC with Internet connection, you can use remote desktop client to visit private virtual server.

- 1. Type mstsc in Startup of Windows system, press Enter.
- 2. Use Windows remote client, enter the public IP address (i.e. the EIP of eth0).

| 5                                                | Remote Desktop Conn                                                  | ection – |              |
|--------------------------------------------------|----------------------------------------------------------------------|----------|--------------|
|                                                  | Remote Desktop<br>Connection                                         |          |              |
| <u>C</u> omputer:<br>Username:<br>You will be as | 52.8.64.62<br>Administrator<br>sked for credentials when you connect | <b>v</b> |              |
| Show O                                           | ptions                                                               | Connect  | <u>H</u> elp |

3. Click **Connect**. Copy the encrypted password (you should have already saved the password in text file), and paste the password in the password field. If the system indicates your password is wrong, you may try to manually input the password.

| Windows Security                                                                   | x |
|------------------------------------------------------------------------------------|---|
| Enter your credentials<br>These credentials will be used to connect to 52.8.64.62. | _ |
| Administrator<br>Password                                                          |   |
| Use another account                                                                |   |
| Remember my credentials                                                            |   |
| OK Cance                                                                           |   |

4. In the prompt of certificate warning, click **Yes** to continue.

5. Now you have entered the Windows server system.

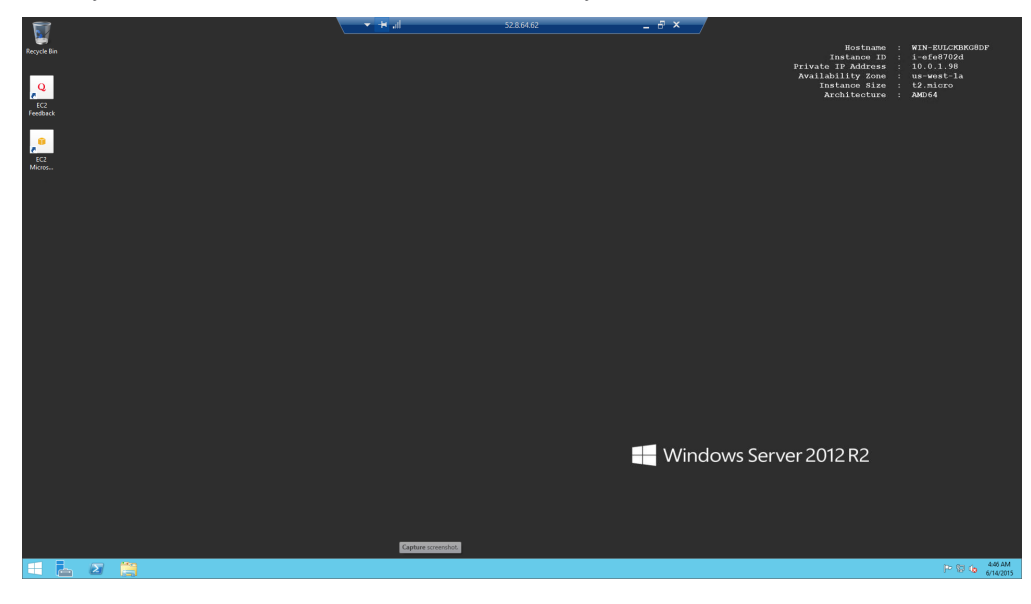

### Test 2: Internal Server to Access Internet

If you have configured the SNAT rule in StoneOS, your private server can visit Internet too.

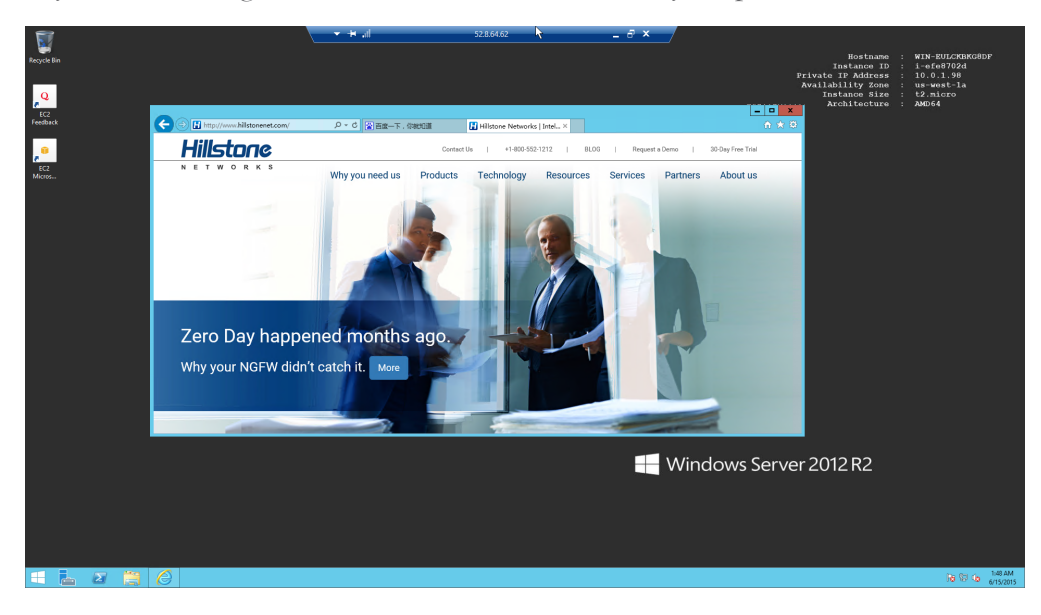

# Test 3: Checking In/Out Traffic of vFW

Log in StoneOS, and select **Monitor > Device > Summary**, you will see that vFW's interface has inand-out traffic.

| ::: vbb: 🗂 wapcab 🗂 цамат | нивоне 🔟 сенесопрему 🕛 вед : 1315746031-т 👪 човыму-среплаваст 🗌 марскер тале 😴 марскер золимие г.т. 😴 новляке инстор илт. 🗌 накоз с 🗌 накоз с 🖉 настражено/перетики.                                                                                                    | CREESISKS STORAGES       |
|---------------------------|----------------------------------------------------------------------------------------------------|--------------------------|
| Hillstone                 | Participation Defense Reference Backer                                                                                                    | hilldore@SC-8000 -       |
|                           |                                                                                                    | 0 6                      |
| a 🤱 User                  | mmary Total Traffic Interface Traffic Zone Hardware Status                                                                                                    |                          |
| III Summary               | otal Traffic(Last 24 Hours)                                                                                                    | ()<br>()                 |
| 🔒 User Details            | 29-1 7834                                                                                                    |                          |
| Address Book Details      |                                                                                                    | Traffic Out 📕 Traffic In |
| > 👯 Application           | 204                                                                                                    |                          |
| o 😭 URL HR                | 8.72M                                                                                                    |                          |
| o 😒 Threat                |                                                                                                    |                          |
| a m Device                | 2 3.51M Traffic Out 3.63MB                                                                                                    |                          |
| E Summary                 | Total Particity 2 Total Particity 2 Total Partic                                                       |                          |
| Colos IP                  | 1.010                                                                                                    |                          |
| Keyword Block             | 26                                                                                                    |                          |
| Application Block         |                                                                                                    |                          |
| Authentication User       | 08/13 08:00 08/13 12:00 08/13 18:00 08/13 20:00 08/14 08/14 04:00 ethemet2/1                                                                                                    | ethemet0/0               |
| WAP traffic distribution  | one[Last 24 Hours) 🔊 👘 Hardware Status                                                                                                    |                          |
| G Monitor Configuration   |                                                                                                    |                          |
| User-defined Monitor      | Traffic Out Traffic In CPU Utilization3% Memory Utilization3.2 %                                                                                                    |                          |
| 0 🖬 100                   | No Data To Dayaty<br>CPU Tomasular<br>CPU Tomasular<br>Total Tomasular<br>Total Total Tomasular<br>Total Total |                          |

# Deploying HA Scenarios of CloudEdge on AWS

# HA Typical Scenarios

There is a cloud server web-server (10.0.2.209) on the AWS platform. You can protect the server by deploying the HA scheme of CloudEdge. The following topology introduces how to deploy HA scenarios of CloudEdge on AWS.

After the deployment, vfw-A will be selected as the master device to protect the web-server and vfw-B will be selected as the backup device. vfw-A will synchronize its configurations and status data to the backup device vfw-B. When the master device vfw-A fails to work, the backup device vfw-B will switch to the master device to protect web-server without interrupting user's communication, which can ensure network stability.

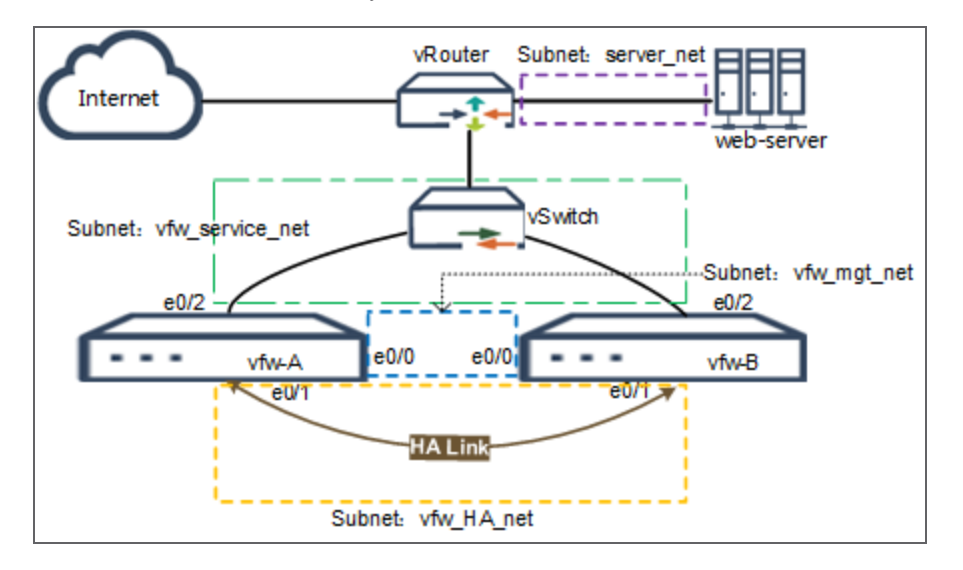

# Deployment Steps

- "Step 1: Creating VPC and Subnet" on Page 122
- "Step 2: Creating and Enabling Internet Gateway" on Page 122
- "Step 3: Creating Policies" on Page 124
- "Step 4: Creating IAM Roles" on Page 126

"Step 5: Creating EC2 Instances" on Page 127
"Step 6: Creating Network Interfaces" on Page 128
"Step 7: Connecting and Configuring CloudEdge instances" on Page 130
"Step 8: View HA Results" on Page 136
"Step 9: Configuring the Routing of Web-server on AWS" on Page 137
"Step 10: Configure Routing, NAT and Security Policies on CloudEdge" on Page 137

### Step 1: Creating VPC and Subnet

Log in to the AWS console (<u>click here</u>) with your AWS account to create a VPC and subnet. For details, see <u>Adding subnets into VPC.</u>

Information of VPC and subnet which web-server belong to are as follows:

- VPC(VPC1):10.0.0.0/16
- Subnet 0 (server\_net):10.0.2.0/24
- web-server IP: 10.0.2.209

Create the following subnets, and the VPC which subnets and the web-server belong to should be the same:

- VPC(VPC1): 10.0.0.0/16
- Subnet 1 (vfw\_service\_net) : 10.0.1.0/24
- Subnet 2 (vfw\_mgt\_net) : 10.0.10.0/24
- Subnet 3 (vfw\_HA\_net) : 10.0.100.0/24

### Step 2: Creating and Enabling Internet Gateway

Create an Internet gateway for instances in a VPC to communicate with the Internet. For details, take the following steps:

- 1. In the VPC Dashboard, select "Internet Gateway", and click **Create internet gateway**.
- 2. In the <Create internet gateway> page, type the tag "Internet\_ha" 。
- 3. Click **Create** to save the above configurations.
- 4. In the Internet gateway list, select the "Internet\_ha" item. Then click the **Actions** drop-down list, select **Attach to VPC**, and select "VPC1" created in step 1.
- 5. In the VPC Dashboard, select "Route Tables".
- 6. Select the corresponded route of the VPC1 created in Step 1, click the <Routes> tab at the bottom of the page, and then click **Edit routes**.

| - | Name        | ⊽ 8            | 皆由表 ID               | V   | 显式子网关联 | 边缘关联  |    | ± 1 |                |                     |          |     |      |     | 2        |
|---|-------------|----------------|----------------------|-----|--------|-------|----|-----|----------------|---------------------|----------|-----|------|-----|----------|
|   | -           | n              | tb-0471e835d04faffdc |     | -      | <br>- |    | 문   | vpc-0082f51735 | aecd331   VPC1      | )        |     |      |     |          |
| C |             | n              | tb-0a40a800b71c3d8f5 |     | -      | -     |    | Ē   | vpc-04630d9a1  | 17e61490   vpc_test | 1        |     |      |     |          |
|   |             |                |                      |     |        |       |    |     |                |                     |          |     |      |     |          |
|   |             |                |                      |     |        | <br>  | =  |     |                |                     |          |     | <br> |     |          |
|   | 详细信息        | anuc<br>油 子网关联 | 获 边缘关联               | 踏由传 | 摄 标签   |       |    |     |                |                     |          |     |      |     |          |
|   |             |                |                      |     |        |       |    |     |                |                     |          |     | -    |     |          |
|   | 路由(1)       |                |                      |     |        |       |    |     |                |                     |          |     | C    | 编辑路 | <b>b</b> |
|   | Q 原态路由      |                |                      |     |        |       | 两者 | •   |                |                     |          |     | < 1  | >   | ۲        |
|   | 目标          |                |                      | 7   | 目标     |       | ~  | 状态  |                |                     | $\nabla$ | 已传播 |      |     | $\nabla$ |
|   | 10.1.0.0/16 |                |                      |     | local  |       |    | ❷活动 | h              |                     |          | 否   |      |     |          |

7. In the <Edit routes> page, click Add route and add a route whose next-hop is Internet Gateway "Internet\_ha" to enable the Internet gateway.

| Edit routes       |                                                                                                    |        |            |             |
|-------------------|----------------------------------------------------------------------------------------------------|--------|------------|-------------|
| Destination       | Target                                                                                                    | Status | Propagated |             |
| 10.0.0/16         | local                                                                                                    | active | No         |             |
| 0.0.0/0 -         | <b></b>                                                                                                    |        | No         | 8           |
| Add route<br>* 必填 | Egress Only Internet Gateway<br>Instance<br>Internet Gateway<br>NAT Gateway<br>Network Interface<br>Peering Connection<br>Virtual Private Gateway |        | 取消         | Save routes |

### Step 3: Creating Policies

A policy defines the AWS permissions that you can assign to a user, group, or role. You can create policies that refine the functional permissions of cloud platforms that CloudEdge calls. If you don't need to limit the functional permissions that CloudEdge specifically calls, you can skip this step directly. To create an IAM policy ,take the following steps:

- 1. In the "Security, Identity & Compliance" Dashboard, select "IAM > Policies".
- 2. Click **Create policy**, and in the <Create policy>page, configure the followings.
  - Service: EC2
  - Actions:
    - List: DescribeNetworkInterfaces and DescribeRouteTables
      - Write: AssignPrivateIpAddress和ReplaceRoute

• Resources: All resources

| Create policy             | 2 at you can assign to a user, group, or role. You can create and edit a policy in the visual editor and using JSON. | )             |
|---------------------------|----------------------------------------------------------------------------------------------------|---------------|
| Visual editor JSON        | Import managed poli                                                                                                  | cy            |
| Expand all   Collapse all | Clone   Remove                                                                                                    |               |
| ▶ Service                 | EC2                                                                                                    |               |
| ► Actions                 | List DescribeNetworkInterfaces DescribeReouteTables Write Assignmenterbaddresses DescribeReo                         |               |
| ✓ Resources<br>close      | Specific<br>All resources                                                                                            |               |
| ▶ Request conditions      | Specify request conditions (optional)                                                                                |               |
|                           | Add additional permissions                                                                                           |               |
|                           | Cancel                                                                                                    | Review policy |

3. Click **Review policy**, and in the <Review policy> page, enter the policy Name "ha-policy".

| Create polic  | У                      |                                               |                | 1 2              |
|---------------|------------------------|-----------------------------------------------|----------------|------------------|
| Review policy |                        |                                               |                |                  |
| Name*         | ha-policy              |                                               |                |                  |
|               | Use alphanumeric and ' | +=,.@' characters. Maximum 128 characters.    |                |                  |
| Description   |                        |                                               |                |                  |
|               |                        |                                               |                |                  |
|               | Maximum 1000 characte  | ers. Use alphanumeric and '+=,.@' characters. |                | li)              |
| Summary       | Q Filter               |                                               |                |                  |
|               | Service 👻              | Access level                                  | Resource       | Request co       |
|               | Allow (1 of 59 set     | rvices) Show remaining 58                     |                |                  |
|               | EC2                    | Limited: List, Write                          | All resources  | None             |
|               | 4                      |                                               |                | Þ                |
|               |                        |                                               |                |                  |
|               |                        |                                               |                |                  |
| * Required    |                        |                                               | Cancel Previou | IS Create policy |

4. Click Create policy.

#### Step 4: Creating IAM Roles

Create IAM roles and configure permissions to invoke APIs. When an instance references the IAM role, it will obtain the corresponding permissions. To create the IAM role ,take the following steps:

- 1. In the "Security, Identity & Compliance" Dashboard, select "IAM > Roles".
- 2. Click **Create role**, and in the <Create role>page, configure the followings.
  - Select the type of trusted entity: AWS service;
  - Choose the service that will use this role :EC2;
- 3. Click Next:Pemissions, and in the policy list of the <Attach permissions> page, select the policy "ha-policy" created in Step 3. If you don't need to limit the functional rights of CloudEdge (that is, you've skipped Step 3: Create Policies), you can directly use the "AdministratorAccess" policy corresponding to the default administrator rights of the system..

| Create role                                             |         | 1 2 3 4                    |  |  |  |  |
|---------------------------------------------------------|---------|----------------------------|--|--|--|--|
| → Attach permissions policies                           |         |                            |  |  |  |  |
| Choose one or more policies to attach to your new role. |         |                            |  |  |  |  |
| Create policy                                           |         | 0                          |  |  |  |  |
| Filter policies V Q ha-policy                           |         | Showing 1 result           |  |  |  |  |
| Policy name 👻                                           | Used as | Description                |  |  |  |  |
| ha-policy                                               | None    |                            |  |  |  |  |
|                                                         |         |                            |  |  |  |  |
|                                                         |         |                            |  |  |  |  |
|                                                         |         |                            |  |  |  |  |
|                                                         |         |                            |  |  |  |  |
|                                                         |         |                            |  |  |  |  |
|                                                         |         |                            |  |  |  |  |
| <ul> <li>Set permissions boundary</li> </ul>            |         |                            |  |  |  |  |
| * Required                                              |         | Cancel Previous Next: Tags |  |  |  |  |

|      | Filte      | er po                       | icies v Q Search                     |                                      | Showing 474 results                     |  |  |
|------|------------|-----------------------------|--------------------------------------|--------------------------------------|-----------------------------------------|--|--|
|      |            |                             | Policy name 👻                        | Used as                              | Description                             |  |  |
|      | 🗆 🕨 🚺 A    |                             | AdministratorAccess                  | Permissions policy (1)               | Provides full access to AWS services    |  |  |
|      | □ → 🗊      | AlexaForBusinessDeviceSetup | None                                 | Provide device setup access to Alexa |                                         |  |  |
|      | $\bigcirc$ | ۲                           | AlexaForBusinessFullAccess           | None                                 | Grants full access to AlexaForBusine    |  |  |
|      | $\bigcirc$ | ۲                           | AlexaForBusinessGatewayExecution     | None                                 | Provide gateway execution access to     |  |  |
|      | $\Box$     | ۲                           | AlexaForBusinessReadOnlyAccess       | None                                 | Provide read only access to AlexaFor    |  |  |
|      | $\Box$     | ۲                           | AmazonAPIGatewayAdministrator        | None                                 | Provides full access to create/edit/del |  |  |
| Depl | byi        | nte                         |                                      | None                                 | Provides full access to invoke APIs in  |  |  |
| Copr | 6          | 3                           | AmazonAPIGatewayPushToCloudWatchLogs | None                                 | Allows API Gateway to push logs to u    |  |  |

- 4. Click **Next:Tags**, skip this step and continue to click **Next:Review**.
- 5. In the <Review>page, type the role name "ha-role".
- 6. Click Create role.

### Step 5: Creating EC2 Instances

Create two CloudEdge instances vfw-A and vfw-B on AWS for HA deployment. For details, refer to Deploying CloudEdge on AWS.

- Requirements: At least 2 vCPU and 2GB memory are required for per instance. The subnet of the two instances should be the same. In this example, select the subnet "vfw\_mgt\_net" configured in the step 1.
- 2. The configurations for the two HA CloudEdge instances are as follows. The parameters not mentioned are consistent with those in <u>Deploying CloudEdge on AWS</u>.

| Option   | Description                                                   |
|----------|---------------------------------------------------------------|
| AMI      | In the "1. Select AMI" page, select the 5.5R6F2 or later ver- |
|          | sions of AMI. If you select an old version, you can upgrade   |
|          | it to 5.5R6F2 or later versions after the instance starts.    |
| Туре     | In the "2. Select Instance Type" page, select the instance    |
|          | type "Universal t2. medium" (2vCPU, 4GiB memory).             |
| VPC      | In the "3. Configuration Instances" page, select the VPC      |
|          | "VPC1" configured in Step 1.                                  |
| Subnet   | In the "3. Configuration Instances" page, select the sub-     |
|          | net "vfw_mgt_net" configured in Step 1 as the default         |
|          | network.                                                      |
| IAM role | In the "3 Configuration Instance " page, select the IAM role  |

| Option | Description                     |
|--------|---------------------------------|
|        | "role-ha" configured in Step 3. |

3. After configurations, you can add the names "vfw-A" and "vfw-B" the instances respectively in the instance list.

| Name -     | Instance ID         | Instance Type 👻 | Availability Zone 👻 |
|------------|---------------------|-----------------|---------------------|
| web-server | i-08665b1bf952cadb8 | t2.micro        | us-east-1f          |
| vfw-A      | i-0af49bf39972599b8 | t2.medium       | us-east-1f          |
| vfw-B      | i-0e151481b68452a21 | t2.medium       | us-east-1f          |

### Step 6: Creating Network Interfaces

To deploy the HA scenario, besides the default network, you need to add two more network interfaces as the HA network interface and the business interface. To create the network interfaces on vfw\_HA\_ net and vfw\_Service\_net subnets respectively, and then attach them to CloudEdge instances, take the following steps:

- 1. In the EC2 Dashboard, select "Network interface" and click Create Network Interface.
- 2. In the <Create Network Interface> dialog, select "vfw\_HA\_net" as the subnet, and select the security group that all traffic is allowed to pass.

| Description     | (j) | (Optional)                                                               |          |
|-----------------|-----|--------------------------------------------------------------------------|----------|
| Subnet          | (j) | subnet-0897a63aa32d68a80 cn-northwest-1a   vfw_HA_net                    | Ŧ        |
| Private IP      | ()  | auto assign                                                              |          |
| Security groups |     | sg-083c2b9bcc3a0bb67 - default<br>sg-09b8c38479a9b5a0c - launch-wizard-1 | <b>*</b> |
|                 |     |                                                                          | -        |

- 3. Repeat step 1 and 2 to create another vfw\_HA\_net subnet interface.
- 4. Repeat step 1 and 2 to create two network interfaces for the vfw\_service\_net subnet.

- In the EC2 Dashboard, select "Instance". In the instance page, select the "vfw-A"and "vfw-B". Click "Action" drop-down list, and select Shutdown.
- 6. Select **Network Interface**, and enter the network interface page. Click **Attach**to attach the subnet interfaces created in step 1-4 to the instances vfw-A and vfw-B respectively.

**Note:** The interface of "vfw\_HA\_net" subnet should be attached firstly, followed by the interface of "vfw\_service\_net".

| Attach Network Interface           |                                                          |   |  |  |
|------------------------------------|----------------------------------------------------------|---|--|--|
| Network Interface:<br>Instance ID: | eni-0ca15b0ea061e07b4<br>i-0cf5cc4a812c326f6 (running) ▼ | ] |  |  |
|                                    | Cancel Attach                                            |   |  |  |

7. Select the vfw\_service\_net interface of vfw-A (the HA master device in this example), click Man-

age IP Addresses in the "Action" drop-down list, and allocate a secondary IP for the network

interface.

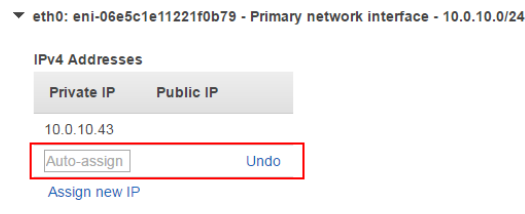

- 8. Repeat step 7 to allocate a secondary IP for the vfw\_mgt\_net interface of vfw-A and vfw-B separately.
- 9. Allocate elastic IP addresses for the vfw\_mgt\_net interface of vfw-A and vfw-B instances and secondary IP of vfw-A. For details, refer to "Allocating Elastic IP Addresses" on Page 102

- Select the vfw\_service\_net interface of vfw-A and vfw-B respectively, click Change Source/Dest. check in the "Action" drop-down list, and then disable the check.
- 11. Start the instance vfw-A and vfw-B.
  - 12. View the private IP, public IP and secondary IP of the interfaces of vfw-A and vfw-B :
    - vfw-A Private IP: 10.0.10.32,10.0.100.164,10.0.1.106;
      Secondary private IP:10.0.1.242
      Public IP: 52.83.161.11
    - vfw-B Private IP: 10.0.10.89,10.0.100.100,10.0.1.6;
      Public IP: 52.83.191.210

### Step 7: Connecting and Configuring CloudEdge instances

Login vfw-A and vfw-B via the SSH connection. For details, refer to <u>Visiting CloudEdge</u>. After login, configure the following information:

 Configure routing priority under the interface eth0/0 of vfw-A and vfw-B respectively, and disable the reverse routing check at the same time.
SG-6000# configure

SG-6000(config)# interface ethernet0/0

SG-6000 (config) # dhcp-client route distance 10 ////IP address and default route of eth0/0 are automatically obtained . In this example, routing priority needs to be set as 10.

**SG-6000 (config-if-eth0/0) # no reverse-route** ////Disable the reverse routing checking of eth0/0.

**SG-6000(config-if-eth0/0)# manage ip 10.0.1.242**////Configure manage ip for eth0/0, which is the Secondary IP for instances vfw-A and vfw-B.

SG-6000(config-if-eth0/0)# manage https

SG-6000(config-if-eth0/0)# exit

SG-6000(config)# https port 8888////Modify the https port number.

SG-6000(config)# admin user hillstone////Modify the username and password.

SG-6000(config)# password hillstone

2. On the vfw-A, configure secondary IP to the vfw-Service-net interface (eth0/2 in the example) of CloudEdge. (This configuration can only be set in the master device, which will be synchronized to the backup device after HA is deployed.)

```
SG-6000# configure
SG-6000(config)# interface ethernet0/2
SG-6000(config)#zone untrust
SG-6000(config-if-eth0/2)# ip address 10.0.1.242/24 ////Con-
figure as the Secondary IP address and its mask.
SG-6000(config-if-eth0/2)# manage ping ////Configure the man-
agement.
SG-6000(config-if-eth0/2)# manage ssh
SG-6000(config-if-eth0/2)# manage https
SG-6000(config-if-eth0/2)# exit
```

 Configure host routing and DNS to make vfw-A and vfw-B to communicate with the AWS platform. (This configuration can only be set in the master device, which will be synchronized to the backup device after HA is deployed.) SG-6000# configure

**SG-6000# show dns** ////View the device's DNS Server address, which is 10.0.0.2 in this example.

SG-6000(config)# ip vrouter trust-vr

SG-6000 (config-vrouter) # ip route 0.0.0.0/0 10.0.1.1
////Configure static routing, next hop is vfw\_Service\_net gateway IP, and the
default is X.X.X.1.

SG-6000(config-vrouter)#ip route 169.254.169.254/32

10.0.10.1 //// The internal address of AWS platform is 169.254.169.254, through which CloudEdge can obtain Region, VPC id, interface id, etc. The gateway IP of vfw\_mgt\_net is 10.0.10.1.

SG-6000 (config-vrouter) # ip route 10.0.0.2/32 10.0.10.1
////The DNS Server address is 10.0.0.2 and the gateway IP of vfw\_mgt\_net is
10.0.10.1.

SG-6000 (config-vrouter) # ip route 52.82.209.55/32
10.0.10.1 ////One of the IP addresses of EC2 URL is 52.82.209.55. There
are 3 addresses in total (see "Note" below for the method to get it), so 3
routes need to be added. The gateway IP of vfw\_mgt\_net is 10.0.10.1.

```
SG-6000(config-vrouter)# ip route 52.82.209.81/32
10.0.10.1
```

```
SG-6000(config-vrouter)# ip route 52.82.209.31/32
10.0.10.1
```

```
SG-6000(config-vrouter)# end
```

#### Notes:

• "IP addresses for EC2 URLs" can be obtained by continuously executing the command nslookup in the cmd window, and finally three different

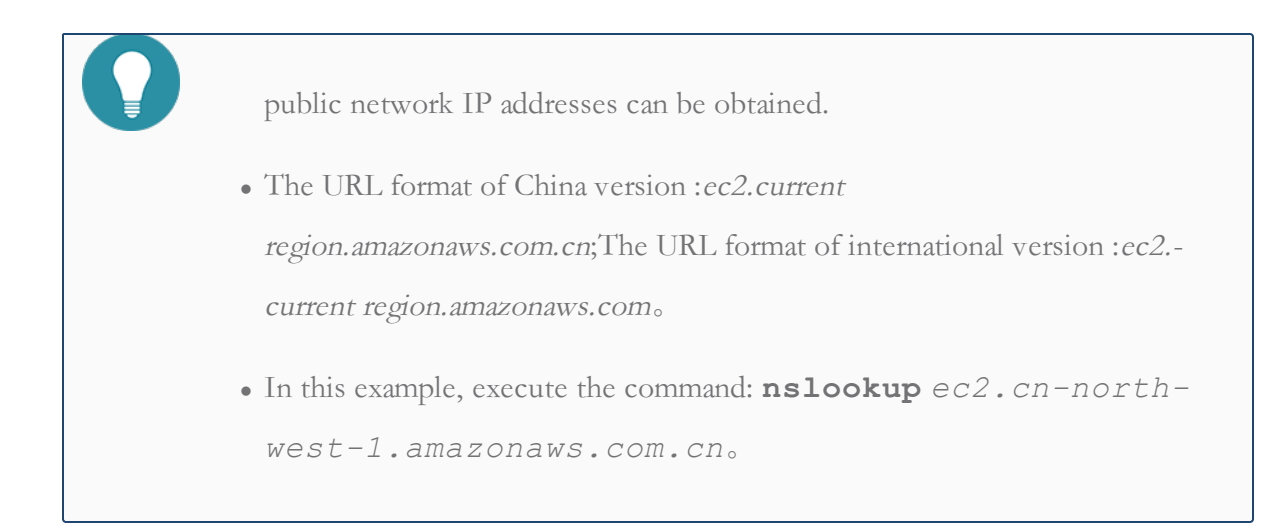

4. Configure HA on the master device vfw-A.

SG-6000#configure

SG-6000(config)# track track1 ////Create a track object with the
name "track1" .

SG-6000 (config-trackip) # interface ethernet0/2 weight 255
////Configure eth0/2 interface as the HA tracking interface.

SG-6000(config)# ha link interface ethernet0/1 ///Configure
eth0/1 interface as the HA link interface.

SG-6000 (config) # ha link ip 10.0.100.164/24 ////Configure the IP address for HA negotiation according to the IP assigned to eth0/1 by AWS platform.

SG-6000 (config) # ha link mac 1st-interface-mac ////Configure the control interface of HA to use the real MAC of interface.

SG-6000 (config) # no ha virtual-mac enable ////Configure the HA business interface to use the real MAC of interface.

SG-6000(config)# ha peer ip 10.0.100.100 mac

0224.f8f3.e5e2 ////Configure the address of the peer device of HA link interface. The MAC address can be viewed by the command "show interface". (MAC address can be optionally configured.)

SG-6000 (config) # ha group 0 ///Join group HA 0.

**SG-6000 (config-ha-group) #** priority 50 ////Set the priority and the smaller the value, the higher the priority. The device with the higher the priority will be the master device.

SG-6000(config-ha-group)# monitor track track1 ///Add track
object to the HA group.

SG-6000(config-ha-group)# exit

SG-6000 (config) # ha cluster 1 ///Add HA cluster 1.

5. On the backup device vfw-B, configure the following information.

```
SG-6000#configure
SG-6000(config)# ha link interface ethernet0/1
SG-6000(config)# ha link ip 10.0.100.100/24
SG-6000(config)# ha link mac 1st-interface-mac
SG-6000(config)# no ha virtual-mac enable
SG-6000(config)# ha peer ip 10.0.100.164 mac
028e.8f79.700e ////The MAC address configuration is optional.
SG-6000(config)# ha group 0
SG-6000(config-ha-group)# priority 100
SG-6000(config-ha-group)# exit
SG-6000(config)# ha cluster 1 ////It is recommended to add HA
cluster 1 after the status of the master device changes to "M".
```

6. On the AWS platform, associate the elastic IP address with the secondary IP address of vfw-A's and vfw-B's eth0/0.

#### Step 8: View HA Results

After completing the above configurations, the vfw-A with high priority will be selected as the master device automatically, and the vfw-B with low priority will become the backup device. The master device and the backup device are marked with the letter "M" and letter "B" respectively in the console.

| SG-6000 (M) (config)#  | SG-6000(B)(config)#   |
|------------------------|-----------------------|
| SG-6000(M)(config)#    | SG-6000(B)(config)#   |
| SG-6000 (M. (config)#  | SG-6000(B)(config)#   |
| SG-6000(M)(config)#    | SG-6000(B)(config)#   |
| SG-6000 (M) (conf ig)# | SG-6000(B)(config)#   |
| SG-6000 (M) (conf ig)# | SG-6000(B)(config)#   |
| SG-6000(M)(config)#    | SG-6000(B)(config)# _ |

• When the two devices have been successfully negotiated, you only need to configure the master device and the configurations will automatically synchronize to the backup device.

• When vfw-A fails to forward traffic or its ethernet0/2 is disconnected, vfw-B will switch to the master device and start to forward traffic without interrupting user's communication.

#### Step 9: Configuring the Routing of Web-server on AWS

- 1. In the VPC Dashboard, select "Route Tables" and enter the routes page.
- 2. Click Create route table, and add a route " "VM\_sevice" for VPC1.
- 3. Select the route "VM\_sevice" created in the previous step, click the <Routes> tab at the bottom of the page, and then click **Edit routes**.
- 4. In the <Edit routes> page, click **Add route** and add a route whose nexthop is the network interface of the Secondary IP address of vfw-A.

| Edit routes |                         |          |            |   |
|-------------|-------------------------|----------|------------|---|
| Destination | Target                  | Status   | Propagated |   |
| 10.0.0/16   | local                   | active   | No         |   |
| 0.0.0/0     | ▼ eni-075bf835d3a771b4a | ▼ active | No         | 8 |

- 5. In VPC Dashboard, select "subnets" to enter the subnet page, and select the subnet "server\_net" of web-server.
- 6. Click "Route tables" tab at the bottom of page, and then click "Edit".
- 7. In the <Route Table ID>drop-down list , select the route item created in step 1-4.

#### Step 10: Configure Routing, NAT and Security Policies on CloudEdge

You can configure the web-server's inbound and outbound traffic through the CloudEdge instance in the HA deployment scheme to ensure the high reliability of server's business. The configurations are as follows:

 Configure the source NAT rule on the master device vfw-A, and the source address of the traffic in the web-server network segment will be to translate into the IP of interface eth0/2, i.e., the Secondary IP: 10.0.1.242.

Command:

SG-6000(M)(config-vrouter)# snatrule from 10.0.2.209/24 to any service any eif ethernet0/2 trans-to eif-ip mode dynamicport

 Configure the destination NAT rule on the vfw-A, and the destination IP address of the traffic whose destination address is the secondary IP will be translated into the IP address of web-server 10.0.2.209.

Command:

```
SG-6000(M)(config-vrouter)# dnatrule from any to 10.0.1.1.242
service any trans-to 10.0.2.209
```

3. Configure a security policy rule on vfw-A that allows all traffic to pass.

```
Command:
SG-6000(M)(config-policy)# rule from any to any service any
permit
```

4. After the configurations, web-server will not need to be bound with the elastic IP. The intranet address of web-server will be translated to the secondary IP of the vfw\_service\_net subnet of CloudEdge through DNA T rules, and Internet users can access the server by accessing the public address of secondary IP. At the same time, the source IP address of the traffic sent by web-server to Internet will also be translated to the Secondary IP address of CloudEdge through SNAT rules, so as to protect web-server against external attacks.

### Results

When the master device vfw-A fails, the backup device vfw-B will automatically switch to the master device. The secondary IP, routing, information of security policy, source NAT and destination NAT on the original master device will be switched automatically without manual reconfiguration, and the communication will not be affected, thus realizing a high reliable security guarantee for cloud servers.

About how to use StoneOS, refer to StoneOS related documents (click here).

# Deploy CloudEdge through Amazon VPC Ingress Routing

### Scenarios Introduction

A cloud server "Web-server" has been deployed on the AWS platform in a company. The VPC and subnet of the server are as follows:

- VPC(VPC1): 10.0.0/16
- Subnet 0 (Internal Subnet1) : 10.0.2.0/24
- Web-server IP: 10.0.2.254, (EIP) :52.83.163.91

Now we need to deploy a CloudEdge virtual firewall, and through Amazon VPC ingress routing, we can provide security protection for the cloud server "Web server". According to this scenario, the deployed network topology and routing plan are as follows:

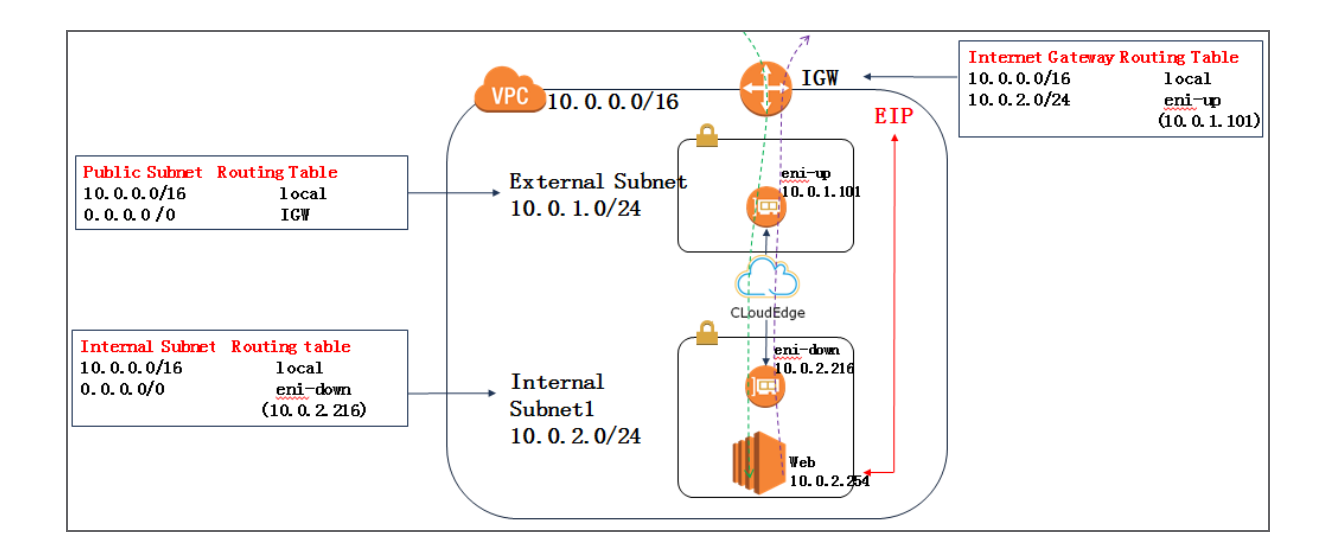

## Deployment Steps

#### Step 1: Creating VPC and Subnet

Log in to the AWS console (<u>click here</u>) with your AWS account to create the subnet (External Subnet: 10.0.1.0/24) in the VPC1. For details, see <u>Adding subnets into VPC.</u> After the creation, the VPC and subnet on the AWS are as follows:

- VPC(VPC1): 10.0.0/16
- Subnet 0 (Internal Subnet1) : 10.0.2.0/24
- Subnet 1 (External Subnet) : 10.0.1.0/24
- Web-server IP: 10.0.2.254, EIP:52.83.163.91

#### Step 2: Creating EC2 Instances

Create one CloudEdge instance on AWS, and configure network interface 1 as Subnet Subnet1 (External Subnet) : 10.0.1.0/24, network interface 2 as Subnet 0 (Internal Subnet1) : 10.0.2.0/24. For details, refer to Deploying CloudEdge on AWS.

#### Step 3: Creating and Enabling Internet Gateway

Create an Internet gateway for instances in a VPC to communicate with the Internet. For details, take the following steps:

- 1. In the VPC Dashboard, select Internet Gateway, and click Create internet gateway.
- 2. In the **<Create internet gateway>** page, type the tag "test\_IGW".
- 3. Click **Create** to save the above configurations.
- In the Internet gateway list, select the test\_IGW item. Then click the Actions drop-down list, select Attach to VPC, and select "VPC1" created in step 1.

#### Step 4: Creating Internet Gateway Route Table

- 1. In the VPC Dashboard, select **Route Tables**, and click **Create route table** to create "Internet Gateway Routing Table"in the VPC1.
- In the routing table list, select the Internet Gateway Routing Table created in the previous step, then click the <Routes> tab at the bottom of the page, and then click the Edit routes .

| Filter by tags and at | tributes or search l | oy keyword                    |                                   |                |           |               | _ K < |
|-----------------------|----------------------|-------------------------------|-----------------------------------|----------------|-----------|---------------|-------|
| Name                  | -                    | Route Table ID                | <ul> <li>Explicit subi</li> </ul> | net associatio | Edge as   | sociations    | Mair  |
|                       |                      | R. 1948 - Calendral -         |                                   |                |           |               |       |
| Page Support N        | and press            | A                             | 1.000                             |                |           |               |       |
| Internet Gateway      | Routing Table        | rtb-02f37a7e52a1bc37          | -                                 |                | igw-0722( | 5f90901605d10 | No    |
|                       |                      | A 12 14 14 14 14 14           |                                   |                |           |               |       |
| rear and a second     | 1.00                 | Aug. 101 (1997) (1997) (1997) | 1.000                             |                |           |               |       |
| te Table: rtb-02f37   | a7e52a1bc37c         | - Hb 006d7o9ofob10d40/        | 000                               |                |           |               | Mac   |
| Summary               | Routes               | Subnet Associations           | Edge Associations                 | Route Propa    | gation    | Tags          |       |

 In <Edit routes> Page, click Add route to add a route whose next hop to subnet 10.0.2.0/24 is the interface 1 (10.0.1.0/24) of CloudEdge.

| Route Tables > Edit routes |                         |   |        |            |             |
|----------------------------|-------------------------|---|--------|------------|-------------|
| Edit routes                |                         |   |        |            |             |
|                            |                         |   |        |            |             |
| Destination                | Target                  |   | Status | Propagated |             |
| 10.0.0.0/16                | local                   | • | active | No         |             |
| 10.0.2.0/24                | ✓ eni-02c97ae036061995b | • | active | No         | ۲           |
| Add route                  |                         |   |        |            |             |
|                            |                         |   |        |            |             |
| * Required                 |                         |   |        | Cancel     | Save routes |
|                            |                         |   |        |            |             |

 Click the < Edge Association > tab ,and then click the Edit Edge Association , then select the created IGW (test-igw) for binding.

| Route Tables > Edit edge associations |           |                                          |                     |                              |                                       |
|---------------------------------------|-----------|------------------------------------------|---------------------|------------------------------|---------------------------------------|
| Edit edge association                 | S         |                                          |                     |                              |                                       |
| Route table                           | rtb-02f37 | 'a7e52a1bc37c (Internet Gateway Routing  | Table)              |                              |                                       |
| Associated gateways                   | igw-07    | 225f90901605d10                          |                     |                              |                                       |
|                                       | Inte      | rnet gateways 👻 🔍 Filter by attributes o | r search by keyword | K < 1                        | to 1 of 1 $\rightarrow$ $\rightarrow$ |
|                                       |           |                                          |                     |                              |                                       |
|                                       |           | ID                                       | State               | VPC                          | Owner                                 |
|                                       |           | ID<br>igw-07225f90901605d10   test-IGW   | State<br>attached   | VPC<br>vpc-07ae10f3b719a4d4d | Owner<br>157574265113                 |
|                                       |           | ID<br>Igw-07225f90901605d10   test-IGW   | State               | VPC<br>Vpc-07ae10f3b719a4d4d | Owner<br>157574265113                 |
|                                       |           | ID<br>igw-07225f90901605d10   test-IGW   | State               | VPC<br>vpc-07ae10/3b719a4d4d | Owner<br>157574265113                 |
|                                       |           | ID<br>Igw-07225f90901605d10   test-IGW   | State               | VPC<br>vpc-07ae10f3b719a4d4d | Owner<br>157574265113                 |

#### Step 5: Creating Public Subnet Route Table

- In the VPC Dashboard, select Route Tables. Click Create route table, and create "Public Subnet Routing Table" in the VPC1.
- In the routing table list, select the Public Subnet Routing Table created in the previous step, then click the <Routes> tab at the bottom of the page, and then click the Edit routes .

3. In <**Edit routes**> Page, click **Add route** to add a route whose next hop to subnet 0.0.0/0 is the IGW(test\_IGW).

| Route Tables > Edit routes |   |                       |   |        |            |             |
|----------------------------|---|-----------------------|---|--------|------------|-------------|
| Edit routes                |   |                       |   |        |            |             |
|                            |   |                       |   |        |            |             |
| Destination                |   | Target                |   | Status | Propagated |             |
| 10.0.0/16                  |   | local                 | • | active | No         |             |
| 0.0.0/0                    | • | igw-07225f90901605d10 | • | active | No         | $\otimes$   |
| Add route                  |   |                       |   |        |            |             |
|                            |   |                       |   |        |            |             |
| * Required                 |   |                       |   |        | Cancel     | Save routes |

 Click the < Subnet Associations> tab ,and then click the Edit Subnet Associations , then select subnet 1 (External Subnet) : 10.0.1.0/24.for binding.

| r nici by rugo und u | tributes or search t | oy keyword            |                                       |            | K                              | < 1 to 6 of 6 > |
|----------------------|----------------------|-----------------------|---------------------------------------|------------|--------------------------------|-----------------|
| Name                 | -                    | Route Table ID        | <ul> <li>Explicit subnet a</li> </ul> | issociatio | Edge associations              | Main            |
|                      |                      | R. 1949 - 1404 (C. 1  |                                       |            |                                | No              |
| Public Subnet R      | outing Table         | rtb-091589bf67a396eb4 | subnet-0f7a26f6fe                     | 93023c1    | -                              | Yes             |
|                      |                      | A                     |                                       |            | Prof. 1. 1. 1999 (1999) (1999) |                 |
|                      |                      | R. D. 1998 DOI 1994   |                                       |            |                                |                 |
| rearing lastration   | Number of Street     | A. 12140-1042-1040    | Land Contract                         |            |                                |                 |
|                      |                      | ALCO DURANT           |                                       |            |                                |                 |
|                      |                      |                       |                                       |            |                                |                 |
|                      | 89bf67a396eb4        |                       |                                       |            |                                |                 |
| :e Table: rtb-0915   |                      |                       |                                       |            |                                |                 |

#### Step 6: Creating Internal Subnet Route Table

1. In the VPC Dashboard, select **Route Tables**.Click **Create route table**, and create "Internet Gateway Routing Table" in the VPC1.

- In the routing table list, select the internal Gateway Routing Table created in the previous step, then click the <Routes> tab at the bottom of the page, and then click the Edit routes.
- 3. In <**Edit routes**> Page, click **Add route** to add a route whose next hop to subnet 0.0.0.0/0 is the interface 2 (10.0.2.0/24) of CloudEdge
- 4. Click the < Subnet Associations> tab ,and then click the Edit Subnet Associations , then select subnet 0 (Internal Subnet1) : 10.0.2.0/24 for binding.

#### Step 7: Changing Source/Dest. Check

 Select the Services > Compute > EC2, and in the navigation, select INSTANCES > Instances, and select the CloudEdge instance (test\_EC2) created in the step 1, and in the details page below, click the links of network interfaces 1 and 2.

| Name - Instance ID           | ▲ Instance Type →                                   | Availability Zone - Instance State - | Status Checks 👻 Alarm Status Public           |
|------------------------------|-----------------------------------------------------|--------------------------------------|-----------------------------------------------|
| i-05a7612c0                  | 53ebf9ad t2.medium                                  | cn-northwest-1a 🥥 running            | 🥝 2/2 checks None 🍡                           |
| Instance: i-05a7612c053ebf9a | d Private IP: 10.0.1.148                            | 000                                  |                                               |
| Description Status Checks    | Monitoring Tags                                     |                                      |                                               |
| Instance ID                  | i-05a7612c053ebf9ad                                 | Public DNS (IPv4)                    |                                               |
| Instance state               | running                                             | IPv4 Public IP                       |                                               |
| Instance type                | t2.medium                                           | IPv6 IPs                             |                                               |
| Elastic IPs                  |                                                     | Private DNS                          | rest-                                         |
| Availability zone            | cn-northwest-1a                                     | Private IPs                          | 0.1.1.00.001.00                               |
| Security groups              | default, view inbound rules, view<br>outbound rules | Secondary private IPs                |                                               |
| Scheduled events             | No scheduled events                                 | VPC ID                               | vpc-060d954f34c76025f (VPC1)                  |
| AMIID                        | 5 : Edge-AWS-<br>6 (ami-<br>С гото-кассог с.3459)   | Subnet ID                            | subnet-0339cc6050dfb6012<br>(External Subnet) |
| Platform                     |                                                     | Network interfaces                   | ethD<br>eth1                                  |
| IAM role                     |                                                     | Source/dest. check                   | True                                          |
| Key pair name                | 0305                                                | T2/T3 Unlimited                      | Disabled 🗸 🗸                                  |

Or select Services > Compute > EC2, and then in the navigation bar, and select NETWORK
 &SECURITY> Network Interfaces. Find the network interface 1 (subnet 10.0.1.0 / 24) and network interface 2 (subnet 10.0.2.0 / 24) of the CloudEdge instance (test-EC2) created in step 1.

 Select two network interfaces respectively, and then click Change Source/Dest. Check in the "actions" drop-down menu, and then disable the check.

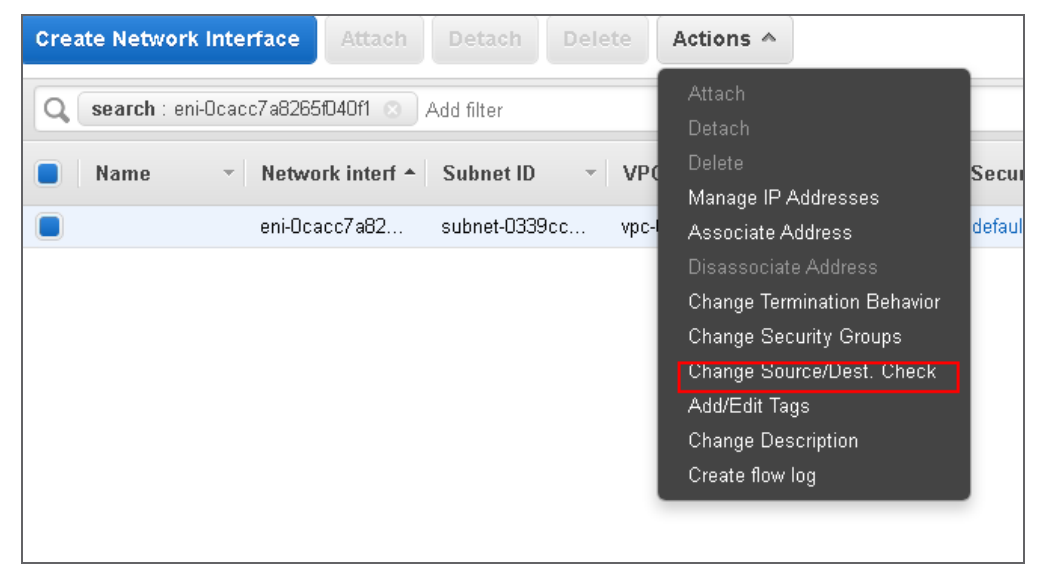

#### Step 8 : Allocating Elastic IP Addresses

- In EC2 management console, click Elastic IPs from the left navigation., and allocating elastic IP for CloudEdge instance. For details, refer to "Allocating Elastic IP Addresses" on Page 102
- In CloudEdge default settings, only the access to eth0. is enabled. So, we will use SSH connection to visit eth0 before we can visit its other ports. For details, refer to <u>Visiting CloudEdge</u>.

#### Step 9: Results

At the beginning, you can access the Web UI interface of the CloudEdge through the elastic IP of itself, which is successful; And you can access web server through the elastic IP of the itself, which is unsuccessful. Continue to configure the policy on CloudEdge for result verification :

• After creating a policy on CloudEdge that allows all the released traffic to pass, the Internet users can normally access the web server through elastic IP; And after configuring a policy that

prevents the Internet users from accessing the web server, the Internet users can no longer access the web server. It indicates that the incoming traffic can be safely controlled by the CloudEdge.

• After creating a policy on CloudEdge that allows all the released traffic to pass, the web address of the extranet can be visited on the web server successfully. And after configuring a policy to prevent the web server VM from accessing the extra-net, the extra-net can be no longer visited on the web server. It indicates that the traffic in the out direction can also be protected by CloudEdge.

Notes: the eth0/1 (belongs to Internal Subnet1 of the service network ) can not obtain an IP address automatically. Therefore, you need configure a private IP address assigned by the AWS platform for eth0/1 on the CloudEdge Console before verifying the result. You can view the private IP address on the cloud instance details page.

To create a policy rule that allows all traffics from and to all directions:

1. Select **Policy > Security Policy**.

| Policy Configuration |            |                        |                       |             | ×            |
|----------------------|------------|------------------------|-----------------------|-------------|--------------|
| Basic                |            | Name:                  | Permit                |             | (0~95) chars |
|                      | Source     |                        |                       |             |              |
| Advanced             |            | Zone:                  | Any                   | ~           |              |
|                      |            | Address:               | Any                   | ¥           |              |
|                      |            | User/User Group:       |                       | ~           |              |
|                      | Destinatio | in                     |                       |             |              |
|                      |            | Zone:                  | Any                   | ~           |              |
|                      |            | Address:               | Any                   | *           |              |
|                      | Other      |                        |                       |             |              |
|                      |            | Service/Service Group: | Any                   | *           |              |
|                      |            | APP/APP Group:         |                       | ~           |              |
|                      |            | Schedule:              |                       | ~           |              |
|                      | Action     |                        |                       |             |              |
|                      |            | Permit                 | eny                   |             |              |
|                      |            | WebAuth 🗸              | local VebAuth can onl | ly trust-vr |              |
|                      |            |                        |                       |             |              |
|                      |            |                        |                       |             |              |
|                      |            |                        |                       |             |              |
|                      |            |                        | OK Cancel             |             |              |

2. Create a security policy that allows all types of traffic (every field is set to **Any**).

- 3. Click OK.
- 4. The policy of forbidding Internet users to access web server and web server to access Internet can be configured according to the actual IP address.

About how to use StoneOS, refer to StoneOS related documents (click here).

## **Typical Scenarios**

This guide describes how to deploy CloudEdge virtual firewall (vFW) on Azure as Internet gateway. In this example, CloudEdge is deployed as a router of Azure Vnet(10.0.0.0/8) which contains a subnet (10.0.0.0/24), and it controls the outbound and inbound traffic of the subnet. The following is the network topology:

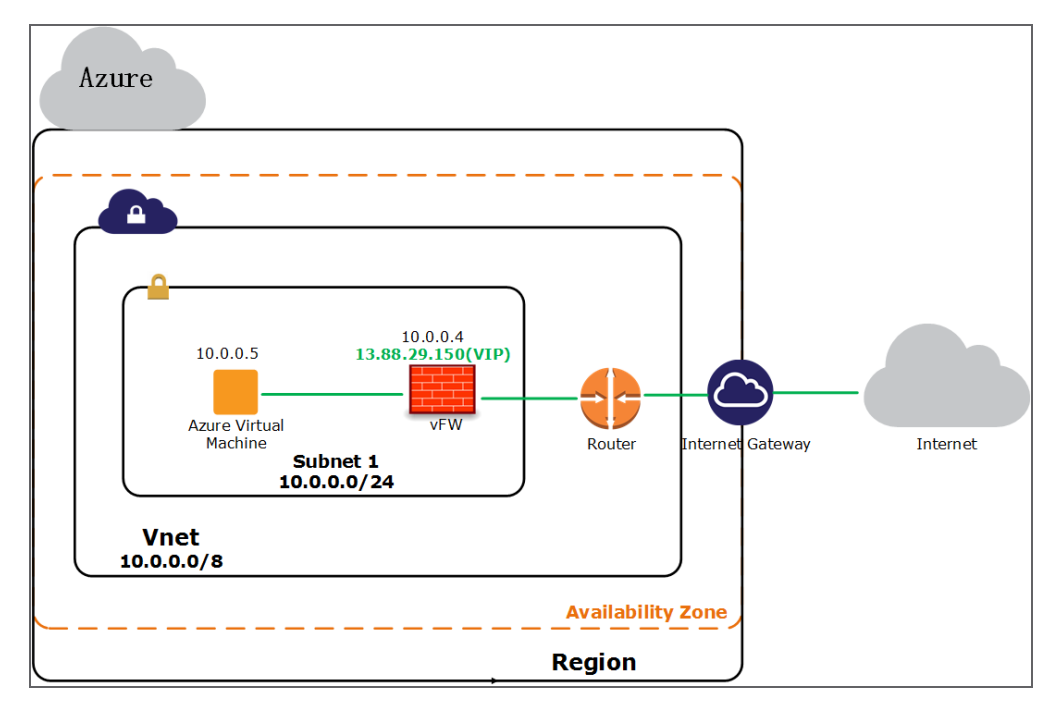

### Installing CloudEdge

CloudEdge will be running in a virtual machine of the Azure Vnet. After installation, you will have a running virtual StoneOS system which you can visit via CLI and WebUI.

#### Step 1: Purchasing CloudEdge and Creating a virtual machine

1. Log into Microsoft Azure. Select Virtual machines in the left navigation pane, and then click

**+New** on the top of the right page.

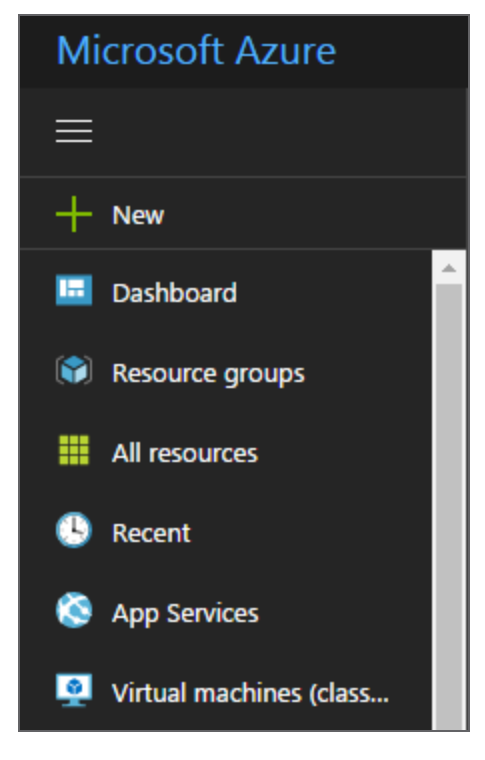

2. Type "hillstone" in the Search box. Select the CloudEdge version you need in the searching results list, and then click **Create** in the pop-up window.

| ا م        | nillstone                                        |   |                    |   |                 | ×        |
|------------|--------------------------------------------------|---|--------------------|---|-----------------|----------|
| Resu       | lts                                              |   |                    |   |                 |          |
| NAM        | IE                                               | ^ | PUBLISHER          | ^ | CATEGORY        | ^        |
| Could Apr  | HILLSTONE-VIRTUAL-NGFW-STANDARD-EDITION (Staged) |   | Hillstone-Networks |   | Virtual Machine | e Images |
| Could fige | HILLSTONE-VIRTUAL-NGFW-ADVANCED-EDITION (Staged) |   | Hillstone-Networks |   | Virtual Machine | e Images |
|            |                                                  |   |                    |   |                 |          |

3. In the Basics page, configure the settings as follows, and then click OK.

| Crea | te virtual machine                       | × | Basics                                                                                              | ×      |
|------|------------------------------------------|---|----------------------------------------------------------------------------------------------------|--------|
| 1    | Basics<br>Configure basic settings       | > | * Name<br>cloudEdge                                                                                 | ~      |
| 2    | 2 Size<br>Choose virtual machine size    | > | VM disk type <b>®</b><br>HDD<br>* User name                                                         | ~      |
| 3    | Settings<br>Configure optional features  | > | hillstone<br>* Authentication type<br>SSH public key Password                                       |        |
| Z    | Summary<br>Hillstone Virtual NGFW Standa | > | * Password * Confirm password                                                                       | ~      |
|      |                                          |   | •••••                                                                                               | ~      |
|      |                                          |   | Subscription Pay-As-You-Go  Resource group  Create new Use existing vfw1  Location South Central US | ×<br>× |
|      |                                          |   | ОК                                                                                                  |        |

#### Notes:

- If you specify the username as hillstone and change the password, the system will update the password; if the new created username is not hillstone, the system will update the password which belongs to the hillstone user to the new, and a new user will be created, the password will be the same as hillstone user.
- If a resource group has been created , you can use the existing one; otherwise, you can create a new resource group.
- 4. In the Size page, choose virtual machine size according to your CloudEdge version, and then

click Select.

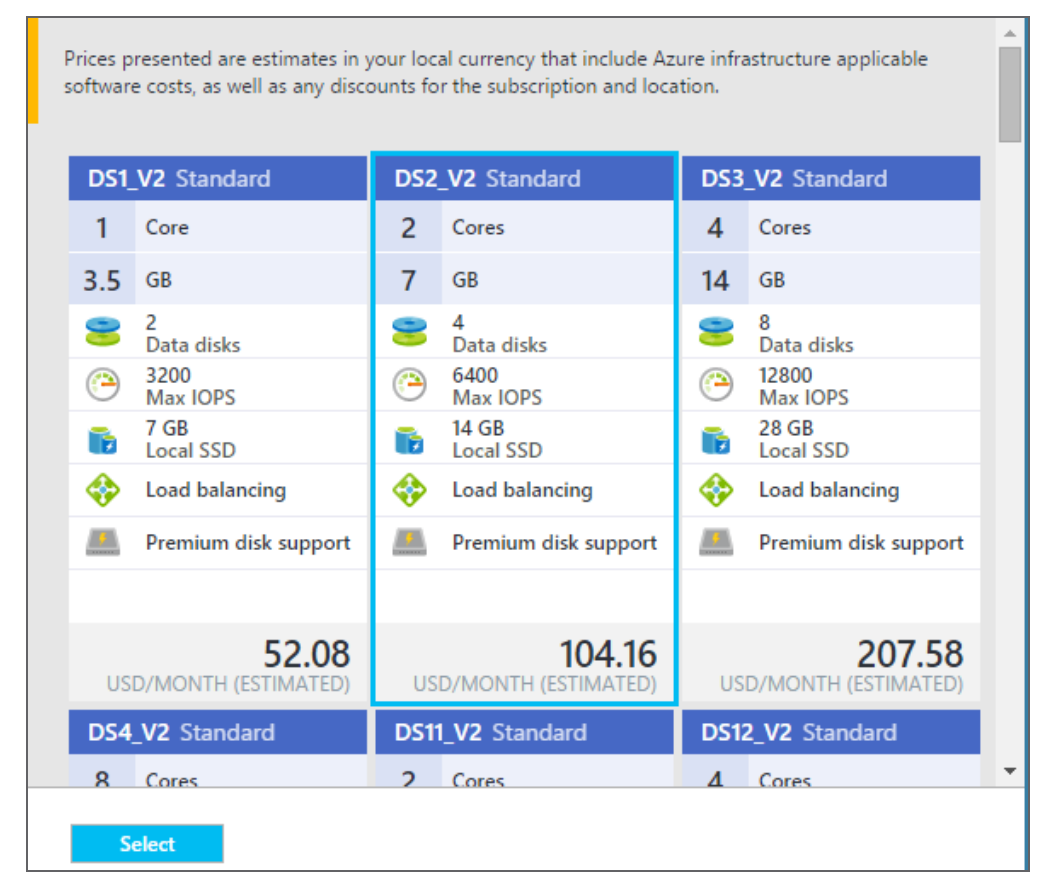

5. In the Settings page, configure the settings as follows, and then click OK.

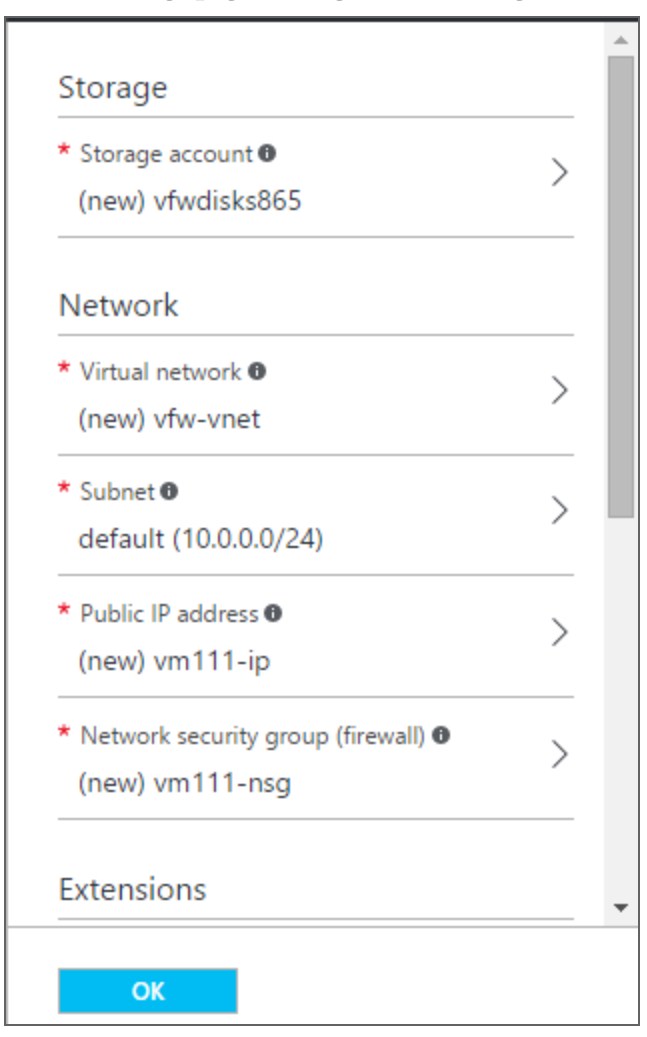

The above items will be created or allocated automatically, including storage account, virtual network, public IP address, network security group and diagnostics storage account. If you want to edit them, click > in the right side.

6. Check the detailed configurations in the Summary page, and then click OK.

7. Click **Purchase** to pay for the virtual machine in the Buy page.

After a few minutes, the virtual machine will be deployed successfully.

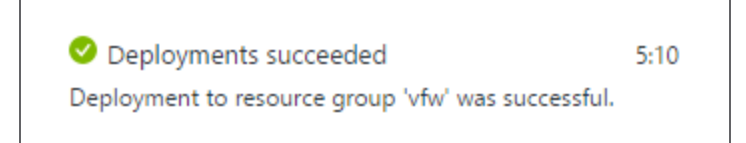

#### Step 2: Viewing Public IP Address

In the pop-up new virtual machine window, you can view the public IP address of CloudEdge in the Essentials tab.

| Resource group                      | Co    | omputer name                                                                                                   |
|-------------------------------------|-------|----------------------------------------------------------------------------------------------------|
| vfw                                 | 🖉 vn  | n111                                                                                                    |
| Status                              | O     | perating system                                                                                                |
| Running                             | Lii   | านx                                                                                                    |
| Location                            | Siz   | ze in the second second second second second second second second second second second second second second se |
| West US                             | St    | andard DS2 v2 (2 cores, 7 GB memory)                                                                           |
| Subscription name                   | Pu    | blic IP address/DNS name label                                                                                 |
| Pay-As-You-Go                       | 0 13  | .88.29.150/ <none></none>                                                                                      |
| Subscription ID                     | Vi    | rtual network/subnet                                                                                           |
| d23e3fa9-048b-4423-9bbc-b5b85f96927 | 8 vfi | w-vnet/default                                                                                                 |

#### Step 3: Visiting CloudEdge

After virtual machine is created successfully, CloudEdge will be started automatically.

#### To Login CloudEdge via SSH2

- 1. Open a remote terminal login software. We will use SecureCRT as an example.
- 2. Click File > Quick Connect, and then select SSH2 in Protocol drop-down menu.
  - 3. Enter the public IP address in Hostname text box.

- 4. Enter username(azure).
- 5. Click **Connect** to connect this session.
  - 6. Enter password(The new login password). Press the Enter key to log in.

#### To Login CloudEdge via HTTPS

- 1. Open the browser and enter https://13.88.29.150 in the address bar.
  - 2. Enter the username(azure) and password(The new login password) on the login page.
- 3. Press the **Enter** key to log in.

#### Step 4: Purchasing and Applying for License Software

After you purchased CloudEdge, CloudEdge Licenses are also needed, which ensure CloudEdge run normally in Azure. Contact Hillstone salesperson to buy the license you need. To install the license in CloudEdge, see "Installing License" on Page 8

## Preparation

- Create an VPC as follows:
  - VPC:192.168.0.0/16
  - Subnet 0: 192.168.1.0/24
  - Create a security group, and configure security group rules

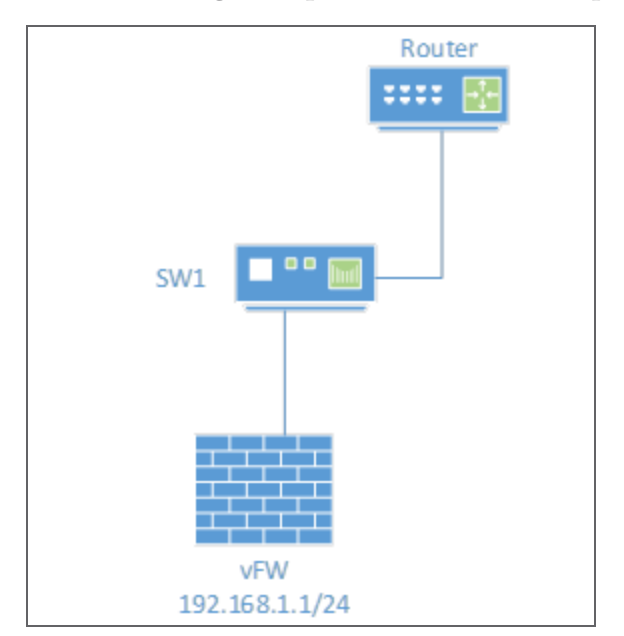

After CloudEdge is deployed, the network topology is:

## Installing vFW

CloudEdge will be installed with an ECS instance in VPC.

#### Step 1: Purchase vFW Images and Create an ECS Instance

1. Log into the Alibaba Cloud marketplace, enter a keyword such as "Hillstone" in the search box at the upper-right corner. Select the vFW version you need in the search results list.

vFW image version includes the following two types: pay-on-demand and BYOL(Buy Your Own License).

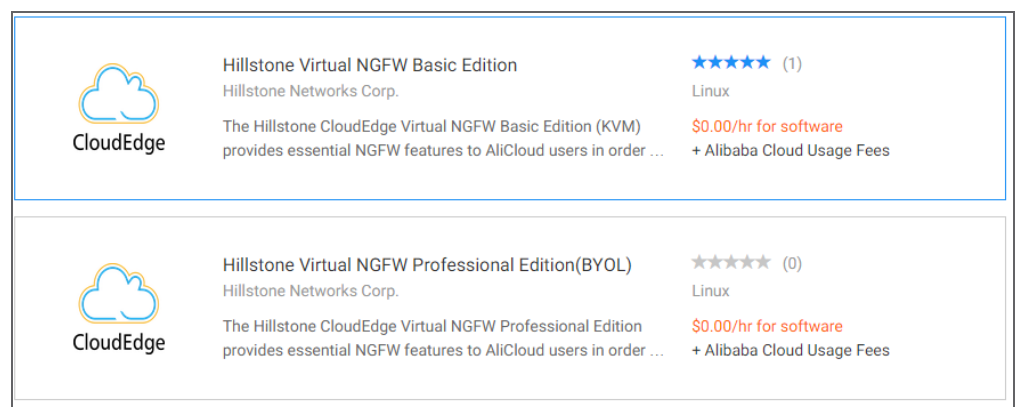

- 2. Browse the detailed information about the product, then click **Choose Your Plan** to set specification parameter of ECS instance.
- 3. Click the **Quick Buy** tab.
  - 4. Choose image version in VERSION area, the latest version is recommended.
- 5. Choose the physical location of the ECS instance in REGION area.
- 6. Choose the ECS instance type you need in ECS INSTANCE TYPE area, the detailed instance specification will displayed on the right.
- Select VPC network type in NETWORK area.
   If you don't have a VPC currently, click Create VPC below.
- Click Agree Terms and Buy Now to pay for the ECS instance.
   Wait for a moment, ECS instance can be created successfully.

#### Step 2: View initial configuration of vFW

- 1. After an ECS instance is created successfully, vFW will start automatically.
- Select Elastic Compute Service in the left navigation pane, then click Instances item on the left. Instance list will be shown in the right page.
- 3. Click More in Action column of ECS instance which vFW is running in. Then select Reset Password to reset the login password of vFW.
  Enter a new login password and confirm password, then click Submit. The default login password (hillstone) will be modified so as to enhance the security of the system.
- Click More in Action column of ECS instance which vFW is running in. Then select Connect to Management Terminal to login with console.

AlibabaCloud will provide an initial password to login management terminal, make sure keep this password in mind.

- Enter the initial password in the pop-up dialog box.
   If you need to modify the password, please click Modify management terminal password.
- Enter the default username(hillstone) and new login password in CLI.
   By default, the eth0/0 interface can get the IP address from DHCP server automatically, and the system can get the default route. You can execute the show interface command and show IP route command to view.

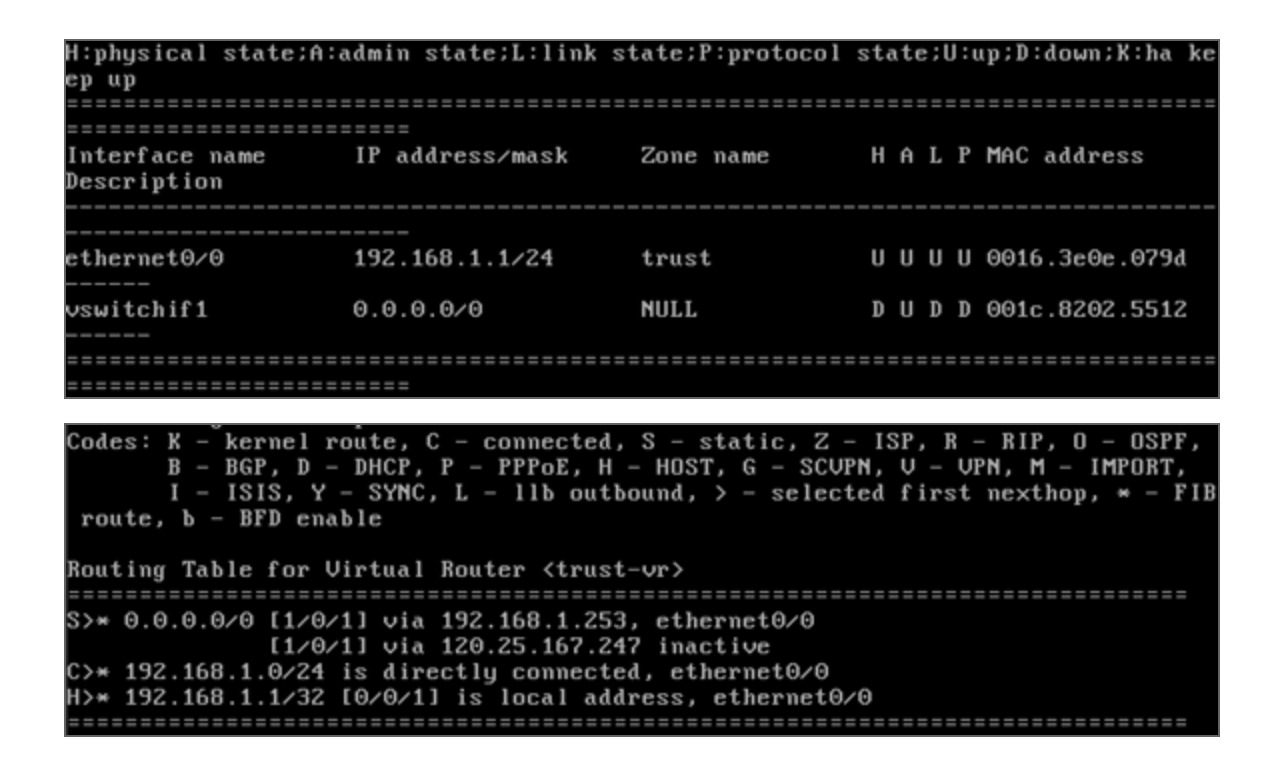

#### Step 3: Set default route for VPC

- In the View Console page of Alibaba Cloud, click Products & Services at the upper-left corner, then select Virtual Private Cloud.
- Select VPC in the left navigation pane, then click Manage in Action column of VPC which the vFW belongs to.

 Select VRouter in the left navigation pane, then click Add route entry in the upper-right corner of the VRouter info page.

| Add route entry             |                                                                                     | ×         |
|-----------------------------|-------------------------------------------------------------------------------------|-----------|
| *Target CIDR :              | 0.0.0.0/0                                                                           |           |
|                             | It must be a legal CIDR or IP address,<br>such as: 192.168.0.0/24 or<br>192.168.0.1 |           |
| Next Hop Type :             | ECS Instance                                                                        |           |
| *Next Hop ECS<br>instance : | Select the ECS instance 🔹                                                           |           |
|                             |                                                                                     | OK Cancel |

- 4. Add a default route entry for VPC, then click OK.
  - Target CIDR: Specifies the destination IP address to 0.0.0/0.
  - Next Hop Type: Specifies the next hop type to ECS instance.
  - Next Hop ECS Instance: Specifies the ECS Instance which vFW belongs to.

#### Step 4: Purchase and Apply for License Software

This step is only applicable to the BYOL type of products.

After you purchased BYOL type product, Hillstone next generation virtualization firewall License is also needed, which ensures vFW run normally in Alibaba Cloud. Please contact the Hillstone customer service representatives to get the license software. To install the license software in vFW, see "Installing License" on Page 8

#### Step 5: Visit the vFW

If you need to visit the vFW from the Internet, the ECS security group should include rules which allow the public network to visit the private network.

#### To Login vFW via SSH2

**Notes:** When you login vFW via SSH2 through SecureCRT or other tools, the 3DES encryption algorithm should be moved to the top. Otherwise, the system will be unable to be connected and the following message will not be prompted: Invalid packet header. This probably indicates a problem with key exchange or encryption.

- 1. Open the remote terminal login software. We take SecureCRT as an example.
- 2. Click **File > Quick Connect**, then select **SSH2** in Protocol drop-down menu.
  - 3. Enter the elastic IP address in Hostname text box and click Connect.
  - 4. Right-click the new session in Session Manager, then select Properties.

| 🕞 not connected                | - SecureCRT                                                                           |                                  |
|--------------------------------|---------------------------------------------------------------------------------------|----------------------------------|
| <u>File E</u> dit <u>V</u> iew | <u>O</u> ptions <u>T</u> ransfer <u>S</u> o                                           | ript Too <u>l</u> s <u>W</u> ind |
| te 🕄 🎝 🕷                       | inter host <alt+r></alt+r>                                                            | b B A                            |
| Session Manager                | φ×                                                                                    |                                  |
| (L) (M) (A)                    | 6 🖻 🛍   "                                                                             |                                  |
| Sessions<br>                   |                                                                                       |                                  |
| i <u>a</u> 123.56.             | Connect Terminal<br>Connect File Transfer<br>Connect Both                             | Ctrl+Alt+T<br>Alt+X              |
|                                | Cut<br>Copy<br>Paste                                                                  | Ctrl+X<br>Ctrl+C<br>Ctrl+V       |
|                                | Find<br>Find Next                                                                     | Ctrl+F<br>F3                     |
|                                | Delete<br>Rename<br>Create Desktop Shortcu                                            | Del<br>F2<br>t Ctrl+Alt+E        |
|                                | Arrange Tree<br>Show Descriptions<br>Show Transfer Sessions<br>Open Sessions in a Tab | •                                |
|                                | Properties                                                                            | Alt+Enter                        |

5. In the pop-up dialog, select the **Advanced** item on the left, then move the 3DES algorithm to the top.

| Session Options - 123.56.1. | 133                   | ×       |
|-----------------------------|-----------------------|---------|
| Category:                   |                       |         |
|                             | SSH2 Advanced Options |         |
| Logon Actions               | Cipher                |         |
| SFTP Session                | <b>3DES</b>           |         |
| Advanced                    | ALS 250 CIR           |         |
| Remote/X11                  | AES-128-CTR           |         |
| ⊡. Terminal                 | ▼AES-256              |         |
|                             | AES-192               |         |
| Modes                       | ME5-128               | <b></b> |
|                             | MAC                   |         |

- 6. Click **OK**, and connect this session.
  - 7. Enter username(hillstone) and press the Enter key.
  - 8. Enter password(The new login password). Press the Enter key to log in.

#### To Login vFW via HTTP

- 1. Open the browser and enter the elastic IP of vFW.
  - 2. Enter the username(hillstone) and password(The new login password) on the login page.
- 3. Press the Enter key to log in.

# Deploying HA Scenarios of CloudEdge via HAVIP on Alibaba Cloud

### HA Typical Scenarios

The following topology introduces how to deploy HA scenarios of CloudEdge on Alibaba Cloud. After the deployment, vFW-A will be selected as the master device for forwarding traffic and vFW-B will be selected as the backup device. vFW-A will synchronize its configurations and status data to the backup device vFW-B. When the master device vFW-A failures to forward traffic, the backup device vFW-B will switch to the master device to forward traffic without interrupting user's communication, which can ensure network stability.

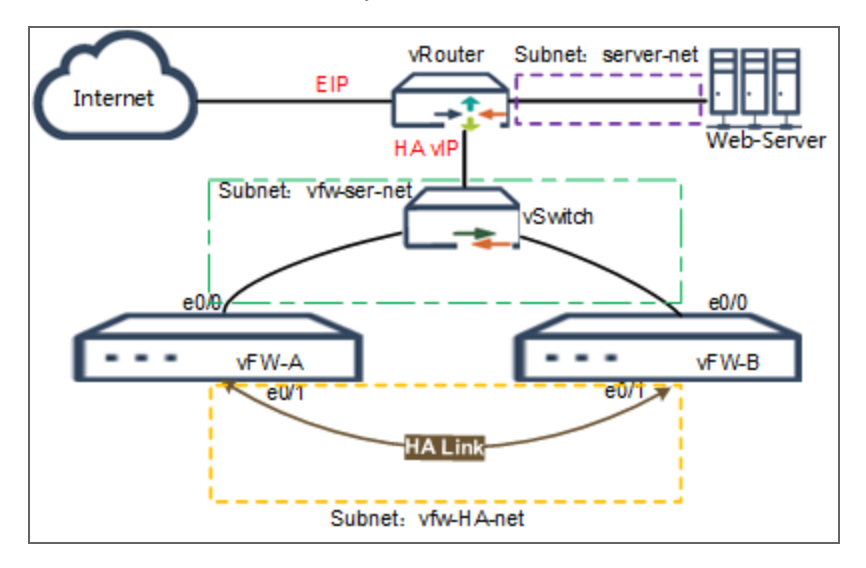

According to the topology, you need to configure the followings on Alibaba Cloud:

- 1 Virtual Private Cloud (VPC).
- 3 VSwitches (Subnet). vfw-ser-net and vfw-ha-net subnets, which are used by the CloudEdge instance. (Tips: You need to add another network as HA subnet when creating the CloudEdge instance); subnet for Web-Server: server-net.

- 3 Elastic Compute Service (ECS) Instances. vFW-A and vFW-B instances for HA deployment; one instance for Web-Server. Three instances need to be on the same VPC.
- 1 Elastic IP (EIP) , which is used to communicate in the Internet.
- 1 HAVIP, which should select the same subnet as the "vfw\_ser\_net" of the CloudEdge instance.

# Deploying HA Scenarios of CloudEdge on Alibaba Cloud

#### Step 1: Create VPC

Log in the Alibaba Cloud, enter the Console page, and select "Virtual Private Cloud >VPC
 >VPCs" on the left.

2. Click **Create VPC**, and the <Create VPC>dialog box will pop up. Configure as the following example:

| Create VPC |                                                                                                    | ? |
|------------|----------------------------------------------------------------------------------------------------|---|
| VPC        |                                                                                                    |   |
|            | Region<br>China North 2 (Beijing)<br>• Name 7                                                                                                    |   |
|            | CloudEdge-vpc 13/128 🛇                                                                                                    |   |
|            | Destination CIDR Block                                                                                                    |   |
|            | 10.0.0/8                                                                                                    |   |
|            | ① The CIDR cannot be changed once the VPC is created.<br>Description ②                                                                                                    |   |
|            |                                                                                                    |   |
|            | 0/256                                                                                                    |   |
| VSwitch    |                                                                                                    |   |
| VSWItch    | • Name 💿                                                                                                    |   |
|            | vpc-switch 10/128 😔                                                                                                    |   |
|            | • Zone 💿                                                                                                    |   |
|            | China North 2 Zone A 🗸                                                                                                    |   |
|            | Zone Resource ⑦<br>ECS ⊘ RDS ⊗ SLB ⊘                                                                                                    |   |
|            | Destination CIDR Block                                                                                                    |   |
|            | 10         168         0         0         /         24         /           (1) The CIDR cannot be changed once the VPC is created.         10         10         10         10         10         10         10         10         10         10         10         10         10         10         10         10         10         10         10         10         10         10         10         10         10         10         10         10         10         10         10         10         10         10         10         10         10         10         10         10         10         10         10         10         10         10         10         10         10         10         10         10         10         10         10         10         10         10         10         10         10         10         10         10         10         10         10         10         10         10         10         10         10         10         10         10         10         10         10         10         10         10         10         10         10         10         10         10         10         10 |   |
|            | Number of Available Private IPs<br>252                                                                                                    |   |

In the <Create VPC> Dialog Box, Configure the options as follows:

| Option      | Description                                          |
|-------------|------------------------------------------------------|
| VPC Name    | Specifies the name of VPC as "CloudEdge-vpc".        |
| Destination | Specifies <b>Destination CIDR Block</b> as 10.0.0/8. |

| Option      | Description                                    |
|-------------|------------------------------------------------|
| CIDR Block  |                                                |
| VSwitch     | Specifies the name of VSwitch as "vpc-switch". |
| Name        |                                                |
| zone        | China North 2 Zone A                           |
| Destination | 10.168.19.0/24                                 |
| CIDR Block  |                                                |

3. Click OK.

### Step 2: Create VSwitches

Select "Virtual Private Cloud >VPC >VSwitches", click Create VSwitch , and the <Create VSwitch>dialog box appears, configure the following options:
| Create VSw | /itch                                                                                             | ? |
|------------|---------------------------------------------------------------------------------------------------|---|
|            | • VPC                                                                                             |   |
|            | CloudEdge-vfw/vpc-2zen3hkryypo44spjxeq4                                                           |   |
|            | Destination CIDR Block<br>10.0.0.0/8                                                              |   |
|            | • Name 🖉<br>vfw-ser-net 11/128 🛇                                                                  |   |
|            | • Zone 💿                                                                                          |   |
|            | China North 2 Zone A 🗸                                                                            |   |
|            | Zone Resource<br>ECS<br>→ RDS<br>SLB<br>→                                                         |   |
|            | Destination CIDR Block                                                                            |   |
|            | 10 · 168 · 10 · 0 / 24 ··                                                                         |   |
|            | (1) The CIDR cannot be changed once the VPC is created.<br>Number of Available Private IPs<br>252 |   |
|            | Description 💿                                                                                     |   |
|            | 0/256                                                                                             |   |

2. Repeat the above steps to continue configuring the switch **vfw-HA-net** and **server-net**.

Note: The three switches should be set in the same zone.

| Option     | Description                                     |
|------------|-------------------------------------------------|
| vfw-HA-net |                                                 |
| VPC        | Select the VPC "CloudEdgLEe-vpc" .              |
| Name       | Specifies the name of VSwitch as "vfw-HA-net" . |
| Zone       | China North 2 Zone A                            |

Configure these three switches as follows:

| Option      | Description                                                      |  |
|-------------|------------------------------------------------------------------|--|
| Destination | 10.168.1.0/24                                                    |  |
| CIDR Block  |                                                                  |  |
| vfw-ser-net |                                                                  |  |
| VPC         | Select the VPC "CloudEdge-vpc" .                                 |  |
| Name        | Specifies the name of VS<br>witch as "vfw-ser-net" $\ _{\circ}$  |  |
| Zone        | China North 2 Zone A                                             |  |
| Destination | 10.168.10.0/24                                                   |  |
| CIDR Block  |                                                                  |  |
| server-net  |                                                                  |  |
| VPC         | Select the VPC "CloudEdgLEe-vpc" .                               |  |
| Name        | Specifies the name of VS<br>witch with "server-net" $\ _{\circ}$ |  |
| Zone        | China North 2 Zone A                                             |  |
| Destination | 10.168.100.0/24                                                  |  |
| CIDR Block  |                                                                  |  |

#### Step 3: Create CloudEdge Instances

1. Create instance vFW-A and instance vFW-B,for HA deployment. For detailed steps, refer to

"Deploying CloudEdge on Alibaba Cloud" on Page 155

**Requirements:**At least 4 vCPU and 8 GB memory are needed for per instance. To build the HA network for one instance, besides the default network, there should be one more network, which should be choose with the different switch from the default network .

The HA Instances Configuration

| Option               | Description                                                                                                    |  |
|----------------------|----------------------------------------------------------------------------------------------------|--|
| vFW-A                |                                                                                                    |  |
| Instance<br>Name     | Specifies the name of Instance as "vFW-A".                                                                                                  |  |
| Instance Type        | Select the "ecs.hfc5.xlarge (4-core, 8GB, High Frequency<br>Compute hfc5)".                                                                 |  |
| Network<br>Interface | Default Network Interface: VPC: CloudEdge-vpc,<br>VSwitch:vfw-ser-net.<br>Add Network Interface: VPC: CloudEdge-vpc,                        |  |
|                      | VSwitch:vfw-HA-net.                                                                                                    |  |
| vFW-B                |                                                                                                    |  |
| Instance<br>Name     | Specifies the name of Instance as "vFW-B".                                                                                                  |  |
| Instance Type        | Select "ecs.hfc5.xlarge (4-core, 8GB, High Frequency<br>Compute hfc5) "。                                                                    |  |
| Network<br>Interface | Default Network Interface: VPC: CloudEdge-vpc,<br>VSwitch:vfw-ser-net。<br>Add Network Interface: VPC: CloudEdge-vpc,<br>VSwitch:vfw-HA-net。 |  |

 Create instance Web-Server. For detailed steps, refer to "Deploying CloudEdge on Alibaba Cloud" on Page 155.

The network must be selected with the different network from the vFW-A and vFW-B.

Web-server Configuration

| Option            | Description                                                                                                    |  |  |
|-------------------|----------------------------------------------------------------------------------------------------|--|--|
| Instance Name     | Specifies the name of Instance as "Web-Server".                                                                                   |  |  |
| Instance Type     | Select the "ecs.hfc5.xlarge (4-core, 8GB, High<br>Frequency Compute hfc5) ".You can select flexibly<br>according to actual needs. |  |  |
| Network Interface | Default Network Interface: VPC: CloudEdge-<br>vpc, VSwitch:server-net.                                                            |  |  |

#### Steps 4: Create HAVIP Address

 Log in Alibaba Cloud and enter the Console page, and select "Virtual Private Cloud >HAVIP Addresses", click Create HAVIP Address, and the <Create HAVIP Address>dialog will pop up.

| Create HAVIP Address |                                        |  |
|----------------------|----------------------------------------|--|
|                      |                                        |  |
|                      | Region                                 |  |
|                      | China North 2 (Beijing)                |  |
|                      | • VPC                                  |  |
|                      | vpc-2zen3hkryypo44spjxeq4 $\checkmark$ |  |
|                      | • VSwitch                              |  |
|                      | vsw-2zej8yek0ga1ktyi0gg3i 🗸            |  |
|                      | VSwitch CIDR Block                     |  |
|                      | 10.168.10.0/24                         |  |
|                      | Private IP Address                     |  |
|                      | 10 - 168 - 10 - 0                      |  |
|                      |                                        |  |
|                      |                                        |  |

 Click OK. And then click "Manage" in the list and < HAVIP Details>will pop up, bind vFW-A and vFW-B in the binding resource diagram. The EIP shoud be bound so that the HA device can be visited through the Internet.

#### Step 5: Configure HA on CloudEdge.

1. Configure the IP address of ethernet 0/0 and enable the HTTPS and SSH management on the

vFW-A, the master device of HA.

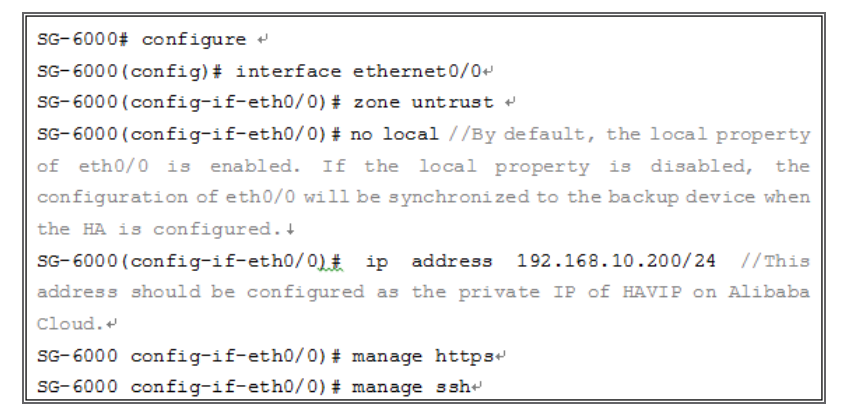

2. On vFW-A,creat a track object to monitor the status of ethernet0/0, Once the interface fails to work, the backup device will take over.At the same time, configure the interface ethernet0/1 for

HA, as well as the related information of IP and MAC.

```
SG-6000#configure+
SG-6000(config) # track track1 // Create a track object with the name
"track1".+
SG-6000(config-trackip) # interface ethernet0/0 weight 255 // Monitor
 the status of eth0/0 for HA.4
SG-6000(confiq) # ha link interface ethernet0/1 //The ethernet0/1 is
used for HA.+
SG-6000(config) # ha link ip 10.168.1.10/24 // This address is the IP
address of ethernet0/1 allocated by Alibaba Cloud platform.+
SG-6000(config) # ha link mac 1st-interface-mac //Configure the real
MAC of HA control interface as the MAC address of HA heartbeat.4 \!\!\!\!\!\!
SG-6000(config) # no ha virtual-mac enable //Device will use the
real MAC address of interface for communication instead of virtual
MAC.+
SG-6000(config)# ha peer ip 10.168.1.11 mac 0050.56b5.b06c
//Configure the IP and MAC address of vFW-B's HA interface. You can
view the MAC address via the command "show interface" on vFW-B.4
```

3. On the vFW-A, configure the HA group.

```
SG-6000(config) the group 0 //Add to HA group 0.4'
SG-6000(config-ha-group) priority 50 // Specify the value of
priority. The smaller the value is set, the higher the priority. The
device of higher priority will be selected as the master device.4'
SG-6000(config-ha-group) preempt 3 // Specify the preemption time
as 3 seconds.4'
SG-6000(config-ha-group) monitor track track1 //Add the track object
in HA group.4'
SG-6000(config) ha cluster 1 //Add the device to the HA cluster to
make the HA function take effect.4'
```

4. Repeat the above steps to configure relevant information on vFW-B.

```
SG-6000#configure*

SG-6000(config)# ha link interface ethernet0/1*

SG-6000(config)# ha link ip 10.168.1.11/24 *

SG-6000(config)# ha link mac 1st-interface-mac*

SG-6000(config)# no ha link virtual-mac enable*

SG-6000(config)# ha peer ip 10.168.1.10/24 mac 0050.56b5.b051*

SG-6000(config)# ha group 0 *

SG-6000(config)# ha group 0 *

SG-6000(config-ha-group)# priority 100 *

SG-6000(config)# ha cluster 1 *
```

#### Step 6: HA Results

After completing the above configuration, the high-priority vFW-A will automatically negotiate to be the master device, and the vFW-B with low priority will become the backup device. The master device and the backup device are marked with the letter "M" and letter "B" respectively in the console.

|         |   | ~         |
|---------|---|-----------|
| SG-6000 | M | (config)# |
| SG-6000 | M | (config)# |
| SG-6000 | M | (config)# |
| SG-6000 | M | (config)# |
| SG-6000 | M | (config)# |
| SG-6000 | M | (config)# |
| SG-6000 | M | (config)# |

| SG-6000 | (B) | (config)# |   |
|---------|-----|-----------|---|
| SG-6000 | (B) | (config)# |   |
| SG-6000 | (B) | (config)# |   |
| SG-6000 | (B) | (config)# |   |
| SG-6000 | (B) | (config)# |   |
| SG-6000 | (B) | (config)# |   |
| SG-6000 | (B) | (config)# | _ |

- When the two devices have been successfully negotiated, you only need to configure the master device and the configurations will automatically synchronize to the backup device.
- When vFW-A fails to forward traffic or its ethernet0/0 is disconnected, vFW-B will switch to the main device and start to forward traffic without interrupting user's communication.

#### Step 7: HA application

To redirect Web-Server traffic to CloudEdge in the HA deployment scenarios, configure as follows:

 Configure the SNAT rule on the vFW-A, the master device. Change the source address of the traffic in the Web-Server segment to the IP of interface eth0/0, aka HAVIP (high available virtual IP).

Tips: The Web-Server segment "server-net" set in the Step 2 should be 10.168.100.0/24.

#### Command:

```
SG-6000(M)(config-vrouter)# snatrule from 10.168.100.0/24 to
any service any eif ethernet0/0 trans-to eif-ip mode dynam-
icport
```

Map the SSH traffic whose destination address is HAVIP to the port 22 on the Web-Server.
 Tips:Web-server IP address:10.168.100.113.

Command:

```
SG-6000(M)(config-vrouter)# dnatrule from any to 10.168.10.200 service ssh trans-to 10.168.100.113
```

 In the VPC router of Alibaba Cloud platform, add a routing whose destination segment is 0.0.0.0/0 and the next-hop is HAVIP.

| Add Route I | Entry                              | ? × |
|-------------|------------------------------------|-----|
|             | Destination CIDR Block             |     |
|             | 0.0.0.0./32 ~                      |     |
|             | • Next Hop Type                    |     |
|             | HAVIP Address                      |     |
|             | HAVIP Address                      |     |
|             | havip-2ze9zp3x4crw3rkgan5bl $\sim$ |     |
|             |                                    |     |

4. When all configurations have completed, the traffic of the Web-Server segment will be forwarded through the CloudEdge in the HA scenarios, and the CloudEdge will also provide security protection for Web-Server.

About how to use StoneOS, refer to StoneOS related documents (click here).

# Deploying HA Scenarios of CloudEdgevia Secondary Private IP on Alibaba Cloud

## HA Typical Scenarios

There is a cloud server web-server (10.0.2.209) on the Alibaba Cloud. You can protect the server by deploying the HA scheme of CloudEdge. The following topology introduces how to deploy HA scenarios of CloudEdge on Alibaba Cloud.

After the deployment, vfw-A will be selected as the master device to protect the web-server and vfw-B will be selected as the backup device. vfw-A will synchronize its configurations and status data to the

backup device vfw-B. When the master device vfw-A fails to work, the backup device vfw-B will switch to the master device to protect web-server without interrupting user's communication, which can ensure network stability.

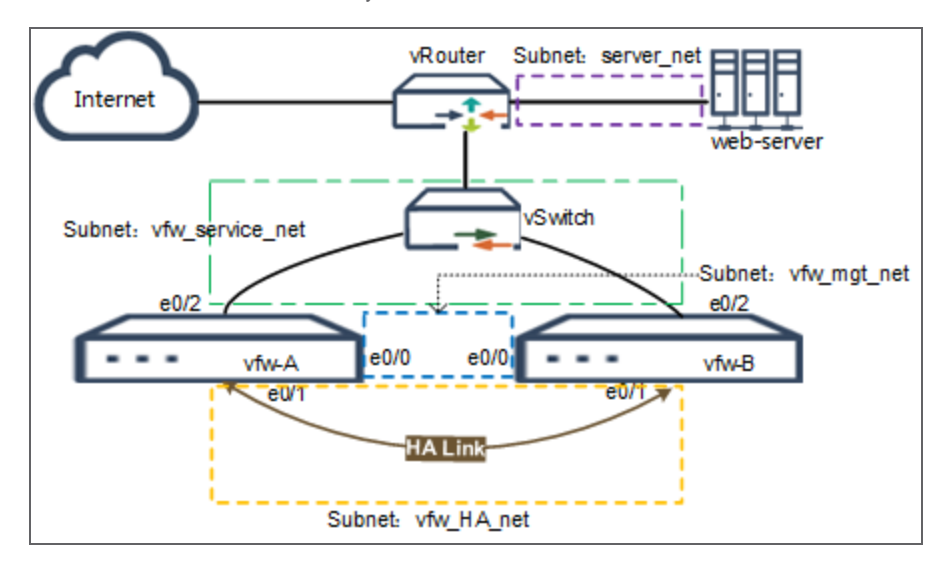

Log in to the AlibabaCloud console (<u>click here</u>) with your Alibaba account. Information of VPC and subnet which web-server belong to are as follows:

- VPC(VPC1):10.0.0.0/16
- Subnet 0 (server\_net):10.0.2.0/24
- web-server IP: 10.0.2.209

Create the following subnets, and the VPC which subnets and the web-server belong to should be the same:

- VPC(VPC1): 10.0.0/16
- Subnet 1 (vfw\_service\_net) : 10.0.1.0/24
- Subnet 2 (vfw\_mgt\_net) : 10.0.10.0/24
- Subnet 3 (vfw\_HA\_net) : 10.0.100.0/24

# Deployment Steps

<u>Step 1: Creating RAM Roles</u>
<u>Step 2: Creating Switches</u>
<u>Step 3: Creating CloudEdge Instances</u>
<u>Step 4: Adding Elastic Network Interfaces and Configuring Secondary Private IPs</u>
<u>Step 5: Purchasing an Elastic IP and Binding it to an Elastic Network Interface</u>
<u>Step 6: Configuring HA on CloudEdge</u>
<u>Step 7: View HA Results</u>
Step 8: Configure Routing, NAT and Security Policies on CloudEdge

#### Step 1: Creating RAM Roles

For HA deployment of Cloud Edge, the AccessKey authentication or RAM role authentication is required for accessing to cloud platform API. To avoid exposing an account's AccessKey, it is usuallyauthenticated by a RAM role. For authentication using Accesskey, refer to the <u>Appendix</u>. To create a RAM role, take the following steps:

- Hover your mouse over the user avatar at the top-right corner, and then click Access Control in the pop-up box.
- 2. Select **Identities > Roles** in the left navigation pane.

- 3. Click **Create Role** and configure as follows:
  - Select Role Type: Select Alibaba Cloud Service
  - Configure Role: Select Normal Service Role
    - RAM Role Name:HA-role
    - Select Elastic Compute Service

| Selected Trusted Entity                                                          |
|----------------------------------------------------------------------------------|
| Alibaba Cloud Service                                                            |
| Role Type     O Service Linked Role      Z                                       |
| * RAM Role Name                                                                  |
| HA-role                                                                          |
| The role name must be equal to or less than 64 characters in length hyphens (-). |
| Note                                                                             |
|                                                                                  |
| * Select Trusted Service                                                         |
| Elastic Compute Service                                                          |

- Click OK.
- Click Add Permissions to RAM Role and open the <Add Permissions >Dialog.
- Autheorized Scope: Alibaba Cloud Account
- Principal: The role created above has been selected.

• Select Policy : Search and select the System Policy : AliyunEIPFullAccess, Aliy-

unVPCFullAccess和AliyunECSFullAccess.

| * Authorized Scope            |                                               |          |                     |
|-------------------------------|-----------------------------------------------|----------|---------------------|
| Alibaba Cloud Account         |                                               |          |                     |
| O Specific Resource Group     |                                               |          |                     |
| Enter a resource group name.  |                                               |          |                     |
| * Principal                   |                                               |          |                     |
| HA-role.@role.175304200871954 | 12.onaliyunservice.com 🗙                      |          |                     |
| * Select Policy               |                                               |          |                     |
| System Policy Custom Policy   | + Create Policy                               |          | Selected (3)        |
| Enter a policy name.          |                                               | G        | AliyunEIPFullAccess |
| Authorization Policy Name     | Description                                   |          | AliyunVPCFullAccess |
| AdministratorAccess           | Provides full access to Alibaba Cloud service | <u>^</u> | AlivunECSFullAccess |
| AliyunOSSFullAccess           | Provides full access to Object Storage Servic |          |                     |

4. Click OK ,and the RAM role will be referenced directly in subsequent CloudEdge instances.

#### Step 2: Creating Switches

 In the left navigation pane, select Virtual Private Cloud > VPC > VSwitches, and then click Create VSwitch. The Create VSwitch dialog box will appear. Create a switch named "vfw\_service\_net", whose subnet is "10.0.1.0/24".

| • VPC                                                |                        |
|------------------------------------------------------|------------------------|
| VPC1/vpc-2zee19uttj1o3jlkrgf38                       | $\sim$                 |
| CIDR                                                 |                        |
| 10.0.0.0/8                                           |                        |
| IPv6 CIDR Block 💿                                    |                        |
| Enable IPv6 CIDR Block                               |                        |
| • Name 💿                                             |                        |
| vfw_service_net                                      | 15/128 😔               |
| • Zone 🕐                                             |                        |
| Beijing Zone B                                       | $\sim$                 |
| <b>Zone Resources (?)</b><br>ECS (○) RDS (○) SLB (○) |                        |
| • IPv4 CIDR Block                                    |                        |
| 10 • 0 • 1 •                                         | 0 / 24 🗸               |
| Vau connet change the CIDB block of                  | for the VPC is created |

2. Repeat the above steps to create the switches "vfw\_mgt\_net" and "vfw\_HA\_net". Note: The three switches should be set in the same zone.

| Option                    | Description                                       |
|---------------------------|---------------------------------------------------|
| vfw_mgt_net               |                                                   |
| VPC                       | Select VPC1.                                      |
| Name                      | Specify the name of the VSwitch as "vfw_mgt_net". |
| Zone                      | Shanghai Zone A                                   |
| Destination<br>CIDR Block | 10.0.10.0/24                                      |
| vfw_HA_net                |                                                   |
| VPC                       | Select VPC1.                                      |

3. Configure the switches as follows:

| Option      | Description                                      |
|-------------|--------------------------------------------------|
| Name        | Specify the name of the VSwitch as "vfw_HA_net". |
| Zone        | Shanghai Zone A                                  |
| Destination | 10.0.100.0/24                                    |
| CIDR Block  |                                                  |

#### Step 3: Creating CloudEdge Instances

 In the left navigation pane, select Elastic Compute Service > Instances & Images > Instances, and create the two instances vfw-A and vfw-B for HA deployment. For detailed steps, refer to <u>Deploying CloudEdge on Alibaba Cloud</u>.

**Requirements:** At least 2 vCPUs and 4 GB memory are required for per instance. For default network interfaces of both instances, you should select the same switch vfw\_mgt\_net in the same VPC.

2. Configure the HA Instance as follows:

| Option               | Description                                                                                                    |
|----------------------|----------------------------------------------------------------------------------------------------|
| vfw-A                |                                                                                                    |
| Instance<br>Name     | Specify the name as "vfw-A".                                                                                                  |
| Instance Type        | Select "ecs.ic5.xlarge (4-core, 4GB, Compute Intensive Type ic5)".                                                            |
| Network<br>Interface | Default Network Interface: VPC: VPC1; VSwitch: vfw_<br>mgt_net.<br>Add Network Interface: VPC: VPC1; VSwitch: vfw_HA_<br>net. |

| Option               | Description                                                                                                    |
|----------------------|----------------------------------------------------------------------------------------------------|
| Public IP<br>Address | Select <b>Assign Public IP Address</b> , and then the instance will get a public IP address.                                  |
| Advanced             | RAM Role: Select <b>HA-role</b> .                                                                                             |
| vfw-B                |                                                                                                    |
| Instance<br>Name     | Specify the name as "vfw-B".                                                                                                  |
| Instance Type        | Select "ecs.ic5x.large (4-core, 4GB, Compute Intensive Type ic5)".                                                            |
| Network<br>Interface | Default Network Interface: VPC: VPC1; VSwitch: vfw_<br>mgt_net.<br>Add Network Interface: VPC: VPC1; VSwitch: vfw_HA_<br>net. |
| Advanced             | RAM Role: Select <b>HA-role</b> .                                                                                             |

# Step 4: Adding Elastic Network Interfaces and Configuring Secondary Private IPs

1. In the left navigation pane, select Elastic Compute Service > Network and Security > ENIs, and

click Create ENI to create an elastic network interface "vfw-HA".

- ENI Name: vfw\_serviceA
- VPC: VPC1
- VSwitch: vfw\_service\_net

| ENI Name                           | vfw_serviceA                                                                                                    |                                                                                                    |  |  |  |  |  |
|------------------------------------|----------------------------------------------------------------------------------------------------|----------------------------------------------------------------------------------------------------|--|--|--|--|--|
|                                    | The name must be<br>letters, digits, hypi<br>http:// or https://.<br>be 2 to 128 charac<br>underscores (), ar<br>start with http:// o                                   | e 2 to 128 characters in length and can contain<br>hens (-), and underscores (). It cannot start with<br>The name must start with a letter. The name must<br>ters in length, and can contain letters, digits,<br>nd hyphens (-). It must start with a letter and cannot<br>or https://. |  |  |  |  |  |
| ★VPC:                              | vpc-2zee19uttj1o3jlkrgf38 / VPC1 🔹                                                                                                    |                                                                                                    |  |  |  |  |  |
| ★VSwitch:                          | vsw-2ze27nc0flnjlv7uzsfwi / vfw_serv 👻                                                                                                    |                                                                                                    |  |  |  |  |  |
|                                    | The available zone of the selected switch needs to be the same as the instance to be bound CIDR: 10.0.1.0/24 (cn-beijing-b)                                             |                                                                                                    |  |  |  |  |  |
| Primary Private IP:                | vate IP:<br>Must be the free address in the address section of the<br>VSwitch to which it belongs. By default, the free address ir<br>the switch is allocated randomly. |                                                                                                    |  |  |  |  |  |
| Secondary Private IP<br>Addresses: | Up to 9 private IP addresses can be assigned to this ENL <ul> <li>Not set</li> <li>Auto</li> <li>Manual</li> </ul>                                                      |                                                                                                    |  |  |  |  |  |
| ★ Security Group                   | Select a security                                                                                                    | group 👻                                                                                                    |  |  |  |  |  |
|                                    | Name                                                                                                    | ID                                                                                                    |  |  |  |  |  |
|                                    | all                                                                                                    | sg-2ze97slq0xksyrpvsvfu                                                                                                    |  |  |  |  |  |

• Security Group: Select the same security group as the instance.

#### 2. Click OK.

3. In the ENI list, click **Bind to Instance** behind the network interface you created, and then select **vfw-A**.

| Bind to Instance  | ×                                                                                          |
|-------------------|--------------------------------------------------------------------------------------------|
| ID/Name:          | eni-2zei1r3ycwoio2m2035n/vfw_serviceA                                                      |
| *Select Instance: | i-2ze0txryr0011dcko79z 🔹                                                                   |
|                   | The eni is created in cn-beijing-b and only the instances under that zone can be selected. |
|                   | OK Cancel                                                                                  |

- 4. Repeat steps 1 and 2 to create another elastic network interface "vfw\_serviceB" (VSwitch: vfw\_ service\_net), then bind it to vfw-B.
- 5. After binding all network interfaces, restart vfw-A and vfw-B.
- 6. In the ENI list, select the network interface "vfw\_service1" of vfw-A, and click Manage Secondary Private IP Address. In the pop-up dialog box, click Assign New IP, and then configure the secondary private IP address, such as 10.0.1.242.

#### Step 5: Purchasing an Elastic IP and Binding it to an Elastic Network Interface

- In the left navigation pane, select Elastic Compute Service > Network and Security > EIP, and click Create EIP.
- After purchasing, select the elastic IP, and click **Bind** at the bottom of the list. In the Bind Elastic IP to Resources dialog box, select the secondary elastic network interface "vfw\_serviceA" of vfw-A.
- 3. Click OK.

#### Step 6: Configuring HA on CloudEdge

- 1. On the Alibaba cloud platform, view and record information such as the elastic public IP address of vfw\_mgt\_net of vfw-A and vfw-B, and then log in to the vfw-A via WebUI using the elastic public IP address. For detailed steps, refer to <u>To Login CloudEdge via HTTPS</u>.
- 2. Disable the reverse routing check for the interface eth0/0 of vfw-A and vfw-B respectively.

```
SG-6000# configure
SG-6000(config)# interface ethernet0/0
SG-6000(config)# dhcp-client route distance 10 ////IP address
and default route of eth0/0 are automatically obtained. In this example, rout-
ing priority needs to be set as 10.
SG-6000(config-if-eth0/0)# no reverse-route ////Disable the
reverse routing checking of eth0/0.
```

3. On the vfw-A, configure secondary private IP to the vfw-Service-net interface (eth0/2 in the example) of CloudEdge. (This configuration can only be set in the master device, which will be synchronized to the backup device after HA is deployed.)

```
SG-6000# configure
SG-6000(config)# interface ethernet0/2
SG-6000(config)#zone untrust
SG-6000(config-if-eth0/2)# ip address 10.0.1.242/24 ////Con-
figure as the secondary private IP address and its mask.
SG-6000(config-if-eth0/2)# manage ping ////Configure the man-
agement.
SG-6000(config-if-eth0/2)# manage ssh
SG-6000(config-if-eth0/2)# manage https
SG-6000(config-if-eth0/2)# exit
```

4. Configure host routing and DNS to make vfw-A and vfw-B to communicate with the Alibaba Cloud platform. (This configuration can only be set in the master device, which will be synchronized to the backup device after HA is deployed.)

#### SG-6000# configure

**SG-6000# show dns** ////View the device's DNS Server address, which is 10.0.0.2 in this example.

SG-6000(config) # ip vrouter trust-vr

SG-6000 (config-vrouter) # ip route 0.0.0.0/0 10.0.1.253
////Configure static routing, next hop is vfw\_Service\_net gateway IP, and the
default is X.X.X.1.

```
SG-6000 (config-vrouter) # ip route 10.0.0.2/32 10.0.10.1
////The DNS Server address is 10.0.0.2 and the gateway IP of vfw_mgt_net is
10.0.10.1.
```

5. Configure HA on the master device vfw-A, and configure as follows:

SG-6000#configure

SG-6000(config)# track track1 ////Create a track object with the
name "track1" .

SG-6000 (config-trackip) # interface ethernet0/2 weight 255
////Configure eth0/2 interface as the HA tracking interface.

SG-6000(config)# ha link interface ethernet0/1 ///Configure
eth0/1 interface as the HA link interface.

SG-6000(config)# ha link ip 10.0.100.164/24 ////Configure the
IP address for HA negotiation according to the IP assigned to eth0/1 by
Alibaba Cloud platform.

SG-6000 (config) # ha link mac 1st-interface-mac ////Configure the control interface of HA to use the real MAC of interface.

SG-6000 (config) # no ha virtual-mac enable ////Configure the HA business interface to use the real MAC of interface.

SG-6000(config)# ha peer ip 10.0.100.100 mac

0224.f8f3.e5e2 /////Configure the address of the peer device of HA link interface. The MAC address can be viewed by the command "show interface". (MAC address can be optionally configured.)

**SG-6000(config)#ha cloud-deploy havip disable**////Disable HAVIP function that Alibaba Cloud provides to deploy HA

**SG-6000(config)#ha cloud-deploy platform aliyun**Specify the Cloud platform the CloudEdge were deployed as AliCLoud.

SG-6000 (config) # ha group 0 ///Join group HA 0.

**SG-6000 (config-ha-group) # priority 50** ////Set the priority and the smaller the value, the higher the priority. The device with the higher the priority will be the master device.

```
SG-6000(config-ha-group)# monitor track track1 ////Add track
SG-6000(config-ha-group)# exit
```

SG-6000 (config) # ha cluster 1 ////Add HA cluster 1.

6. On the backup device vfw-B, configure the following information.

```
SG-6000#configure
SG-6000(config) # ha link interface ethernet0/1
SG-6000(config)# ha link ip 10.0.100.100/24
SG-6000(config) # ha link mac 1st-interface-mac
SG-6000(config) # no ha virtual-mac enable
SG-6000(config) # ha peer ip 10.0.100.164 mac
028e.8f79.700e ////The MAC address configuration is optional.
SG-6000(config)#ha cloud-deploy havip disable////Disable HAVIP function that Alibaba
Cloud provides to deploy HA
SG-6000(config)#ha cloud-deploy platform alivunSpecify the Cloud platform the
CloudEdge were deployed as AliCLoud.
SG-6000(config) # ha group 0
SG-6000(config-ha-group) # priority 100
SG-6000(config-ha-group) # exit
SG-6000 (config) # ha cluster 1 ////It is recommended to add HA
cluster 1 after the status of the master device changes to "M".
```

#### Step 7: View HA Results

After completing the above configurations, the vfw-A with high priority will be selected as the master device automatically, and the vfw-B with low priority will become the backup device. The master device and the backup device are marked with the letter "M" and letter "B" respectively in the console.

|         |     | <u> </u>  |
|---------|-----|-----------|
| SG-6000 | N   | (config)# |
| SG-6000 | M   | (config)# |
| SG-6000 | M   | (config)# |
| SG-6000 | M   | (config)# |
| SG-6000 | M   | (config)# |
| SG-6000 | M   | (config)# |
| SG-6000 | IM. | (config)# |

| SG-6000(B)(c | config)#   |
|--------------|------------|
| SG-6000(B)(c | config)#   |
| SG-6000(B)(c | config)#   |
| SG-6000(B)(c | config)#   |
| SG-6000(B)(d | :onfig)#   |
| SG-6000(B)(c | config)#   |
| SG-6000(B)(c | :onfig)# _ |

- When the two devices have been successfully negotiated, you only need to configure the master device and the configurations will automatically synchronize to the backup device.
- When vfw-A fails to forward traffic or its ethernet0/2 is disconnected, vfw-B will switch to the master device and start to forward traffic without interrupting user's communication.

#### Step 8: Configure Routing, NAT and Security Policies on CloudEdge

You can configure the web-server's inbound and outbound traffic through the CloudEdge instance in the HA deployment scheme to ensure the high reliability of server's business. The configurations are as follows:

1. Configure the source NAT rule on the master device vfw-A, and the source address of the traffic in the web-server network segment will be to translate into the IP of interface eth0/2, i.e., the secondary private IP: 10.0.1.242.

Command:

```
SG-6000(M)(config-vrouter)# snatrule from 10.0.2.209/24 to
any service any eif ethernet0/2 trans-to eif-ip mode dynam-
icport
```

 Configure the destination NAT rule on the vfw-A, and the destination IP address of the traffic whose destination address is the secondary private IP will be translated into the IP address of web-server 10.0.2.209.

#### Command:

```
SG-6000(M)(config-vrouter)# dnatrule from any to 10.0.1.1.242
service any trans-to 10.0.2.209
```

3. Configure a security policy rule on vfw-A that allows all traffic to pass.

## Command: SG-6000(M)(config-policy)# rule from any to any service any permit

4. After the configurations, web-server will not need to be bound with the elastic IP. The intranet address of web-server will be translated to the secondary private IP of the vfw\_service\_net subnet of CloudEdge through DNA T rules, and Internet users can access the server by accessing the public address of secondary private IP. At the same time, the source IP address of the traffic sent by web-server to Internet will also be translated to the secondary private IP address of CloudEdge through SNAT rules, so as to protect web-server against external attacks.

#### Results

When the master device vfw-A fails, the backup device vfw-B will automatically switch to the master device. The secondary private IP, routing, information of security policy, source NAT and destination NAT on the original master device will be switched automatically without manual reconfiguration, and the communication will not be affected, thus realizing a high reliable security guarantee for cloud servers.

About how to use StoneOS, refer to StoneOS related documents (click here).

# Appendix

If RAM authentication is not used, that is, the RAM role is not bound to CloudEdge instance, you can apply an AccessKey for authentication .

#### Applying for AccesKey

- 1. Hover your mouse over the user avatar at the top-right corner, and click **Security Control** in the pop-up box.
- AccessKey of your cloud account is the secret key to access Alibaba Cloud APIs. It has full permissions of your cloud account, and needs to be verified via the administrator's mobile phone number. You should keep it safe.

- 3. Click **Create AccessKey**, and then copy and paste the AccessKey ID and Secret for use in subsequent steps.
  - Then perform the configuration in Steps 2 to 9. When configuring HA in Step 7, you need to set the AccessKey ID and Secret commands on the master and backup devices. In global configuration mode, run the following command:
     SG-6000(config)#cloud-deploy accesskeyid XXXXXXXXX accesskeysecret XXXXXXXXX

If you do not want to assign all permissions to an AccessKey, you can create an AccessKey using a subuser account and assign the specified permissions to the subuser account. For details, take the following steps:

- 1. Hover your mouse over the user avatar at the top-right corner, and click **Access Control** in the pop-up box.
- 2. Select Idetities > Users and click "Creater User".
  - Logon Name : HA-secondIP Display Name:HA-secondIP
  - Access Mode: Select Console Access and Open API Access .

| Use | r Account Informa | tion                                                    |                      |
|-----|-------------------|---------------------------------------------------------|----------------------|
| *   | Logon Name 💿      |                                                         | * Display Name 💿     |
|     | HA-secondIP       |                                                         | HA-secondIP          |
| 4   | - Add User        |                                                         |                      |
| Acc | ess Mode 💿        |                                                         |                      |
|     | Console Access    | Users access the Alibaba Cloud console using the accoun | t and password.      |
|     | Open API Access   | Enable AccessKeyId and AccessKeySecret to support ac    | cess through the API |

3. Click **OK** and complete the SMS verification.

- In the users list ,find the sub account "HA-secondIP "and click the Add Permissions link to open the <Add Permissions>.
  - Authorized Scope : Select "Specific Resource Group "and specify the resource group the vfw-A and vfw-B are located.
  - Select Policy: AliyunEIPFullAccess、AliyunVPCFullAccess和AliyunECSFullAccess

| * Authorized Scope   | Authorized Scope      |                                               |   |                     |  |  |  |  |  |
|----------------------|-----------------------|-----------------------------------------------|---|---------------------|--|--|--|--|--|
| Alibaba Cloud Acco   | Alibaba Cloud Account |                                               |   |                     |  |  |  |  |  |
| Specific Resource G  | Group                 |                                               |   |                     |  |  |  |  |  |
|                      | 1941199               |                                               |   |                     |  |  |  |  |  |
| * Principal          |                       |                                               |   |                     |  |  |  |  |  |
|                      | 17 19 ( A             |                                               |   |                     |  |  |  |  |  |
| * Select Policy      |                       |                                               |   |                     |  |  |  |  |  |
| System Policy        | Custom Policy         | + Create Policy                               |   | Selected (3)        |  |  |  |  |  |
| AliyunECSFullAccess  | 5                     |                                               | ß | AliyunEIPFullAccess |  |  |  |  |  |
| Authorization Policy | / Name                | Description                                   |   | AliyunVPCFullAccess |  |  |  |  |  |
| AliyunECSFullAccess  | 5                     | Provides full access to Elastic Compute Servi |   | AliyunECSFullAccess |  |  |  |  |  |

- Click OK.
- 5. In the user list, find the sub account HA-SecondIP, click the user name link to enter the user details page. In the "User AccessKeys " section, click Create AccessKey to create an accesskey, and then copy the AccessKey ID and Secret.
  - 6. Then perform the configuration in Steps 2 to 9. When configuring HA in Step 7, you need to set the AccessKey ID and Secret commands on the master and backup devices. In global configuration mode, run the following command: SG-6000(config)#cloud-deploy accesskeyid XXXXXXXXX accesskeysecret

#### XXXXXXXXX

## System Requirements

To deploy CloudEdge on an Array AVX platform, the host should meet the following requirements:

- Array AVX has been installed.
  - Array AVX has at least 2 CPUs and 2 GB memory.

## Installing CloudEdge

CloudEdge will be installed as an instance on Array AVX. After the installation, you can run the virtual StoneOS system, and access the CLI and WebUI of CloudEdge.

#### Step 1: Importing the Image

Log in to Array AVX. Click VA Image on the left navigation pane, and then click the VA Image tab.

| 2. | On the  | VA | Image | page, | click | D on | the | upper | e-left | corner, | and | the | Import a | VA | Image | dialog | g will |
|----|---------|----|-------|-------|-------|------|-----|-------|--------|---------|-----|-----|----------|----|-------|--------|--------|
|    | pop up. |    |       |       |       |      |     |       |        |         |     |     |          |    |       |        |        |

| Import a VA In           | nage                                                | ×   |
|--------------------------|-----------------------------------------------------|-----|
| Image Name               | CloudEdge-test                                      |     |
| Image Format             | qcow2 🗸                                             |     |
| Image File               | Local URL USB Device                                |     |
|                          | Pause Cancel                                        |     |
| Image Metadata           | Manually Input Metadata Information (complete all V |     |
| Image Description        | vNGFW                                               |     |
| Image Version            | 5.5R5F4.2                                           |     |
| Supported VA Sizes       | entry, small, medium, large, custom                 |     |
| Product Category         | NGFW                                                |     |
| Image Vendor             | Hillstone Networks                                  |     |
| Product Name             | CloudEdge                                           |     |
| Console Type             | VNC •                                               |     |
| Unsupported Model<br>(s) | eg. AVX 3600 v5 (optional)                          |     |
| Image Icon               | Browse                                              |     |
|                          | s                                                   | ave |

In the Import a VA Image dialog, configure the following options.

| Option       | Description                                                      |  |
|--------------|------------------------------------------------------------------|--|
| Image Name   | Enter the image name, such as "CloudEdge-test".                  |  |
| Image Format | Select <b>qcow2</b> from the <b>Image Format</b> drop-down list. |  |

| Option                | Description                                                                                                    |
|-----------------------|----------------------------------------------------------------------------------------------------|
| Image File            | Click the <b>Local</b> tab, click <b>Browse</b> , and select the image file from the local PC. The progress bar of uploading will pop up.                                                                                                    |
| Image Metadata        | Select Manually Input Metadata Information (Complete<br>all fields below) from the Image Metadata drop-down                                                                                                    |
|                       | list.                                                                                                    |
| Image Description     | Enter the description information of image.                                                                                                    |
| Image Version         | Enter the version information of image.                                                                                                    |
| Supported VA<br>Sizes | <ul> <li>Select the VM sizes according to requirement, including Large, Medium, Small, Entry and Shared-entry.</li> <li>Since the size selected here will affect the VM size of the CloudEdge instance you create later, you are suggested to select multiple sizes, such as Large, Medium, Small and Entry. The information of CPU and memory is shown as below:</li> <li>Large: 8 CPUs and 16GB memory.</li> <li>Medium: 4 CPUs and 8GB memory.</li> <li>Small: 2 CPUs and 4GB memory.</li> <li>Entry: 1 CPU and 2GB memory.</li> </ul> |
| Product Category      | Select <b>NGFW</b> from the <b>Product Category</b> drop-down list.                                                                                                    |
| Image Vendor          | Enter the image vendor, such as "Hillstone Networks".                                                                                                    |
| Product Name          | Enter the product name, such as "CloudEdge".                                                                                                    |

| Option       | Description                                      |
|--------------|--------------------------------------------------|
| Console Type | Select VNC from the Console Type drop-down list. |

3. After above configurations, click Save. The image file will be imported successfully and displayed

in the list.

| VA  | Image Image Re | pository               |                  |                    |                  |                                           |              |                |        |
|-----|----------------|------------------------|------------------|--------------------|------------------|-------------------------------------------|--------------|----------------|--------|
|     | A Image        |                        |                  |                    |                  |                                           |              |                |        |
|     | rinkgo         |                        |                  |                    |                  |                                           |              |                |        |
| No. | Image Name     | Product Name           | Product Category | Vendor             | Version          | Supported VA Sizes                        | Console Type | Description    | Action |
|     | Search by Name | Search by Product Name | All 🗸            | All 🗸              | All              | All 🗸                                     | All 🗸        |                |        |
| 1   | default        | VAPV                   | ADC              | Array Networks     | Rel.APV.8.6.0.35 | shared-entry, entry, small, medium, large |              |                |        |
| 2   | ag_default     | vxAG                   | VPN              | Array Networks     | Rel.AG.9.4.0.63  | shared-entry, entry, small, medium, large |              | AVX vxAG image |        |
| 3   | ubuntu         | ubuntu                 | ADC              | ubuntu             | 14.04            | entry, small, medium, large, custom       | VNC          | ubuntu         |        |
| 4   | new_5.5R5F4.2  | new_5.5R5F4.2          | Firewall         | hillstone          | new_5.5R5F4.2    | entry, small                              | VNC          | new_5.5R5F4.2  |        |
| 5   | CloudEdge-test | CloudEdge              | NGFW             | Hillstone Networks | 5.5R5F4.2        | entry, small, medium, large, custom       | VNC          | vNGFW          |        |
|     |                |                        |                  |                    |                  |                                           |              |                |        |

## Step2: Creating the Instance

- 1. Click VA on the left navigation pane to enter the VA Management page.
- 2. Click on the upper-left corner, and the **Create a VA Instance** dialog pops up.

| Create a VA Instance * |                |   |      |  |  |
|------------------------|----------------|---|------|--|--|
| VA Name                |                |   |      |  |  |
| Image                  | CloudEdge-test | ~ |      |  |  |
| VA Size                | small          | ~ |      |  |  |
| Domain ID              | 1              | ~ |      |  |  |
|                        |                |   |      |  |  |
|                        |                |   | Next |  |  |

| Option    | Description                                                                                                    |
|-----------|----------------------------------------------------------------------------------------------------|
| VA Name   | Enter the VM name, such as "vFW-A".                                                                                                    |
| Image     | Select <b>CloudEdge-test</b> from the <b>Image</b> drop-down list.                                                                                                    |
| VA Size   | <ul> <li>Select the VM sizes from the VA Size drop-down<br/>list, which should meet the standard requirement.<br/>The standard requirements of three CloudEdge types<br/>are shown as below:</li> <li>VM-01: 2 CPUs and 2GB memory.</li> <li>VM-02: 2 CPUs and 4GB memory.</li> <li>VM-04: 4 CPUs and 8GB memory.</li> <li>You are suggested to select Small, Medium or Large<br/>when installing VM-01 and VM-02, and to select<br/>Medium or Large when installing VM-04.</li> </ul> |
| Domain ID | Select 1 from the Domain ID drop-down list.                                                                                                    |

3. In the Create a VA Instance dialog, configure the corresponding options.

4. Click Next to enter the Assign Resources to VA Instance page. Click the Manual tab, and assign port VFs for CloudEdge as needed. When you select multiple port VFs, the xethernet interface of CloudEdge will be corresponded according to the selection order. For example, the first selected

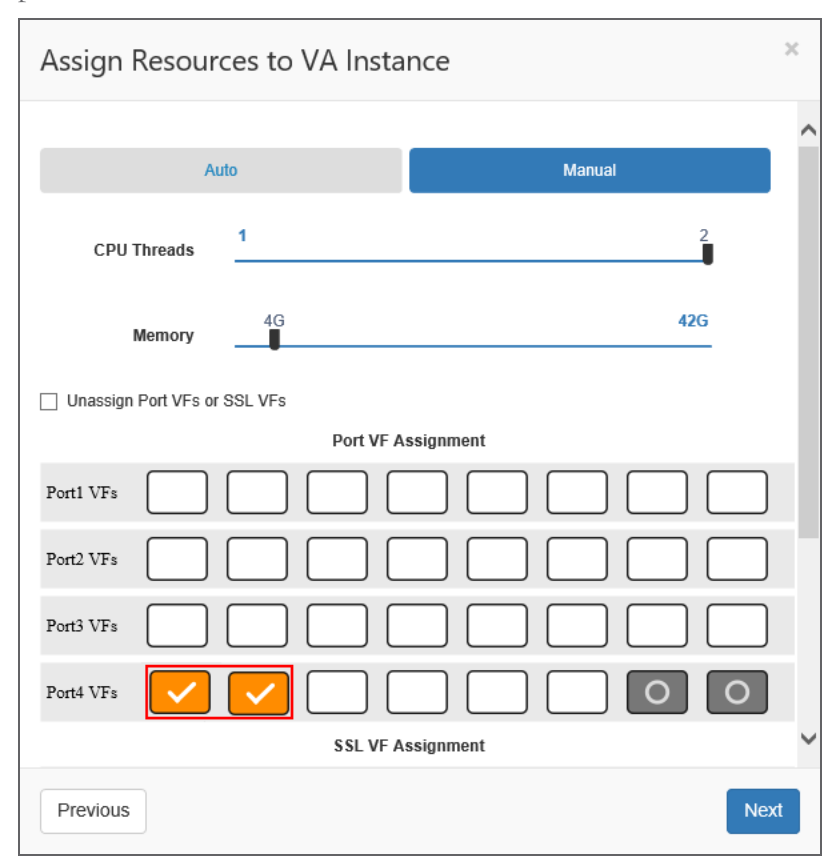

port VF will be matched to xethernet0/1.

5. Click **Next** to enter the Confirm VA Instance Configuration page. After you confirm the configurations, click **Save**, and the created instance will be displayed in the list.

|     | /A Management  |              |                        |                  |          |                |                    |           |                     |         |
|-----|----------------|--------------|------------------------|------------------|----------|----------------|--------------------|-----------|---------------------|---------|
| C   | 0              |              |                        |                  |          |                |                    |           |                     |         |
| No. | VA Name        | IP Address   | Product Name           | Product Category | VA Size  | Image          | Vendor             | Status    | Boot Time           | Action  |
|     | Search by Name | Search by IP | Search by Product Name | All 🗸            | All 🗸    | All 🗸          | All 🗸              | All 🗸     |                     |         |
| 1   | III Router     |              | ubuntu                 | ADC              | •* small | ubuntu         | ubuntu             | O Shutoff | N/A                 | <b></b> |
| 2   | 📠 vFW-A        |              | CloudEdge              | NGFW             | small    | CloudEdge-test | Hillstone Networks | Running   | 2018-10-09T10:12:02 | ~       |

#### Step 3: Configuring CloudEdge

After you create the CloudEdge instance, ethernet0/0 will be assigned as the management interface. By default, Array AVX will assign IP address for eth0/0 automatically with SSH, HTTPS and Ping enabled. The default route will also be set automatically. If Array AVX cannot provide the DHCP server, you need to configure as below:

- By default, the created CloudEdge is powered off. Click , and then click when the status of CloudEdge changes to Running.
- Select >\_VNC Console in the pop-up dialog, and enter the CLI of CloudEdge. Enter the default username and password: hillstone/hillstone.
- 3. Disable the DHCP function of ethernet0/0 and configure the IP address.

```
login: hillstone
password:
SG-6000# configure
SG-6000(config)# interface ethernet0/0
SG-6000(config-if-eth0/0)# no ip add dhcp
SG-6000(config-if-eth0/0)# ip address 10.180.37.230/16
SG-6000(config-if-eth0/0)# exit
```

4. Configure the static route.

SG-6000(config)# ip vrouter trust-vr SG-6000(config-vrouter)# ip route 0.0.0.0/0 10.180.0.1 SG-6000(config-vrouter)# exit

5. After above configurations, you can visit CloudEdge through SSH and HTTPS.

About how to use StoneOS, refer to StoneOS related documents (click here).

# HA Typical Scenarios

The following topology introduces how to deploy HA scenarios of CloudEdge on Array AVX. You should deploy vFW-A on AVX-A, and deploy vFW-B on AVX-B. After the deployment, vFW-A will be selected as the master device to forward traffic and vFW-B will be selected as the backup device. vFW-A will synchronize its configurations and status data to the backup device vFW-B. When the master device vFW-A failures to forward traffic, the backup device vFW-B will switch to the master device to forward traffic without interrupting user's communication, which can ensure network stability.

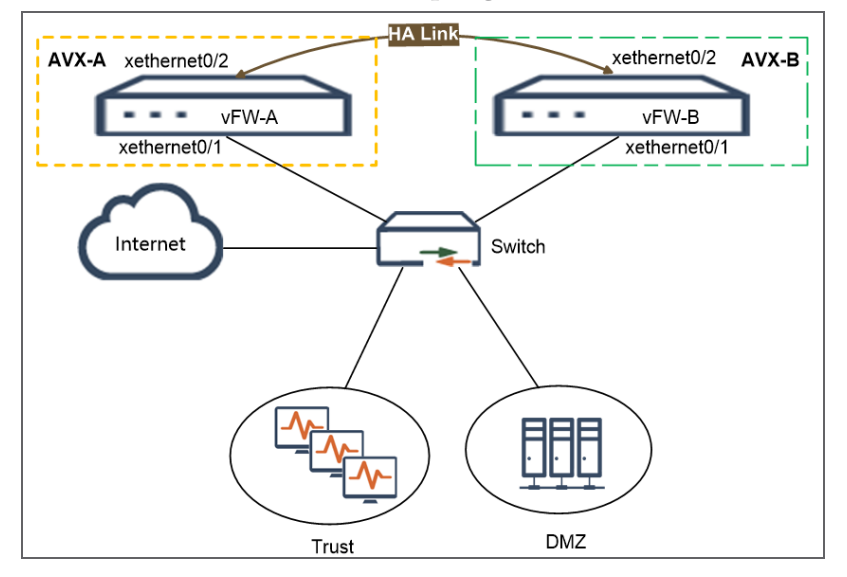

To deploy CloudEdge on an Array AVX platform, the host should meet the following requirements:

- Two Array AVXs have been installed.
  - Each Array AVX has at least 2 CPUs and 2 GB memory.

# Installing CloudEdge

## Installing CloudEdge on AVX-A

#### Step 1: Importing the Image

- 1. Log in to Array AVX-A.
- 2. Click VA Image on the left navigation pane, and then click the VA Image tab.

| 3. | On the  | VA Imag | ge page, | click G | on the | upper-left | corner, | and the | Import a | VA Image | dialog will |
|----|---------|---------|----------|---------|--------|------------|---------|---------|----------|----------|-------------|
|    | pop up. |         |          |         |        |            |         |         |          |          |             |

| Import a VA In           | nage                                                           | ×    |
|--------------------------|----------------------------------------------------------------|------|
| Image Name               |                                                                | ^    |
|                          | CloudLuge-test                                                 |      |
| Image Format             | qcow2 🗸                                                        |      |
| Image File               | Local URL USB Device                                           |      |
|                          | Pause Cancel                                                   |      |
| Image Metadata           | Manually Input Metadata Information (complete all $\checkmark$ |      |
| Image Description        | VNGFW                                                          |      |
| Image Version            | 5.5R5F4.2                                                      |      |
| Supported VA Sizes       | entry, small, medium, large, custom                            |      |
| Product Category         | NGFW                                                           |      |
| Image Vendor             | Hillstone Networks                                             |      |
| Product Name             | CloudEdge                                                      |      |
| Console Type             | VNC •                                                          |      |
| Unsupported Model<br>(s) | eg. AVX 3600 v5 (optional)                                     |      |
| Image Icon               | Browse                                                         | ~    |
|                          |                                                                | Save |

In the Import a VA Image dialog, configure the corresponding options.

| Option       | Description                                                      |
|--------------|------------------------------------------------------------------|
| Image Name   | Enter the image name, such as "CloudEdge-test".                  |
| Image Format | Select <b>qcow2</b> from the <b>Image Format</b> drop-down list. |
| Option                | Description                                                                                                    |
|-----------------------|----------------------------------------------------------------------------------------------------|
| Image File            | Click the <b>Local</b> tab, click <b>Browse</b> , and select the image file from the local PC. The progress bar of uploading will pop up.                                                                                                    |
| Image Metadata        | Select Manually Input Metadata Information (Complete<br>all fields below) from the Image Metadata drop-down<br>list.                                                                                                    |
| Image Description     | Enter the description information of image.                                                                                                    |
| Image Version         | Enter the version information of image.                                                                                                    |
| Supported VA<br>Sizes | <ul> <li>Select the VM sizes according to requirement, including Large, Medium, Small, Entry and Shared-entry.</li> <li>Since the size selected here will affect the VM size of the CloudEdge instance you create later, you are suggested to select multiple sizes, such as Large, Medium, Small and Entry. The information of CPU and memory is shown as below:</li> <li>Large: 8 CPUs and 16GB memory.</li> <li>Medium: 4 CPUs and 8GB memory.</li> <li>Small: 2 CPUs and 4GB memory.</li> <li>Entry: 1 CPU and 2GB memory.</li> </ul> |
| Product Category      | Select <b>NGFW</b> from the <b>Product Category</b> drop-down list.                                                                                                    |
| Image Vendor          | Enter the image vendor, such as "Hillstone Networks".                                                                                                    |
| Product Name          | Enter the product name, such as "CloudEdge".                                                                                                    |

| Option       | Description                                      |
|--------------|--------------------------------------------------|
| Console Type | Select VNC from the Console Type drop-down list. |

4. After above configurations, click Save. The image file will be imported successfully and displayed

in the list.

| VA  | Image Image Re | pository               |                  |                    |                  |                                           |              |                |        |
|-----|----------------|------------------------|------------------|--------------------|------------------|-------------------------------------------|--------------|----------------|--------|
| V   | A Image        |                        |                  |                    |                  |                                           |              |                |        |
|     |                |                        |                  |                    |                  |                                           |              |                |        |
| No. | Image Name     | Product Name           | Product Category | Vendor             | Version          | Supported VA Sizes                        | Console Type | Description    | Action |
|     | Search by Name | Search by Product Name | All 🗸            | All 🗸              | All 🗸            | All 🗸                                     | All 🗸        |                |        |
| 1   | default        | VAPV                   | ADC              | Array Networks     | Rel.APV.8.6.0.35 | shared-entry, entry, small, medium, large |              |                |        |
| 2   | ag_default     | VXAG                   | VPN              | Array Networks     | Rel.AG.9.4.0.63  | shared-entry, entry, small, medium, large |              | AVX vxAG image |        |
| 3   | ubuntu         | ubuntu                 | ADC              | ubuntu             | 14.04            | entry, small, medium, large, custom       | VNC          | ubuntu         |        |
| 4   | new_5.5R5F4.2  | new_5.5R5F4.2          | Firewall         | hillstone          | new_5.5R5F4.2    | entry, small                              | VNC          | new_5.5R5F4.2  |        |
| 5   | CloudEdge-test | CloudEdge              | NGFW             | Hillstone Networks | 5.5R5F4.2        | entry, small, medium, large, custom       | VNC          | vNGFW          |        |
|     |                |                        |                  |                    |                  |                                           |              |                |        |

#### Step 2: Creating the Instance

- 1. Click VA on the left navigation pane to enter the VA Management page.
- 2. Click <sup>3</sup> on the upper-left corner, and the **Create a VA Instance** dialog pops up.

| Create a VA Ins | stance         |    | ×   |
|-----------------|----------------|----|-----|
| VA Name         | vFW-A          |    |     |
| Image           | CloudEdge-test | ~  |     |
| VA Size         | small          | ~  |     |
| Domain ID       | 1              | ~  |     |
|                 |                |    |     |
|                 |                | Ne | ext |

| Option    | Description                                                                                                    |
|-----------|----------------------------------------------------------------------------------------------------|
| VA Name   | Enter the VM name, such as "vFW-A".                                                                                                    |
| Image     | Select <b>CloudEdge-test</b> from the <b>Image</b> drop-down list.                                                                                                    |
| VA Size   | <ul> <li>Select the VM sizes from the VA Size drop-down list, which should meet the standard requirement. The standard requirements of three CloudEdge types are shown as below:</li> <li>VM-01: 2 CPUs and 2GB memory.</li> <li>VM-02: 2 CPUs and 4GB memory.</li> <li>VM-04: 4 CPUs and 8GB memory.</li> <li>You are suggested to select Small, Medium or Large when installing VM-01 and VM-02, and to select Medium or Large when installing VM-04.</li> </ul> |
| Domain ID | Select 1 from the <b>Domain ID</b> drop-down list.                                                                                                    |

3. In the Create a VA Instance dialog, configure the following options.

4. Click Next to enter the Assign Resources to VA Instance page. Click the Manual tab, and assign port VFs for CloudEdge as needed. When you select multiple port VFs, the xethernet interface of CloudEdge will be matched according to the selection order. For example, the first selected port

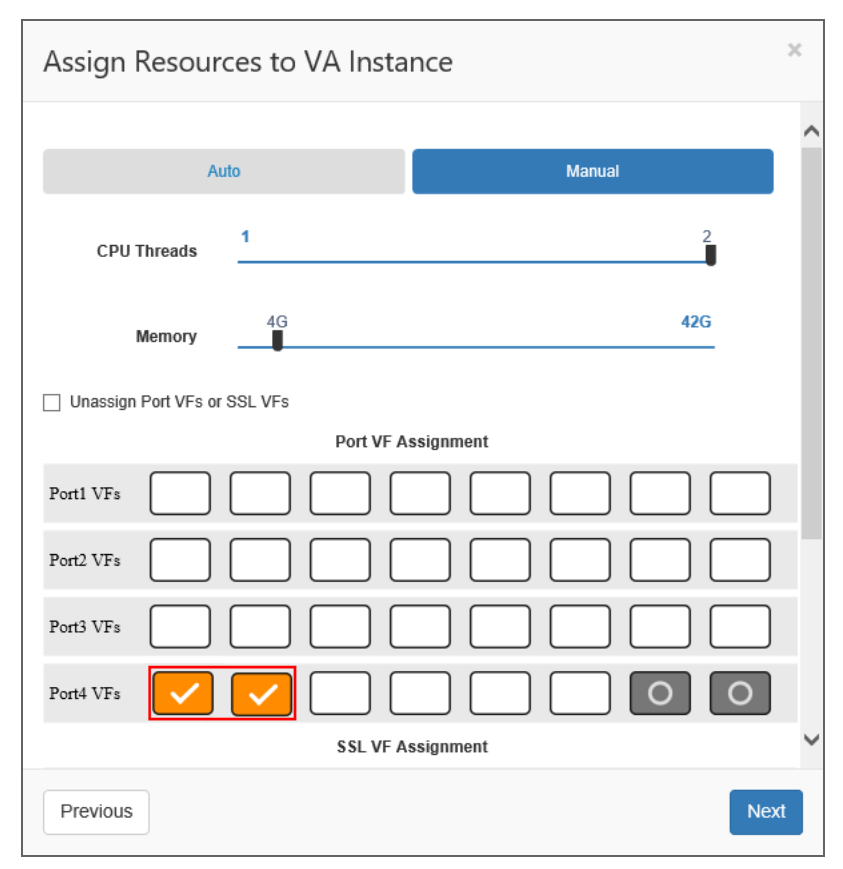

VF will be matched to xethernet0/1.

5. Click **Next** to enter the Confirm VA Instance Configuration page. After you confirm the configurations, click **Save**, and the created instance will be displayed in the list.

| =   | /A Management  |              |                        |                  |          |                |                    |           |                     |             |
|-----|----------------|--------------|------------------------|------------------|----------|----------------|--------------------|-----------|---------------------|-------------|
| C   | 0              |              |                        |                  |          |                |                    |           |                     |             |
| No. | VA Name        | IP Address   | Product Name           | Product Category | VA Size  | Image          | Vendor             | Status    | Boot Time           | Action      |
|     | Search by Name | Search by IP | Search by Product Name | All 🗸            | All 🗸    | All 🗸          | All 🗸              | All 🗸     |                     |             |
| 1   | III Router     |              | ubuntu                 | ADC              | •" small | ubuntu         | ubuntu             | O Shutoff | N/A                 | <b>&gt;</b> |
| 2   | 📠 vFW-A        |              | CloudEdge              | NGFW             | Ismall   | CloudEdge-test | Hillstone Networks | Running   | 2018-10-09T10:12:02 | ~           |

#### Step 3: Configuring CloudEdge

After you create the CloudEdge instance, ethernet0/0 will be assigned as the management interface. By default, Array AVX will assign IP address for eth0/0 automatically with SSH, HTTPS and Ping

enabled. The default route will also be set automatically. If Array AVX cannot provide the DHCP server, you need to configure as below:

1. By default, the created CloudEdge is powered off. Click , and then click when the status of

CloudEdge changes to **© Running**.

- Select >\_VNC Console in the pop-up dialog, and enter the CLI of CloudEdge to enter the default username and password: hillstone/hillstone.
- 3. Disable the DHCP function of ethernet0/0 and configure the IP address.

```
login: hillstone
password:
SG-6000# configure
SG-6000(config)# interface ethernet0/0
SG-6000(config-if-eth0/0)# no ip add dhcp
SG-6000(config-if-eth0/0)# ip address 10.180.37.230/16
SG-6000(config-if-eth0/0)# exit
```

4. Configure the static route.

```
SG-6000(config)# ip vrouter trust-vr
SG-6000(config-vrouter)# ip route 0.0.0.0/0 10.180.0.1
SG-6000(config-vrouter)# exit
```

5. After above configurations, you can visit CloudEdge through SSH and HTTPS.

### Installing CloudEdge on AVX-B

To install CloudEdge on AVX-B, see Installing CloudEdge on AVX-A.

#### Configuring HA on CloudEdge.

1. Configure the IP address of xethernet0/1 on the vFW-A (the master device of HA).

```
SG-6000# configure
SG-6000(config)# interface xethernet0/1
SG-6000(config-if-xe0/1)# zone untrust
SG-6000(config-if-xe0/1)# ip address 192.168.10.254/24
SG-6000(config-if-xe0/1)# exit
```

2. On vFW-A, create a track object to monitor the status of xethernet0/1, Once the interface fails to work, the backup device will take over. At the same time, configure the interface xethernet0/2

for HA, as well as the related information of IP and MAC.

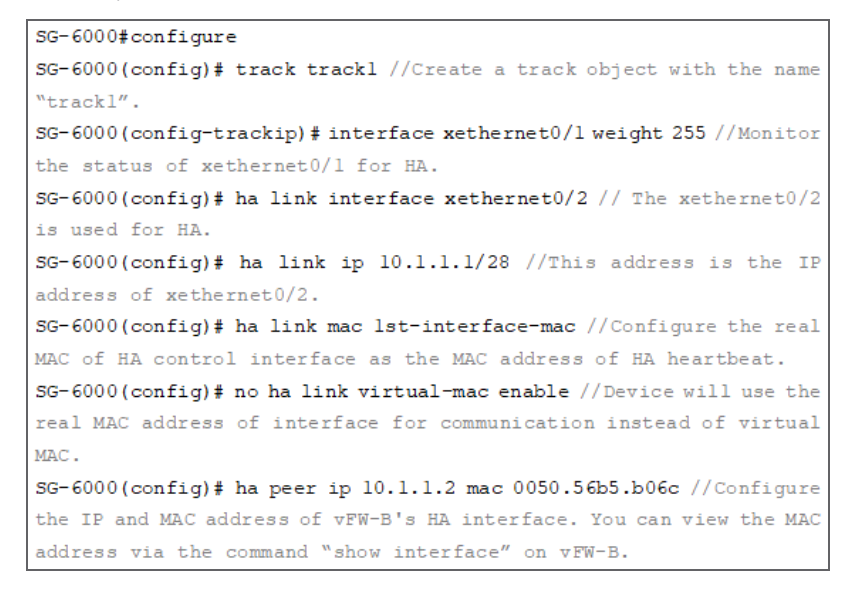

3. On the vFW-A, configure the HA group.

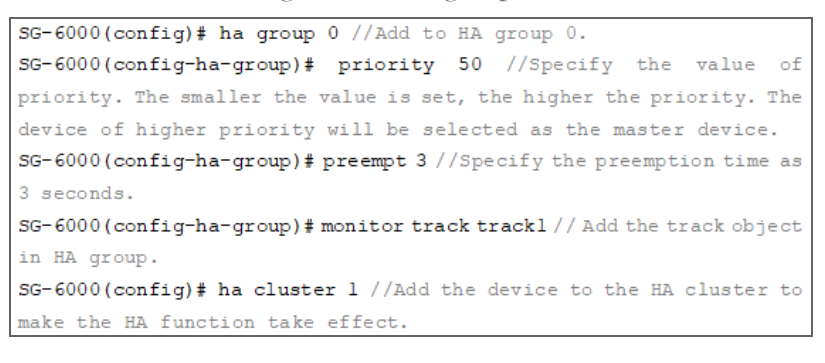

4. Repeat the above steps to configure relevant information on vFW-B.

```
SG-6000#configure*

SG-6000(config)# ha link interface ethernet0/1*

SG-6000(config)# ha link ip 10.168.1.11/24 *

SG-6000(config)# ha link mac 1st-interface-mac*

SG-6000(config)# no ha link virtual-mac enable*

SG-6000(config)# ha peer ip 10.168.1.10/24 mac 0050.56b5.b051

SG-6000(config)# ha group 0 *

SG-6000(config)# ha group 0 *

SG-6000(config-ha-group)# priority 100 *

SG-6000(config)# ha cluster 1 *
```

#### HA Results

After completing the above configuration, the vFW-A with high priority will automatically negotiate to be the master device, and the vFW-B with low priority will become the backup device. The master device and the backup device are marked with the letter "M" and letter "B" respectively in the console.

| SG-6000 | M | (config)# |
|---------|---|-----------|
| SG-6000 | M | (config)# |
| SG-6000 | M | (config)# |
| SG-6000 | M | (config)# |
| SG-6000 | M | (config)# |
| SG-6000 | M | (config)# |
| SG-6000 | M | (config)# |

| SG-6000 | (B) | (config)# |   |
|---------|-----|-----------|---|
| SG-6000 | (B) | (config)# |   |
| SG-6000 | (B) | (config)# |   |
| SG-6000 | (B) | (config)# |   |
| SG-6000 | (B) | (config)# |   |
| SG-6000 | (B) | (config)# |   |
| SG-6000 | (B) | (config)# | _ |

- When the two devices have been successfully negotiated, you only need to configure the master device and the configurations will automatically synchronize to the backup device.
- When vFW-A fails to forward traffic or its xethernet0/1 is disconnected, vFW-B will switch to the main device and start to forward traffic without interrupting user's communication.

About how to use StoneOS, refer to StoneOS related documents (click here).

# DeployingCloudEdge on HuaweiCould

## System Requirements

To deploy Hillstone's virtual firewall(vFW) on HuaweiCloud, the host should meet the following requirements:

- CloudEdge virtual machine(VM) requires at least 2 vCPUs, and 2 GB memory. For the specification of product models, see <u>Product Information</u>.
- Subscribe HuaweiCloud.

## Installation Steps

#### Step 1: Creating a Virtual Private Cloud(VPC)

 Log in to HuaweiCloud and click Console. Hover your mouse over the Service List navigation bar and select Networking > Virtual Private Cloud.

| Ξ | Service List >            | Enter a service or function name. |          |                                       |          | Q                     |
|---|---------------------------|-----------------------------------|----------|---------------------------------------|----------|-----------------------|
| 0 | Elastic Cloud Server      | No Recently Visited Services      |          |                                       |          |                       |
| m | Auto Scaling              | Compute                           |          | Storage                               |          | Networking            |
|   | Bara Matal Cawar          | Elastic Cloud Server              | <b>#</b> | Elastic Volume Service                | <b>.</b> | Virtual Private Cloud |
|   | Dale Wetal Celvel         | Cloud Container Engine            |          | Dedicated Distributed Storage Service |          | Elastic Load Balance  |
| 0 | Elastic Volume Service    | Auto Scaling                      | ¥        | Storage Disaster Recovery Service     |          | VPN                   |
| 0 | Cloud Backup and Recovery | Bare Metal Server                 | Ŧ        | Cloud Server Backup Service           |          | Direct Connect        |
|   | Object Clarage Conjec     | Image Management Service          |          | Cloud Backup and Recovery             | #        | Domain Name Service   |
| 6 | Object ororage pervice    | FunctionGraph                     |          | Volume Backup Service                 |          | NAT Gateway           |
| Ø | Virtual Private Cloud     | Dedicated Cloud                   |          | Object Storage Service                | Ŧ        | Elastic IP            |
| 4 | Elastic Load Balance      | Dedicated Host                    |          | Data Express Service                  |          | Cloud Connect         |
| P | Elastic IP                |                                   |          | Scalable File Service                 |          | VPC Endpoint          |

- 2. On the Virtual Private Cloud page, click <sup>Create VPC</sup> in the upper-right corner.
- 3. On the Create VPC page, configure parameters such as the name of the VPC, the CIDR block, and the default subnet. Click **Create Now**.

| Create VPC ⊘           |                                                                                                    |
|------------------------|----------------------------------------------------------------------------------------------------|
| Basic Information      |                                                                                                    |
| Region                 | • AF-Johannesburg •<br>Regions are geographic areas isolated from each other. Resources are region-specific and cannot be used across regions through internal network connections. For low network<br>latency and quick resource access, select the nearest region. |
| Name                   | vpc (250                                                                                                    |
| CIDR Block             | 192       •       168       •       0       /       16       ▼         Recommended:       10.0.0.0/8-24 (Select)       172.16.0.0/12-24 (Select)       192.168.0.0/16-24 (Select)       192.168.0.0/16-24 (Select)                                                   |
| Advanced Settings 👻    | Tag                                                                                                    |
|                        |                                                                                                    |
| Default Subnet         |                                                                                                    |
| Name                   | subnet-c2e4                                                                                                    |
| CIDR Block             | 192       •       168       •       0       /       24       ②       Available IP Addresses: 251         The CDR block cannot be modified after the subnet has been created.                                                                                         |
| Associated Route Table | Default 💮                                                                                                    |
|                        |                                                                                                    |

- 4. Wait a few seconds, then you can view the created virtual private cloud on the VPC list.
- 5. Click **Subnets** in the left **Network Console** column. On the Subnets page, click **Create Subnet** in the upper-right corner to go to the pop-up **Create Subnet** dialog box.

| Create Subnet          |                                                                                                    |
|------------------------|----------------------------------------------------------------------------------------------------|
| * VPC                  | vpc 🔻 C                                                                                             |
|                        | IPv4 CIDR block: 172.16.0.0/16<br>The VPC already contains <b>3</b> subnets.                        |
| * Name                 | subnet-eefd                                                                                         |
| * CIDR Block           | 172 · 16 · 0 · 0 / 24 ·                                                                             |
|                        | Available IP Addresses: 251<br>The CIDR block cannot be modified after the subnet has been created. |
| Associated Route Table | Default 💮                                                                                           |
| Advanced Settings 👻 👻  | Gateway   DNS Server Address   Tag                                                                  |
|                        | OK Canœl                                                                                            |

On the Create Subnet dialog box, configure the following options.

| Option    | Description                                                  |
|-----------|--------------------------------------------------------------|
| VPC       | Specifies the VPC of the subnet.                             |
| Name      | Specifies the name of the subnet.                            |
| IPv4 CIDR | Specifies the IPv4 CIDR block, which should be in the avail- |
| Block     | able range.                                                  |
| AZ        | Specifies the AZ of the subnet.                              |

### Step 2: Creating a Cloud Server/ Deploying the CloudEdge

1. Hover your mouse over the Service List navigation bar and select Compute > Elastic Cloud

Server.

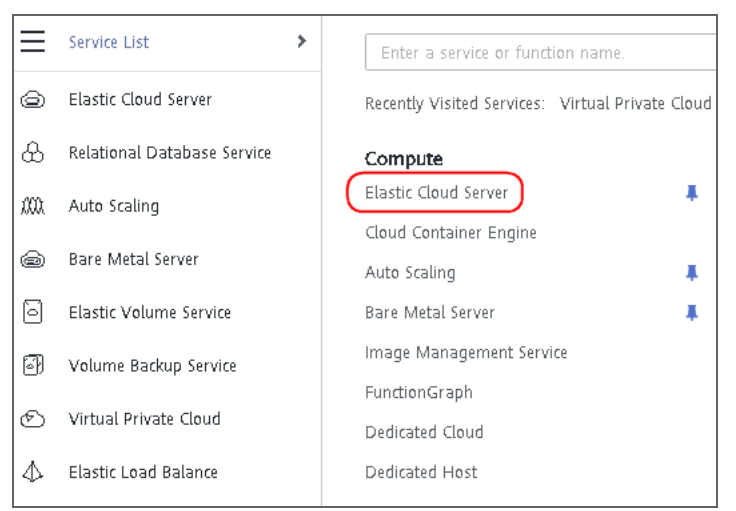

2. Click <sup>Buy ECS</sup> in the upper-right corner and configure the following options.

| 2gion      | ♥AF-Johannesburg *                               |                                            |                                            |                                  |                               |
|------------|--------------------------------------------------|--------------------------------------------|--------------------------------------------|----------------------------------|-------------------------------|
|            |                                                  |                                            |                                            |                                  |                               |
|            | For low network latency and quick resource acces | s, select the region nearest to your ta    | arget users. Learn how to select a region. |                                  |                               |
| 4          | Random AZ1                                       | AZ2 ③                                      |                                            |                                  |                               |
|            |                                                  |                                            |                                            |                                  |                               |
| ifi hi     | Intert generation v VCPUS All                    | * Memory All                               | - Flavor Name                              | 0                                |                               |
| leuncauons |                                                  |                                            |                                            | 9                                |                               |
|            | General computing General computing-pli          | us Memory-optimized Large                  | e-memory (2)                               |                                  |                               |
|            | Flavor Name                                      | vCPUs   Memory 48                          | CPU J⊟                                     | Assured / Maximum Bandwidth ⑦ J≘ | Packets Per Second (PPS) ⑦ J⊟ |
|            | <ul> <li>s6.medium.4</li> </ul>                  | 1 vCPUs   4 GIB                            | Intel Cascade Lake 2.6GHz                  | 0.1 / 0.8 Gbit/s                 | 100,000                       |
|            | s6.large.2                                       | 2 vCPUs   4 GIB                            | Intel Cascade Lake 2.6GHz                  | 0.2 / 1.5 Gbit/s                 | 150,000                       |
|            | s6.large.4                                       | 2 vCPUs   8 GiB                            | Intel Cascade Lake 2.6GHz                  | 0.2 / 1.5 Gbit/s                 | 150,000                       |
|            | o s6.xlarge.2                                    | 4 vCPUs   8 GiB                            | Intel Cascade Lake 2.6GHz                  | 0.35 / 2 Gbit/s                  | 250,000                       |
|            | s6.xlarge.4                                      | 4 vCPUs   16 GIB                           | Intel Cascade Lake 2.6GHz                  | 0.35 / 2 Gbit/s                  | 250,000                       |
|            | 🔿 s6.2xlarge.2                                   | 8 vCPUs   16 GIB                           | Intel Cascade Lake 2.6GHz                  | 0.75 / 3 Gbit/s                  | 500,000                       |
|            | <ul> <li>s6.2xlarge.4</li> </ul>                 | 8 vCPUs   32 GIB                           | Intel Cascade Lake 2.6GHz                  | 0.75 / 3 Gbit/s                  | 500,000                       |
| nare       | Selected specifications General computing   s6J  | arge.2   2 vCPUs   4 GiB                   | iae                                        |                                  |                               |
|            | AC Jahannashura                                  | Calent Images                              |                                            |                                  |                               |
|            | To use third-party images purchased on the Mai   | ketnlare, ensure that you read and a       | aree to Marketolare Terms and Marketol     | are FLILA                        |                               |
|            | re ese una perg inages paratoses en ale ma       | netprote, ensure and people read and e     | gree to management remit and management    |                                  |                               |
|            |                                                  |                                            |                                            |                                  |                               |
| /stem Disk | General Purpose SS * 40 + Gif                    | IOPS limit: 2,280, IOPS <u>burst limit</u> | 8,000 ③                                    |                                  |                               |
|            | Add Data Disk: Disks you can still add: 23       |                                            |                                            |                                  |                               |

On the Configure Basic Settings page, configure the following options:

| Option                | Description                                                                                                    |
|-----------------------|----------------------------------------------------------------------------------------------------|
| Billing Mode          | You can select the billing mode according to your own needs.                                                                          |
| Region                | Specifies the geographic region of the elastic cloud server.<br>The region specified here should conform to the region of the<br>VPC. |
| AZ                    | Specifies the AZ of the elastic cloud server. The AZ spe-<br>cified here should conform to the AZ of the subnet.                      |
| CPU Archi-<br>tecture | Select "X86".                                                                                                    |
| Specifications        | CloudEdge vFW requires at least 2 vCPUs, 2 GB memory,<br>and a 4 GB hard drive. The <b>General computing</b>   s6.large.2             |

| Option      | Description                                                 |
|-------------|-------------------------------------------------------------|
|             | 2vCPUs   4GiB here is used as an example.                   |
| Image       | Click Marketplace image to go to the Select Marketplace     |
|             | Image page. Select Infrastructure Software > Security, and  |
|             | then select "Hillstone CloudEdge Virtual-Firewall (BYOL)".  |
|             | Click OK.                                                   |
| System Disk | You can select the system disk according to your own needs. |
|             | "General Purpose SSD, 40 GiB" is recommended.               |

3. Click Next: Configure Network and configure the following options.

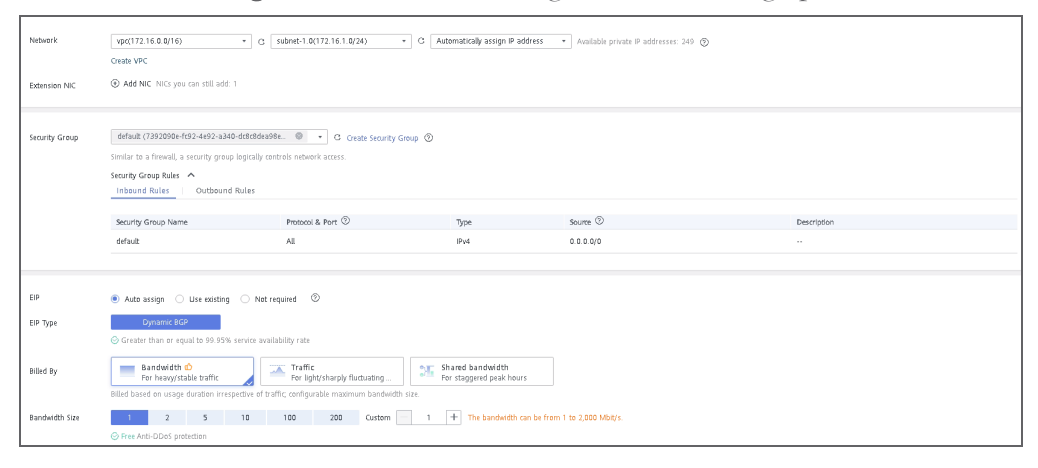

| On the Configure | Network page. | configure th | e following | options. |
|------------------|---------------|--------------|-------------|----------|
| On the Connette  | roce page,    | configure u  | c tono whig | opuolio. |

| Option            | Description                                                                                                    |  |
|-------------------|----------------------------------------------------------------------------------------------------|--|
| Network           | Select the VPC and the subnet created in Sept 1, such as "vpc-test" and its subnet.                                                                           |  |
| Security<br>Group | You can select the security group according to your own<br>needs. The security group selected here should be permitted<br>by both inbound and outbound rules. |  |

| Option        | Description                                                |
|---------------|------------------------------------------------------------|
| EIP           | You should select <b>Auto assign</b> if you need to access |
|               | CloudEdge from the Internet.                               |
| EIP Type      | You can select the EIP type according to your own needs.   |
|               | "Static BGP" is used as an example here.                   |
| Billed By and | You can select the billing method according to your own    |
| Bandwidth     | needs. "Billed by Brandwidth, 1 Mbit/s" is recommended.    |
| Size          |                                                            |

4. Click Next: Configure Advanced Settings to configure the following options.

| (1) Configure Basic Si       | ttings                                                                                                    |
|------------------------------|----------------------------------------------------------------------------------------------------|
| ECS Name                     | ess-8ac9 Allow duplicate name                                                                                                    |
|                              | If multiple ECSs are created at the same tims, the system automatically adds a hyphen followed by a four-digit incremental number to the end of each ECS name. For example, if you enter ecs and there is no existing ECS in the system, the first ECS's name will be ecs-0001. If an ECS with the name ecs-0010 already exists, the name of the first new ECS will be ecs-0011. |
| Login Mode                   | Password Key pair                                                                                                    |
| Username                     | root                                                                                                    |
| Password                     | Keep the parsward secure. If you forget the passward, you can log in to the ECS console and change it.                                                                                                    |
|                              |                                                                                                    |
| Confirm Password             |                                                                                                    |
| Cloud Backup and<br>Recovery | To use CBR, you need to purchase a backup wult. A vault is a container that stores backups for servers.           Oreate new         Use existing         Note required         ©                                                                                                    |
| ECS Group<br>(Optional)      | Acts affinity (3)                                                                                                    |
|                              | Sidel ES group                                                                                                    |
|                              | Dreate ECS Group                                                                                                    |
| Advanced Options             | Configure now                                                                                                    |

On the Configure Advanced Settings page, configure the following options.

| Option     | Description                                                |  |
|------------|------------------------------------------------------------|--|
| ECS Name   | Specifies the name of the ECS, such as "vfw-test".         |  |
| Login Mode | You can select the login mode according to your own needs. |  |
|            | If you select the password mode, you need to configure and |  |
|            | confirm the password according to the password policy.     |  |

| Option       | Description                                               |
|--------------|-----------------------------------------------------------|
| Cloud Backup | You can decide whether to use the Cloud Backup and Recov- |
| and Recovery | ery service or not.                                       |

- Click Next: Confirm. On the Confirm page, select "default" for Enterprise Project and tick the I have read and agree to the Image Disclaimer. check box.
- 6. Click **Submit**. Click **Pay**. You will see a message indicating that the cloud server is successfully created. That is to say, the deployment of CloudEdge is completed.

#### Step 3: Accessing CloudEdge

To access the firewall after the creation of the elastic cloud server, take the following steps:

- Log in to HuaweiCloud and go to the Console page. Select Cloud Server Console > Elastic Cloud Server.
- 2. Click the ECS on the ECS list to go to its details page.

| < cloudedge            |                                                      | Remote Login Start Stop Restart More * C                                                                                      |
|------------------------|------------------------------------------------------|----------------------------------------------------------------------------------------------------|
| Summary Dis            | ks   NICs   Security Groups EIPs   Monitoring   Tags |                                                                                                    |
| ECS Information        |                                                      |                                                                                                    |
| ID                     | 1b52201c-c14f-4b15-8f23-429280e51e68                 | Stopped Mentering Mentering                                                                                                   |
| Name                   | daudedge 🖉                                           |                                                                                                    |
| Region                 | Johannesburg                                         | * Disks                                                                                                    |
| AZ                     | AZ2                                                  | System Disk                                                                                                    |
| Specifications         | General computing   s6.large.2   2 vCPUs   4 GIB     | vfw-best General Purpose SSD   40 GB                                                                                          |
| Image                  | Marketplace AF-Johannesburg   Marketplace image      |                                                                                                    |
|                        | Versien: Other(64 bit)                               | * NIC3                                                                                                    |
|                        | Service Pravider: Hillstane Netwarks (HK) Limited    | Primary NIC                                                                                                    |
| VPC                    | vpc                                                  | subnet-1.0 172.16.1.245   110.238.73.241                                                                                      |
| 8illing Information    |                                                      | * Security Groups                                                                                                    |
| Billing Made           | Pay-per-use                                          | default                                                                                                    |
| Obtained               | Oct 28, 2021 16:44:35 GMT+08:00                      |                                                                                                    |
| Launched               | Oct 28, 2021 16:44:49 GMT+08:00                      | v EIPs                                                                                                    |
|                        |                                                      | 110.238.73.241   1 Mbit/s                                                                                                    |
| Management Information |                                                      |                                                                                                    |
| ECS Group              | Create ECS Group                                     | Cloud Backup and Recovery                                                                                                    |
| Agency                 | 🖉 🛞 Create Agency                                    | The ECS has not been backed up.                                                                                               |
| License Type           | None                                                 | After an ECS is backed up, you can use the backup data for server or disk restoration, ensuring service security. Back Up Now |
|                        |                                                      |                                                                                                    |

3. Click **Remote Login** in the upper-right corner to go to the CLI interface of CloudEdge.

### Accessing CloudEdge from the Internet

By default, the SSH and HTTPS protocols are enabled. You can access CloudEdge by using the elastic IP bound to the ECS through these two protocols.

#### Logging in via SSH2

- 1. Open the remote terminal login software. Here, SecureCRT is taken as an example.
- 2. Click File > Quick Connect, and then select SSH2 in Protocol drop-down list.
- 3. Enter the elastic public IP in the **Hostname** text box.
- 4. Enter the name of the VPC created in Step 1 in the **Username** text box.
- 5. Click Connect.
- 6. Enter the password configured in Step 1 and then click **OK** to log in.

#### Logging in via HTTPS

- 1. Open the browser and enter the https://elastic IP address.
- 2. Enter the name and password configured in Step 1 on the login page.
- 3. Press the Enter key to log in.

For more information on the operation of the firewall, see StoneOS User Guide (Click here).

# Allowing Remote Users to Access VPC via SSL VPN

This example shows how to use SSL VPN to provide remote users with access to servers in own VPC.

The topology describes a remote user trying to visit the Server1 within a VPC located in a public cloud platform. Using SSL VPN tunnel, the connection between remote users and server in VPC is encrypted and safe.

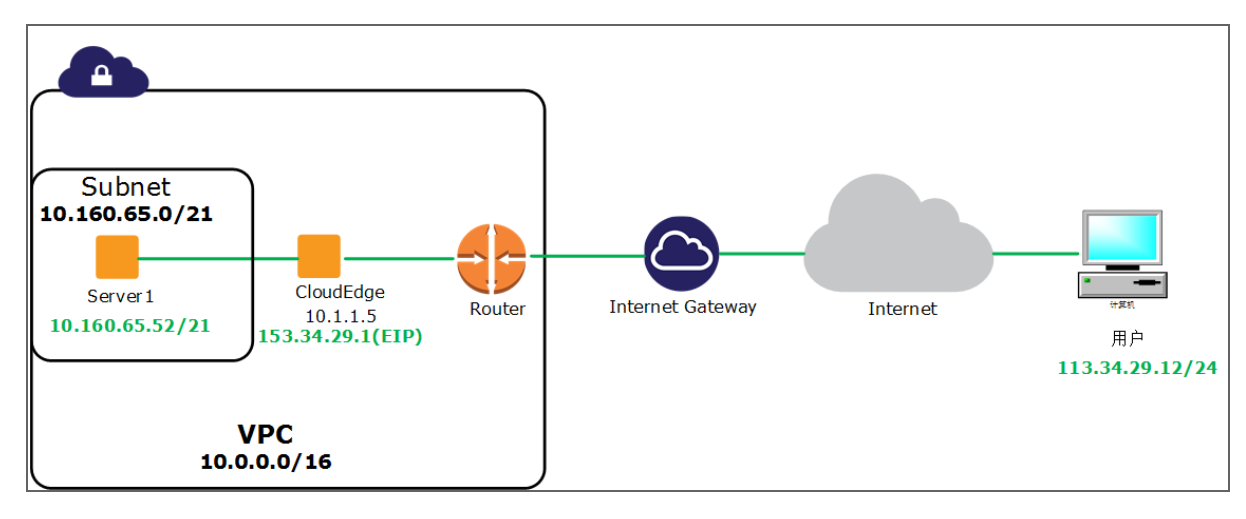

### Step 1: Creating a User

Select Object > User. In the Local User tab, under Local Server, click New > User.

| Name:             | user1 |
|-------------------|-------|
| Password:         | ••••• |
| Confirm Password: |       |

- Name: user1
- Password: 123456
- Confirm Password: 123456

Note: You can choose other types of AAA server to create new users according to your actual requirements.

# Step 2: Configuring SCVPN Address Pool

Select Network > VPN > SSL VPN, and click Address Pool. In the prompt, click New.

| Address Pool Name: | poo1          |
|--------------------|---------------|
| Start IP:          | 10.1.1.2      |
| End IP:            | 10.1.1.200    |
| Reserved Start IP: |               |
| Reserved End IP:   |               |
| Mask:              | 255.255.255.0 |
| DNS1:              | 10.160.65.60  |
| DNS2:              |               |
| DNS3:              |               |
| DNS4:              |               |
| WINS1:             | 10.160.65.61  |
| WINS2:             |               |
|                    |               |

- Address Pool Name: pool1
- Start IP: 10.1.1.2
- End IP: 10.1.1.200
- Mask: 255.255.255.0
- DNS1: 10.160.65.60
- WINS1: 10.160.65.61

## Step 3: Creating Tunnel Interface

Select Network > Zone, and click New.

| Basic<br>Zone: | VPN          | (1-31) cha   | racters |
|----------------|--------------|--------------|---------|
| Description:   |              | (0-63) cha   | racters |
| Туре:          | Layer 2 Zone | Layer 3 Zone | C TAP   |

- Zone: VPN
- Type: Layer 3 Zone

Select Network > Interface, and click New > Tunnel Interface.

| Basic            |                |                   |  |
|------------------|----------------|-------------------|--|
| Interface Name:  | tunnel 1       | (1-128)           |  |
| Description:     |                | (0-63) characters |  |
| Binding Zone:    | 🔘 Layer 2 Zone | Layer 3 Zone      |  |
| Zone:            | VPN            | ~                 |  |
| IP Configuration |                |                   |  |
| Туре:            | Static IP      | Ohcp              |  |
| IP Address:      | 10.1.1.1       |                   |  |
| Netmask:         | 24             |                   |  |

- Interface Name: tunnel1
- Binding Zone: Layer 3 Zone
- Zone: VPN
- Type: Static IP
- IP Address: 10.1.1.1
- Netmask: 24

Note: Tunnel interface must be of the same network segment of SSL VPN address pool and not in the pool.

# Step 4: Configuring SCVPN

```
Select Network > VPN > SSL VPN, and click New.
```

| Welcome to the SSL V                    | PN Configurat                          | ion Wizard                       |                                 |                                                                   |  |
|-----------------------------------------|----------------------------------------|----------------------------------|---------------------------------|-------------------------------------------------------------------|--|
| Secure Connect V<br>device .It is based | PN(SSL VPN) is a<br>on the SSL login f | a smiple and ea<br>technique and | asy-to-use rei<br>provides a se | mote connection method integrat<br>cure visit to private networks |  |
| SSL VPN Name:                           | ssl1 (1-31)                            |                                  | (1-31)ch                        | haracters                                                         |  |
| Assigned Users<br>Select the AAA sen    | ver for user auth                      | nentication.                     |                                 |                                                                   |  |
| AAA Server:                             | [                                      | local                            | ~                               | View AAA Server                                                   |  |
| Domain:                                 | [                                      |                                  |                                 | (1-31)characters                                                  |  |
| Verify User Dom                         | ain Name:                              | Enable                           |                                 |                                                                   |  |
| AAA Server                              | Dor                                    | main                             |                                 | Verify User Domain Name                                           |  |
| local                                   |                                        |                                  |                                 |                                                                   |  |
|                                         |                                        |                                  |                                 |                                                                   |  |

In the Name/Access User tab:

- SSL VPN Name: ssl1
- AAA Server: select local, and click Add

In the Interface tab:

| Access Interface   |             |   |                                                            |                              |
|--------------------|-------------|---|------------------------------------------------------------|------------------------------|
| Egress Interface1: | ethernet0/0 | ~ | The interface when                                         | e SSL VPN server listens the |
| Egress Interface2: |             | • | request from SSL VPN client<br>Configured for optimal path |                              |
| Service Port:      | 4433        |   | detection<br>(1-65535)TCP por                              | t of VPN service             |
| Tunnel Interface   |             |   |                                                            |                              |
| Tunnel Interface:  | tunnel1     | × | Edit                                                       |                              |
| Information:       | Zone        |   | IP Address                                                 | Mask                         |
|                    | VPN         |   | 10.1.1.1                                                   | 255.255.255.0                |
| Address Pool       |             |   |                                                            |                              |
| Address Pool:      | pool1       | • | Edit                                                       |                              |
| Information:       | Start IP    |   | End IP                                                     | Mask                         |
|                    | 10.1.1.2    |   | 10.1.1.100                                                 | 255.255.255.0                |

- Egress Interface 1: ethernet0/0
- Service port: 4433
- Tunnel Interface: tunnel1
- Address Pool: pool1

In the Tunnel Route tab:

| Tunnel Route |               |
|--------------|---------------|
| IP:          | 10.160.65.0   |
| Mask:        | 255.255.248.0 |

- IP: 10.160.65.0
- Netmask: 255.255.248.0

Note: Tunnel route must be of the same network segment of internal server ("Server1").

## Step 5: Creating Policy from VPN to trust

| Policy Configuration | on             |         |                    | 0× |
|----------------------|----------------|---------|--------------------|----|
| Basic                | Protection C   | Options |                    |    |
| Source               |                |         |                    |    |
| Zone:                | VPN            |         |                    | ~  |
| Address:             | any            |         |                    | ~  |
| User:                |                |         |                    | ~  |
| Destination          |                |         |                    |    |
| Zone:                | trust          |         |                    | ~  |
| Address:             | any            |         |                    | ~  |
| Oresister            |                |         |                    |    |
| Service:             | any            |         |                    | ~  |
| Application:         |                |         |                    | ~  |
| Action:              | Permit         | Deny    | Secured connection |    |
|                      |                | (i)     |                    |    |
|                      | Enable Web Red | irect   |                    |    |

Select **Policy > Security Policy**, and click **New**.

- Source Information
  - Zone: VPN
  - Address: Any
- Destination Information
  - Zone: trust
  - Address: Any
- Other Information
  - Service: Any

• Action: Permit

### Step 6: Accessing the Resources in VPC

After configuration, the remote user enters address "https://153.34.29.1:4433" in a browser. The browser will show login page. Enter username and password ("user1" and "123456"), and then click **Login**. The browser will prompt to hint you to download the VPN client. Follow the steps to download and install the scvpn client. The remote user click open the Hillstone Secure Connect client, and enter information below:

| ① Login              | X                            |
|----------------------|------------------------------|
| Hillstone Secure     | Hillstone<br>山石岡料<br>Connect |
| Saved Connection     | ▼<br>152.24.20.1             |
| Port                 | 4433                         |
| Username<br>Password | user1                        |
|                      | Mode Login Cancel            |

- Server: 153.34.29.1
- Port: 4433
- Username: user1
- Password: 123456

When the icon in the taskbar becomes green, the client is connected. Then, the remote user can access the Server1 via SSL VPN.